### Instructions

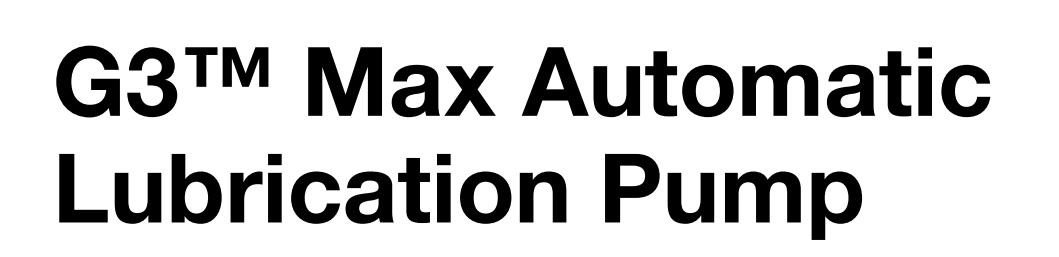

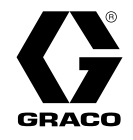

332305R

For dispensing of NLGI Grades #000 to #2 greases and oil with at least 40cSt. For professional use only.

Not approved for use in explosive atmospheres or hazardous (classified) locations.

### Part Nos., page 3

5100 psi (35.1 MPa, 351.6 bar) Pump Output Pressure 5000 psi (34.3 MPa, 344.8 bar) Fill Inlet Pressure

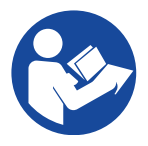

### **Important Safety Instructions**

Read all warnings and instructions in this manual before using the equipment. Save these instructions.

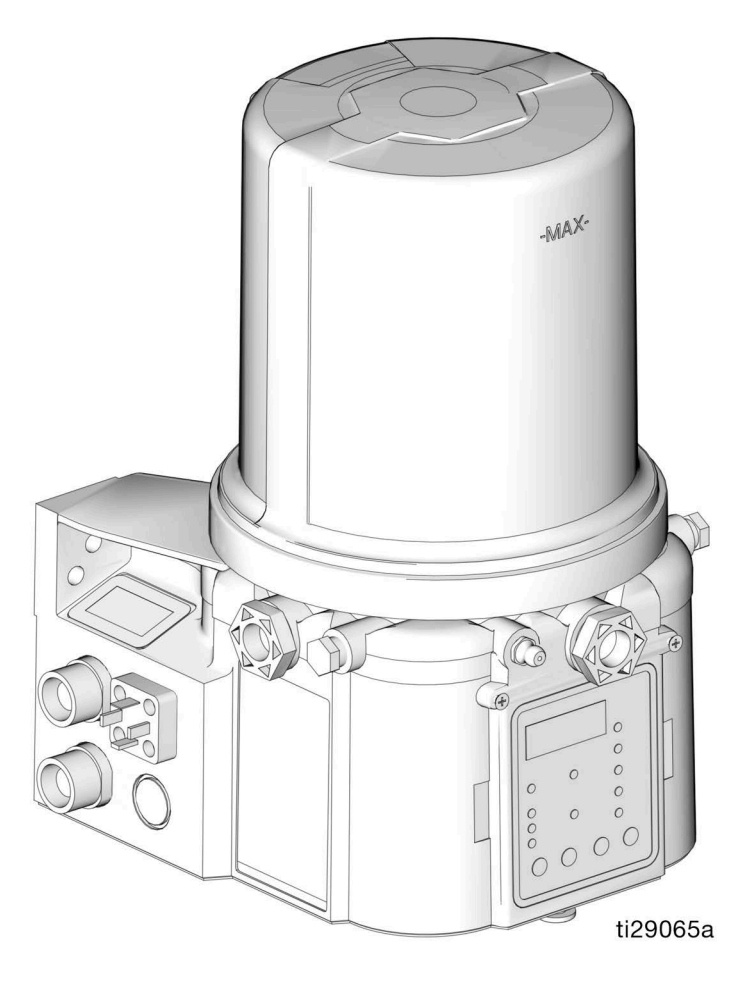

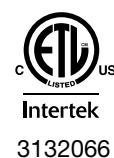

Conforms to ANSI/UL 73 Certified to CAN/CSA C22.2 No 68 CE

**100-240VAC Pumps ONLY.** PROVEN QUALITY. LEADING TECHNOLOGY.

### Contents

| Part / Model Numbers 3                                     |
|------------------------------------------------------------|
| 2 Liter Models 3                                           |
| 4 Liter Models 3                                           |
| 8 Liter Models 4                                           |
| 12 Liter Models 4                                          |
| 16 Liter Models 4                                          |
| Understanding the Model Number                             |
| Warnings 6                                                 |
| Installation9                                              |
| Typical Installation 10                                    |
| Typical Installation - With Remote Fill Manifold. 11       |
| Optional Installation - Without Remote Fill Manifold<br>12 |
| Installation                                               |
| Unpack the Pump 13                                         |
| System Configuration and Wiring                            |
| Setup                                                      |
| Pressure Relief                                            |
| Connect to Auxiliary Fittings                              |
| Set Pump Outlet Volume                                     |
| Load Pump with Grease                                      |
| Auto-Fill Shut Off                                         |
| Fill the Oil Unit                                          |
| Prime the Pump                                             |
| Quick Setup Guide                                          |
| Max Model Setup                                            |
| Control Panel Overview (FIG. 34)                           |
| Program the Max Model                                      |
| PUMP OFF / REST Setup                                      |
| DMS <sup>™</sup> Models Only                               |
| Store Pump Program Settings to the Flash Drive41           |
| Upload Pump Program Settings to the Pump 42                |

| Operation / Data Log       43         System Event Log       43         Error Log.       44         Functional Summary       46         Technical Summary       48         Advanced Programming.       49         Models with Firmware 6.03 and later. DMS Models       with Firmware 7.07 and later.         Models with Firmware 6.06 and later for non-DMS       models. Models with Firmware 7.09 and later         for DMS models.       56         Run Mode       58         Time Control.       58         Alarms: Firmware Versions 6.01 and Below.       63         Fault / Warning Scenarios       63         Fault / Warning Scenarios       68         Fault / Warning Scenarios       68         Fault / Warning Scenarios       68         Fault / Warning Scenarios       68         Fault / Warning Scenarios       68         Fault / Warning Scenarios       67         And Later for DMS Models       75         Recycling and Disposal       76         End of Product Life.       76         Troubleshooting       77         Maintenance       80         Parts - 2 Liter Models       81         Parts - 4 Liter and Larger Models       82                                                                         | Operation / Data Log                                                                                                    |
|----------------------------------------------------------------------------------------------------|----------------------------------------------------------------------------------------------------|
| System Event Log43Error Log.44Functional Summary46Technical Summary48Advanced Programming.49Models with Firmware 6.03 and later. DMS Modelswith Firmware 7.07 and later.55Models with Firmware 6.06 and later for non-DMSmodels. Models with Firmware 7.09 and laterfor DMS models.56Run Mode58Time Control.58Alarms: Firmware Versions 6.01 and Below.63Fault / Warning Scenarios63Alarms: Firmware Versions 6.02 and Above.68Fault / Warning Scenarios for Firmware Versions 6.06and Later for Non-DMS Models and 7.09 andlater for DMS Models.75Recycling and Disposal76End of Product Life.76Troubleshooting77Maintenance80Parts - 2 Liter Models81Parts - 4 Liter and Larger Models82Parts.83Dimensions86Mounting Pattern(For correct mounting configuration, choose<br>either Option 1 or Option 2). See P/N 126916<br>template.87Technical Specifications88California Proposition 6589                                                                                                    | · · · · · · · · · · · · · · · · · · ·                                                                                                    |
| Error Log.44Functional Summary46Technical Summary48Advanced Programming.49Models with Firmware 6.03 and later. DMS Modelswith Firmware 7.07 and later.55Models with Firmware 6.06 and later for non-DMSmodels. Models with Firmware 7.09 and laterfor DMS models.56Run Mode58Time Control.58Alarms: Firmware Versions 6.01 and Below.63Fault / Warning Scenarios63Alarms: Firmware Versions 6.02 and Above.68Fault / Warning Scenarios for Firmware Versions 6.06and Later for Non-DMS Models and 7.09 andlater for DMS Models.75Recycling and Disposal76End of Product Life.76Troubleshooting77Maintenance80Parts - 2 Liter Models81Parts.83Dimensions86Mounting Pattern(For correct mounting configuration, choose<br>either Option 1 or Option 2). See P/N 126916<br>template.87Technical Specifications88California Proposition 6589                                                                                                    | System Event Log                                                                                                    |
| Functional Summary       46         Technical Summary       48         Advanced Programming.       49         Models with Firmware 6.03 and later. DMS Models       with Firmware 7.07 and later.         Models with Firmware 6.06 and later for non-DMS       models. Models with Firmware 7.09 and later         for DMS models.       56         Run Mode       58         Time Control.       58         Alarms: Firmware Versions 6.01 and Below       63         Fault / Warning Scenarios       63         Alarms: Firmware Versions 6.02 and Above       68         Fault / Warning Scenarios       68         Fault / Warning Scenarios for Firmware Versions 6.06       and Later for Non-DMS Models and 7.09 and later for DMS Models         and Later for Non-DMS Models       75         Recycling and Disposal       76         End of Product Life       76         Troubleshooting       77         Maintenance       80         Parts - 2 Liter Models       81         Parts - 4 Liter and Larger Models       82         Parts       43         Dimensions       86         Mounting Pattern       (For correct mounting configuration, choose either Option 1 or Option 2). See P/N 126916         template       87 | Error Log                                                                                                    |
| Technical Summary       48         Advanced Programming.       49         Models with Firmware 6.03 and later. DMS Models         with Firmware 7.07 and later.       55         Models with Firmware 6.06 and later for non-DMS         models.       Models with Firmware 7.09 and later         for DMS models.       56         Run Mode       58         Time Control.       58         Fault / Warning Scenarios       63         Fault / Warning Scenarios       63         Alarms: Firmware Versions 6.02 and Above.       68         Fault / Warning Scenarios       68         Fault / Warning Scenarios       67         Recycling and Disposal       75         Recycling and Disposal       76         End of Product Life.       76         Troubleshooting       77         Maintenance       80         Parts - 2 Liter Models       81         Parts - 4 Liter and Larger Models       82         Parts       83         Dimensions       86         Mounting Pattern       (For correct mounting configuration, choose         either Option 1 or Option 2). See P/N 126916       template         template       87         Technical Specificat                                                                        | Eunctional Summary 46                                                                                                    |
| Advanced Programming.       49         Models with Firmware 6.03 and later. DMS Models         with Firmware 7.07 and later.         Models with Firmware 6.06 and later for non-DMS         models. Models with Firmware 7.09 and later         for DMS models.         S6         Run Mode         S8         Time Control.         S8         Time Control.         S8         Fault / Warning Scenarios         S68         Fault / Warning Scenarios         S68         Fault / Warning Scenarios         S68         Fault / Warning Scenarios         S68         Fault / Warning Scenarios         S68         Fault / Warning Scenarios for Firmware Versions 6.06         and Later for Non-DMS Models and 7.09 and         later for DMS Models         T6         End of Product Life.         T6         End of Product Life.         T7         Maintenance         80         Parts - 2 Liter Models         81         Parts         9         Mounting Pattern         (For correct mounting configuration, choose <t< td=""><td></td></t<>                                                                                                    |                                                                                                    |
| Advanced Programming.       49         Models with Firmware 6.03 and later. DMS Models         with Firmware 7.07 and later.       55         Models with Firmware 6.06 and later for non-DMS         models. Models with Firmware 7.09 and later         for DMS models.       56         Run Mode       58         Time Control.       58         Alarms: Firmware Versions 6.01 and Below.       63         Fault / Warning Scenarios       63         Fault / Warning Scenarios       68         Fault / Warning Scenarios       68         Fault / Warning Scenarios       68         Fault / Warning Scenarios       68         Fault / Warning Scenarios for Firmware Versions 6.06       68         Fault / Warning Scenarios for Firmware Versions 6.06       68         Fault / Warning Scenarios for Firmware Versions 6.06       68         Fault / Warning Scenarios for Firmware Versions 6.06       68         Fault / Warning Scenarios for Firmware Versions 6.06       75         Recycling and Disposal       76         End of Product Life.       76         Troubleshooting       77         Maintenance       80         Parts - 2 Liter Models       81         Parts       4 Liter and Larger Models              |                                                                                                    |
| Models with Firmware 6.03 and later. DMS Models with Firmware 7.07 and later.       55         Models with Firmware 6.06 and later for non-DMS models. Models with Firmware 7.09 and later for DMS models.       56         Run Mode       58         Time Control.       58         Alarms: Firmware Versions 6.01 and Below.       63         Fault / Warning Scenarios       63         Alarms: Firmware Versions 6.02 and Above.       68         Fault / Warning Scenarios       68         Fault / Warning Scenarios       68         Fault / Warning Scenarios for Firmware Versions 6.06       and Later for Non-DMS Models and 7.09 and later for DMS Models.         Iater for PMS Models       75         Recycling and Disposal       76         End of Product Life.       76         Troubleshooting       77         Maintenance       80         Parts - 2 Liter Models       81         Parts - 4 Liter and Larger Models       82         Parts       83         Dimensions       86         Mounting Pattern       (For correct mounting configuration, choose either Option 1 or Option 2). See P/N 126916 template.         Keifer Option 1 or Option 2). See P/N 126916 template.       87                           |                                                                                                    |
| Models with Firmware 6.06 and later for non-DMS<br>models. Models with Firmware 7.09 and later<br>for DMS models.56Run Mode58Time Control.58Alarms: Firmware Versions 6.01 and Below63Fault / Warning Scenarios63Alarms: Firmware Versions 6.02 and Above68Fault / Warning Scenarios68Fault / Warning Scenarios68Fault / Warning Scenarios68Fault / Warning Scenarios for Firmware Versions 6.06and Later for Non-DMS Models and 7.09 and<br>later for DMS Models75Recycling and Disposal76End of Product Life.76Troubleshooting77Maintenance80Parts - 2 Liter Models81Parts - 4 Liter and Larger Models82Parts.83Dimensions86Mounting Pattern<br>(For correct mounting configuration, choose<br>either Option 1 or Option 2). See P/N 126916<br>template.87Technical Specifications88California Proposition 6589                                                                                                    | Models with Firmware 6.03 and later. DMS Models with Firmware 7.07 and later                                                                                                    |
| models. Models with Firmware 7.09 and later<br>for DMS models                                                                                                    | Models with Firmware 6.06 and later for non-DMS                                                                                                    |
| for DMS models56Run Mode58Time Control58Alarms: Firmware Versions 6.01 and Below63Fault / Warning Scenarios63Alarms: Firmware Versions 6.02 and Above68Fault / Warning Scenarios68Fault/Warning Scenarios for Firmware Versions 6.06and Later for Non-DMS Models and 7.09 andlater for DMS Models75Recycling and Disposal76End of Product Life76Troubleshooting77Maintenance80Parts - 2 Liter Models81Parts - 4 Liter and Larger Models82Parts83Dimensions86Mounting Pattern(For correct mounting configuration, choose<br>either Option 1 or Option 2). See P/N 126916<br>template87Technical Specifications88California Proposition 6589                                                                                                    | models. Models with Firmware 7.09 and later                                                                                                    |
| Run Mode58Time Control.58Alarms: Firmware Versions 6.01 and Below.63Fault / Warning Scenarios63Alarms: Firmware Versions 6.02 and Above.68Fault / Warning Scenarios68Fault/Warning Scenarios for Firmware Versions 6.06and Later for Non-DMS Models and 7.09 andlater for DMS Models.75Recycling and Disposal76End of Product Life.76Troubleshooting77Maintenance80Parts - 2 Liter Models81Parts - 4 Liter and Larger Models82Parts.83Dimensions86Mounting Pattern(For correct mounting configuration, choose<br>either Option 1 or Option 2). See P/N 126916<br>template.87Technical Specifications88California Proposition 6589                                                                                                    | for DMS models56                                                                                                    |
| Time Control.58Alarms: Firmware Versions 6.01 and Below.63Fault / Warning Scenarios63Alarms: Firmware Versions 6.02 and Above.68Fault / Warning Scenarios for Firmware Versions 6.06and Later for Non-DMS Models and 7.09 andlater for DMS Models75Recycling and Disposal76End of Product Life.76Troubleshooting77Maintenance80Parts - 2 Liter Models81Parts - 4 Liter and Larger Models82Parts.83Dimensions86Mounting Pattern(For correct mounting configuration, choose<br>either Option 1 or Option 2). See P/N 126916<br>template.87Technical Specifications88California Proposition 6589                                                                                                    | Run Mode                                                                                                    |
| Alarms: Firmware Versions 6.01 and Below63Fault / Warning Scenarios63Alarms: Firmware Versions 6.02 and Above68Fault / Warning Scenarios for Firmware Versions 6.06and Later for Non-DMS Models and 7.09 andlater for DMS Models75Recycling and Disposal76End of Product Life76Troubleshooting77Maintenance80Parts - 2 Liter Models81Parts - 4 Liter and Larger Models82Parts83Dimensions86Mounting Pattern(For correct mounting configuration, choose<br>either Option 1 or Option 2). See P/N 126916<br>template87Technical Specifications88California Proposition 6589                                                                                                    | Time Control                                                                                                    |
| Fault / Warning Scenarios63Alarms: Firmware Versions 6.02 and Above.68Fault / Warning Scenarios68Fault/Warning Scenarios for Firmware Versions 6.06and Later for Non-DMS Models and 7.09 andlater for DMS Models75Recycling and Disposal76End of Product Life.76Troubleshooting77Maintenance80Parts - 2 Liter Models81Parts - 4 Liter and Larger Models82Parts.83Dimensions86Mounting Pattern(For correct mounting configuration, choose<br>either Option 1 or Option 2). See P/N 126916<br>template.87Technical Specifications88California Proposition 6589                                                                                                    | Alarms: Firmware Versions 6.01 and Below63                                                                                                    |
| Alarms: Firmware Versions 6.02 and Above                                                                                                    | Fault / Warning Scenarios                                                                                                    |
| Fault / Warning Scenarios68Fault/Warning Scenarios for Firmware Versions 6.06and Later for Non-DMS Models and 7.09 andlater for DMS Models75Recycling and Disposal76End of Product Life76Troubleshooting77Maintenance80Parts - 2 Liter Models81Parts - 4 Liter and Larger Models82Parts83Dimensions86Mounting Pattern(For correct mounting configuration, choose either Option 1 or Option 2). See P/N 126916template87Technical Specifications88California Proposition 6589                                                                                                    | Alarms: Firmware Versions 6.02 and Above 68                                                                                                    |
| Fault/Warning Scenarios for Firmware Versions 6.06<br>and Later for Non-DMS Models and 7.09 and<br>later for DMS Models.75Recycling and Disposal76End of Product Life.76Troubleshooting77Maintenance80Parts - 2 Liter Models81Parts - 4 Liter and Larger Models82Parts83Dimensions86Mounting Pattern<br>(For correct mounting configuration, choose<br>either Option 1 or Option 2). See P/N 126916<br>template.87Technical Specifications88California Proposition 6589                                                                                                    | Fault / Warning Scenarios                                                                                                    |
| and Later for Non-DMS Models and 7.09 and<br>later for DMS Models75Recycling and Disposal76End of Product Life.76Troubleshooting77Maintenance80Parts - 2 Liter Models81Parts - 4 Liter and Larger Models82Parts.83Dimensions86Mounting Pattern<br>(For correct mounting configuration, choose<br>either Option 1 or Option 2). See P/N 126916<br>template.87Technical Specifications88California Proposition 6589                                                                                                    | Fault/Warning Scenarios for Firmware Versions 6.06                                                                                                    |
| later for DMS Models75Recycling and Disposal76End of Product Life.76Troubleshooting77Maintenance80Parts - 2 Liter Models81Parts - 4 Liter and Larger Models82Parts.83Dimensions86Mounting Pattern(For correct mounting configuration, choose either Option 1 or Option 2). See P/N 126916 template.87Technical Specifications88California Proposition 6589                                                                                                    | and Later for Non-DMS Models and 7.09 and                                                                                                    |
| Recycling and Disposal76End of Product Life.76Troubleshooting77Maintenance80Parts - 2 Liter Models81Parts - 4 Liter and Larger Models82Parts.83Dimensions86Mounting Pattern(For correct mounting configuration, choose either Option 1 or Option 2). See P/N 126916 template.87Technical Specifications88California Proposition 6589                                                                                                    |                                                                                                    |
| End of Product Life.76Troubleshooting77Maintenance80Parts - 2 Liter Models81Parts - 4 Liter and Larger Models82Parts.83Dimensions86Mounting Pattern<br>(For correct mounting configuration, choose<br>either Option 1 or Option 2). See P/N 126916<br>template.87Technical Specifications88California Proposition 6589                                                                                                    | later for DMS Models                                                                                                    |
| Troubleshooting77Maintenance80Parts - 2 Liter Models81Parts - 4 Liter and Larger Models82Parts83Dimensions86Mounting Pattern<br>(For correct mounting configuration, choose<br>either Option 1 or Option 2). See P/N 126916<br>template87Technical Specifications88California Proposition 6589                                                                                                    | later for DMS Models                                                                                                    |
| Maintenance80Parts - 2 Liter Models81Parts - 4 Liter and Larger Models82Parts83Dimensions86Mounting Pattern<br>(For correct mounting configuration, choose<br>either Option 1 or Option 2). See P/N 126916<br>template87Technical Specifications88California Proposition 6589                                                                                                    | Iater for DMS Models       75         Recycling and Disposal       76         End of Product Life       76                                                                                                    |
| Parts - 2 Liter Models81Parts - 4 Liter and Larger Models82Parts83Dimensions86Mounting Pattern<br>(For correct mounting configuration, choose<br>either Option 1 or Option 2). See P/N 126916<br>template.87Technical Specifications88California Proposition 6589                                                                                                    | Iater for DMS Models       75         Recycling and Disposal       76         End of Product Life       76         Troubleshooting       77                                                                                                    |
| Parts - 4 Liter and Larger Models82Parts83Dimensions86Mounting Pattern<br>(For correct mounting configuration, choose<br>either Option 1 or Option 2). See P/N 126916<br>template.87Technical Specifications88California Proposition 6589                                                                                                    | Iater for DMS Models       75         Recycling and Disposal       76         End of Product Life       76         Troubleshooting       77         Maintenance       80                                                                                                    |
| Parts83Dimensions86Mounting Pattern<br>(For correct mounting configuration, choose<br>either Option 1 or Option 2). See P/N 126916<br>template.87Technical Specifications88California Proposition 6589                                                                                                    | Iater for DMS Models       75         Recycling and Disposal       76         End of Product Life       76         Troubleshooting       77         Maintenance       80         Parts - 2 Liter Models       81                                                                                                    |
| Dimensions86Mounting Pattern<br>(For correct mounting configuration, choose<br>either Option 1 or Option 2). See P/N 126916<br>template.87Technical Specifications88California Proposition 6589                                                                                                    | Iater for DMS Models       75         Recycling and Disposal       76         End of Product Life       76         Troubleshooting       77         Maintenance       80         Parts - 2 Liter Models       81         Parts - 4 Liter and Larger Models       82                                                                                                    |
| Mounting Pattern<br>(For correct mounting configuration, choose<br>either Option 1 or Option 2). See P/N 126916<br>template                                                                                                    | later for DMS Models       75         Recycling and Disposal       76         End of Product Life       76         Troubleshooting       77         Maintenance       80         Parts - 2 Liter Models       81         Parts - 4 Liter and Larger Models       82         Parts       83                                                                                                    |
| <ul> <li>(For correct mounting configuration, choose either Option 1 or Option 2). See P/N 126916 template.</li> <li>87</li> <li>Technical Specifications</li></ul>                                                                                                    | later for DMS Models       75         Recycling and Disposal       76         End of Product Life.       76         Troubleshooting       77         Maintenance       80         Parts - 2 Liter Models       81         Parts - 4 Liter and Larger Models       82         Parts       83         Dimensions       86                                                                                                    |
| either Option 1 or Option 2). See P/N 126916<br>template                                                                                                    | later for DMS Models       75         Recycling and Disposal       76         End of Product Life       76         Troubleshooting       77         Maintenance       80         Parts - 2 Liter Models       81         Parts - 4 Liter and Larger Models       82         Parts       83         Dimensions       86         Mounting Pattern                                                                                                    |
| template.         87           Technical Specifications         88           California Proposition 65         89                                                                                                    | later for DMS Models       75         Recycling and Disposal       76         End of Product Life.       76         Troubleshooting       77         Maintenance       80         Parts - 2 Liter Models       81         Parts - 4 Liter and Larger Models       82         Parts       83         Dimensions       86         Mounting Pattern       (For correct mounting configuration, choose                                                                                                    |
| Technical Specifications88California Proposition 6589                                                                                                    | later for DMS Models       75         Recycling and Disposal       76         End of Product Life.       76         Troubleshooting       77         Maintenance       80         Parts - 2 Liter Models       81         Parts - 4 Liter and Larger Models       82         Parts.       83         Dimensions       86         Mounting Pattern       (For correct mounting configuration, choose either Option 1 or Option 2). See P/N 126916                                                                                                    |
| California Proposition 65                                                                                                    | later for DMS Models       75         Recycling and Disposal       76         End of Product Life.       76         Troubleshooting       77         Maintenance       80         Parts - 2 Liter Models       81         Parts - 4 Liter and Larger Models       82         Parts       83         Dimensions       86         Mounting Pattern       (For correct mounting configuration, choose either Option 1 or Option 2). See P/N 126916 template                                                                                                    |
| •                                                                                                    | later for DMS Models       75         Recycling and Disposal       76         End of Product Life       76         Troubleshooting       77         Maintenance       80         Parts - 2 Liter Models       81         Parts - 4 Liter and Larger Models       82         Parts       83         Dimensions       86         Mounting Pattern       (For correct mounting configuration, choose either Option 1 or Option 2). See P/N 126916 template         Technical Specifications       88                                                                                       |
| Graco Standard Warranty                                                                                                    | later for DMS Models       75         Recycling and Disposal       76         End of Product Life.       76         Troubleshooting       77         Maintenance       80         Parts - 2 Liter Models       81         Parts - 4 Liter and Larger Models       82         Parts.       83         Dimensions       86         Mounting Pattern       (For correct mounting configuration, choose either Option 1 or Option 2). See P/N 126916 template.         Technical Specifications       88         California Proposition 65       89                                         |
| Graco Information                                                                                                    | later for DMS Models       75         Recycling and Disposal       76         End of Product Life.       76         Troubleshooting       77         Maintenance       80         Parts - 2 Liter Models       81         Parts - 4 Liter and Larger Models       82         Parts       83         Dimensions       86         Mounting Pattern       (For correct mounting configuration, choose either Option 1 or Option 2). See P/N 126916 template         Technical Specifications       88         California Proposition 65       89         Graco Standard Warranty.       90 |

### Part / Model Numbers

The Part Number is a six-digit unique number that is only used to order the G3 Pump. The configured Model Number identifies the distinct features of a specific G3 Pump. To help you understand each component that makes up the Model Number see **Understanding the Model Number**, page 5. The tables below shows the relationship between each Part Number and its related Model Number.

### 2 Liter Models

| Model Numbers              | c C Us<br>Intertek                                                                                                    |
|----------------------------|----------------------------------------------------------------------------------------------------|
| G3-G-24MX-2L0L00-10CV00R0  |                                                                                                    |
| G3-G-24MX-2LFL00-10CV00R0  |                                                                                                    |
| G3-G-ACMX-2L0L00-1D0V0000  | Х                                                                                                    |
| G3-G-ACMX-2LFL00-1D0V0000  | Х                                                                                                    |
| G3-G-12MX-2L0L00-1DMVA2R3  |                                                                                                    |
| G3-G-24MX-2L0L00-1DMVA2R3  |                                                                                                    |
| G3-G-24MX-2LFL00-1DMVA2R3  |                                                                                                    |
| G3-G-ACMX-2L0L00-1DMVA2R3  | Х                                                                                                    |
| G3-G-ACMX-2LFL00-1DMVA2R3  | Х                                                                                                    |
| G3-G-12MX-2L0L00-10C00000  |                                                                                                    |
| G3-G-24MX-2L0L00-10C000R0  |                                                                                                    |
| G3-G-ACMX-2L0L00-1D000000  | Х                                                                                                    |
| G3-G-12MX-2L0L05-10CV0000  |                                                                                                    |
| G3-G-24MX-2L0L05-10CV0000  |                                                                                                    |
| G3-G-ACMX-2L0L00-1D00A000  | Х                                                                                                    |
| G3-G-12MX-2L0L00-UDMVA1R2  |                                                                                                    |
| G3-A-24MX-2L0L00-1DMVA2R3  |                                                                                                    |
| G3-G-24MX-2L0L00-UDMVA1R2  |                                                                                                    |
| G3-G-24MX-2LFL00-UDMVA1R2  |                                                                                                    |
| G3-A-ACMX-2L0L00-1DMVA2R3  | Х                                                                                                    |
| G3-G-ACMX-2L0L00-UDMVA1R2  | Х                                                                                                    |
| G3-G-ACMX-2LFL00-UDMVA1R2  | Х                                                                                                    |
| G3-A-ACMX-2L0L00-UDMVA1R2  | х                                                                                                    |
| G3-G-24MX-2L0L00-0D00A100  |                                                                                                    |
| G3-A-24MX-2L0L00-UDMVA1R2  |                                                                                                    |
| G3-G-24MX-24L0L07-0D00A000 |                                                                                                    |
|                            | Model Numbers           G3-G-24MX-2L0L00-10CV00R0           G3-G-24MX-2LFL00-10CV00R0           G3-G-24MX-2LFL00-10CV00R0           G3-G-ACMX-2L0L00-1D0V0000           G3-G-ACMX-2LFL00-1D0V0000           G3-G-4CMX-2LFL00-1DMVA2R3           G3-G-24MX-2LFL00-1DMVA2R3           G3-G-24MX-2LFL00-1DMVA2R3           G3-G-24MX-2LFL00-1DMVA2R3           G3-G-24MX-2LFL00-1DMVA2R3           G3-G-ACMX-2LFL00-1DMVA2R3           G3-G-ACMX-2LOL00-1D00000           G3-G-24MX-2L0L00-10C00000           G3-G-24MX-2L0L00-10C00000           G3-G-24MX-2L0L00-10C00000           G3-G-24MX-2L0L00-1000000           G3-G-24MX-2L0L00-1000000           G3-G-24MX-2L0L00-1000000           G3-G-24MX-2L0L00-1000000           G3-G-24MX-2L0L00-1000000           G3-G-24MX-2L0L00-1000000           G3-G-24MX-2L0L00-1000000           G3-G-24MX-2L0L00-0000000           G3-G-24MX-2L0L00-00000000           G3-G-24MX-2L0L00-00000000           G3-G-24MX-2L0L00-00000000           G3-G-24MX-2L0L00-000000000           G3-G-24MX-2L0L00-0000000000000000000000000000000 |

### **4 Liter Models**

| Part   | Model Numbers             | c<br>Intertek |
|--------|---------------------------|---------------|
| 96G088 | G3-G-24MX-4L0L00-10CV00R0 |               |
| 96G090 | G3-G-24MX-4LFL00-10CV00R0 |               |
| 96G092 | G3-G-ACMX-4L0L00-1D0V0000 | х             |
| 96G094 | G3-G-ACMX-4LFL00-1D0V0000 | Х             |
| 96G096 | G3-G-12MX-4L0L00-1DMVA2R3 |               |
| 96G099 | G3-G-12MX-4L0L00-UDMVA1R2 |               |
| 96G103 | G3-G-24MX-4L0L00-1DMVA2R3 |               |
| 96G108 | G3-A-24MX-4L0L00-1DMVA2R3 |               |
| 96G111 | G3-G-24MX-4L0L00-UDMVA1R2 |               |
| 96G113 | G3-G-24MX-4LFL00-1DMVA2R3 |               |
| 96G116 | G3-G-24MX-4LFL00-UDMVA1R2 |               |
| 96G118 | G3-G-ACMX-4L0L00-1DMVA2R3 | Х             |
| 96G123 | G3-A-ACMX-4L0L00-1DMVA2R3 | Х             |
| 96G126 | G3-G-ACMX-4L0L00-UDMVA1R2 | х             |
| 96G128 | G3-G-ACMX-4LFL00-1DMVA2R3 | х             |
| 96G133 | G3-G-ACMX-4LFL00-UDMVA1R2 | х             |
| 96G141 | G3-G-12MX-4L0L00-10C00000 |               |
| 96G143 | G3-G-24MX-4L0L00-10C00000 |               |
| 96G145 | G3-G-ACMX-4L0L00-1D000000 | х             |
| 96G151 | G3-G-12MX-4L0L05-10CV0000 |               |
| 96G153 | G3-G-12MX-4L0L05-U0CV0100 |               |
| 96G155 | G3-G-24MX-4L0L05-10CV0000 |               |
| 96G157 | G3-G-24MX-4L0L05-U0CV0100 |               |
| 96G159 | G3-G-12MX-4L0L05-00C0010M |               |
| 96G160 | G3-G-24MX-4L0L05-00C0010M |               |
| 96G161 | G3-G-12MX-4L0L05-U0C0010M |               |
| 96G162 | G3-G-24MX-4L0L05-U0C0010M |               |
| 96G175 | G3-A-ACMX-4L0L00-UDMVA1R2 | Х             |
| 96G181 | G3-G-24MX-4L0L03-00C00100 |               |
| 96G183 | G3-G-ACMX-4L0L00-1D00A000 | х             |
| 96G188 | G3-A-24MX-4L0L05-U0C0010M |               |
| 96G212 | G3-G-24MX-4LAL05-10CV0000 |               |
| 96G218 | G3-G-12MX-4LFL00-10MVA2R3 |               |
| 96G232 | G3-6-12MX-4L0005-10CV0000 |               |
| 96G274 | G3-G-24MX-4LFL05-10CV0000 |               |

### 8 Liter Models

| Part   | Model Numbers                  | Larres Us |  |
|--------|--------------------------------|-----------|--|
| 96G089 | G3-G-24MX-8L0L00-10CV00R0      |           |  |
| 96G093 | G3-G-ACMX-8L0L00-1D0V0000      | Х         |  |
| 96G097 | G3-G-12MX-8L0L00-1DMVA2R3      |           |  |
| 96G100 | G3-G-12MX-8L0L00-UDMVA1R2      |           |  |
| 96G104 | G3-G-24MX-8L0L00-1DMVA2R3      |           |  |
| 96G109 | G3-A-24MX-8L0L00-1DMVA2R3      |           |  |
| 96G112 | G3-G-24MX-8L0L00-UDMVA1R2      |           |  |
| 96G119 | G3-G-ACMX-8L0L00-1DMVA2R3      | Х         |  |
| 96G124 | G3-A-ACMX-8L0L00-1DMVA2R3      | Х         |  |
| 96G127 | G3-G-ACMX-8L0L00-UDMVA1R2      | Х         |  |
| 96G142 | G3-G-12MX-8L0L00-10C00000      |           |  |
| 96G144 | G3-G-24MX-8L0L00-10C00000      |           |  |
| 96G146 | G3-G-ACMX-8L0L00-1D000000      | Х         |  |
| 96G152 | G3-G-12MX-8L0L05-10CV0000      |           |  |
| 96G154 | G3-G-12MX-8L0L05-U0CV0100      |           |  |
| 96G156 | G3-G-24MX-8L0L05-10CV0000      |           |  |
| 96G158 | G3-G-24MX-8L0L05-U0CV0100      |           |  |
| 96G176 | G3-A-ACMX-8L0L00-UDMVA1R2      | Х         |  |
| 96G177 | G177 G3-G-24MX-8L0L05-00C0010M |           |  |
| 96G186 | G3-A-12MX-8L0L05-U0C0010M      |           |  |
| 96G191 | G3-G-24MX-8L0L05-10CV02M3      |           |  |
| 96G195 | G3-A-24MX-8L0L05-U0C0010M      |           |  |
| 96G197 | G3-G-ACMX-8LFL00-1DMVA2R3      | Х         |  |
| 96G209 | G3-G-ACMX-8LAL00-1DV00000      | Х         |  |
| 96G215 | G3-G-24MX-8LAL05-10CV0000      |           |  |
| 96G216 | G3-G-24MX-8L0L08-10CV00000     |           |  |
| 96G259 | G3-G-24MX-8LFL05-U0CV0100      |           |  |
| 96G263 | G3-G-ACMX-8LAL00-1DMVA2R3      | Х         |  |
| 96G266 | G3-G-24MX-8LLL05-U0CV0100      |           |  |
| 96G269 | G3-G-ACMX-8LLL00-UDMVA1R2      |           |  |
| 96G275 | G3-G-24MX-8LFL05-10CV0000      |           |  |
| 96G288 | G3-G-24MX-8LLL00-1D00A000      |           |  |
| 96G289 | G3-G-24MX-8L0L08-10CV0000      |           |  |

### **12 Liter Models**

| Part   | Model Numbers              | c C us<br>Intertek |
|--------|----------------------------|--------------------|
| 96G105 | G3-G-24MX-120L00-1DMVA2R3  |                    |
| 96G120 | G3-G-ACMX-120L00-1DMVA2R3  | Х                  |
| 96G164 | G3-G-24MX-120L05-10CV00000 |                    |
| 96G165 | G3-G-24MX-120L05-U0CV0100  |                    |
| 96G231 | G3-A-12MX-120L08-V0C0010M  |                    |
| 96G246 | G3-A-24MX-120L08-U0C0010M  |                    |
| 96G254 | G3-G-12MX-120L08-U0C0010M  |                    |
| 96G260 | G3-G-24MX-12AL00-UDMVA1R2  |                    |

### **16 Liter Models**

| Part   | Model Numbers             | c Us<br>Intertek |
|--------|---------------------------|------------------|
| 96G106 | G3-G-24MX-160L00-1DMVA2R3 |                  |
| 96G121 | G3-G-ACMX-160L00-1DMVA2R3 | Х                |
| 96G166 | G3-G-ACMX-160L00-1D0V0000 | Х                |
| 96G168 | G3-G-24MX-160L05-10CV0000 |                  |
| 96G169 | G3-G-24MX-160L05-U0CV0100 |                  |
| 96G185 | G3-G-24MX-160L05-U0C0010M |                  |
| 96G201 | G3-A-ACMX-160L00-UDMVA1R2 | Х                |
| 96G219 | G3-G-24MX-160L08-10CV0000 |                  |
| 96G235 | G3-G-ACMX-160L00-UDMVA1R2 | х                |
| 96G252 | G3-G-12MX-160L00-UDMVA1R2 |                  |
| 96G267 | G3-G-24MX-16LL05-U0CV0100 |                  |

### **Understanding the Model Number**

Use the Code Sample provided below to identify each component's location in the Model Number. The options for each component that make up the code are provided on the lists below.

**NOTE:** Other pump configurations are available that are not documented in this manual. Contact Graco Customer Service or your local Graco distributor for assistance.

|              | G | 3 | - |   | - |   |   | Μ | Χ |   |   |   |   |   | 0 | 0 |   |   |   |   | 0 |   | 0 | 0 | 0 |
|--------------|---|---|---|---|---|---|---|---|---|---|---|---|---|---|---|---|---|---|---|---|---|---|---|---|---|
| Code Sample: |   |   |   | а |   | b | b | С | С | - | d | d | е | f | g | g | - | h | i | j | k | m | n | р | q |

### Code a: Pump Fluid Type

- G = Grease
- A = Oil

### Code bb: Power Source

- 12 = 12 Volts DC
- 24 = 24 Volts DC
- AC = 100 240 Volts AC

### **Code cc: Operation Control**

• MX= Max Controller

### Code dd: Reservoir Capacity (Liters)

- 2L = 2 Liters
- 4L = 4 Liters
- 8L = 8 Liters
- 12 = 12 Liters
- 16 = 16 Liters

### Code e: Reservoir Feature

- F = Follower Plate Installed
- 0 = No Follower Plate
- A = Auto-Fill Shut Off
- L = Top Fill

### Code f: Low Level Option

- L = Low Level with Controller
- 0 = No Low Level monitoring

### Code gg: Options

- 00 = No Options
- 03 = Powered Alarm Contact
- 05 = 5 Pin CPC power cable
- 07 = No Power Cord
- 08 = Normally open vent valve with alarm, manual run, and low level in CPC

### Code h, i, j, k, m, n, p, q

**NOTE: Codes h - q** relate to a specific location on the G3 pump. See **Fig. 1** for these locations.

- C = CPC
- D = DIN
- 1, 2, 3 = Sensor Number
- R = Remote Manual Run
- M = Machine Count
- A = Alarm Output
- V = Vent Valve
- 0 = Not populated
- U = USB Port

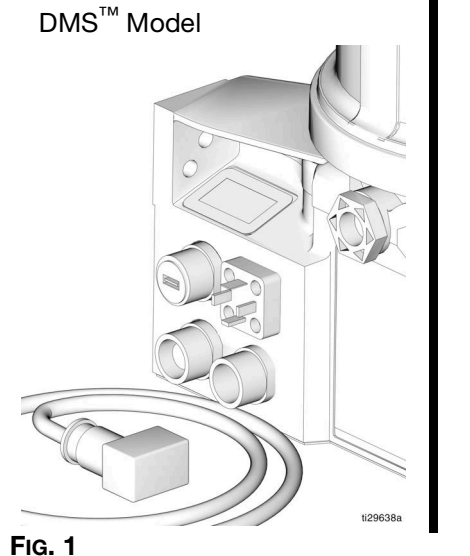

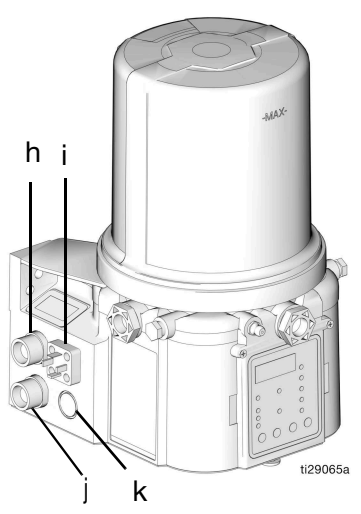

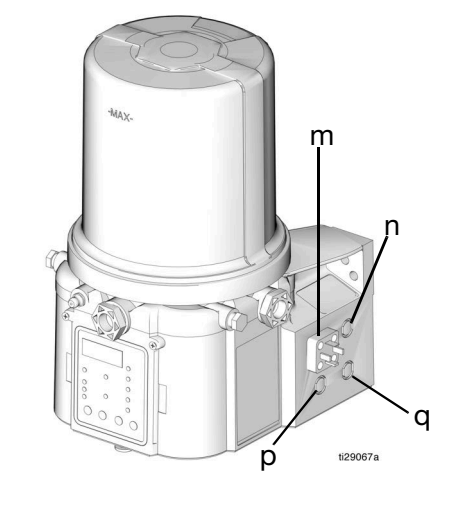

### Warnings

The following warnings are for the setup, use, grounding, maintenance, and repair of this equipment. The exclamation point symbol alerts you to a general warning and the hazard symbols refer to procedure-specific risks. When these symbols appear in the body of this manual or on warning labels, refer back to these Warnings. Product-specific hazard symbols and warnings not covered in this section may appear throughout the body of this manual where applicable.

|             | <b>ELECTRIC SHOCK HAZARD</b><br>This equipment must be grounded. Improper grounding, setup, or usage of the system can cause electric shock.                                                                                                    |
|-------------|----------------------------------------------------------------------------------------------------|
|             | <ul> <li>Turn off and disconnect power cord before servicing equipment.</li> <li>Connect only to grounded electrical outlets.</li> <li>Use only 3-wire extension cords.</li> <li>Ensure ground prongs are intact on power and extension cords.</li> <li>All electrical wiring must be done by a qualified electrician and comply with all local codes and regulations.</li> </ul>                                                                                                    |
|             | EQUIPMENT MISUSE HAZARD<br>Misuse can cause death or serious injury.                                                                                                    |
| MPa/bar/PSI | <ul> <li>Do not operate the unit when fatigued or under the influence of drugs or alcohol.</li> <li>Do not exceed the maximum working pressure or temperature rating of the lowest rated system component. See <b>Technical Specifications</b> in all equipment manuals.</li> <li>Use fluids and solvents that are compatible with equipment wetted parts. See <b>Technical Specifications</b> in all equipment manufacturer's warnings. For complete information about your material, request Safety Data Sheets (SDSs) from distributor or retailer.</li> </ul> |
|             | <ul> <li>Turn off all equipment and follow the Pressure Relief Procedure when equipment is not in use.</li> <li>Check equipment daily. Repair or replace worn or damaged parts immediately with genuine manufacturer's replacement parts only.</li> </ul>                                                                                                    |
|             | <ul> <li>Do not alter or modify equipment. Alterations or modifications may void agency approvals and create safety hazards.</li> <li>Make sure all equipment is rated and approved for the environment in which you are using it.</li> </ul>                                                                                                    |
|             | <ul> <li>Use equipment only for its intended purpose. Call your distributor for information.</li> <li>Route hoses and cables away from traffic areas, sharp edges, moving parts, and hot surfaces.</li> <li>Do not kink or over bend hoses or use hoses to pull equipment.</li> <li>Keep children and animals away from work area.</li> </ul>                                                                                                    |
|             | <ul> <li>create safety hazards.</li> <li>Make sure all equipment is rated and approved for the environment in which you are using it.</li> <li>Use equipment only for its intended purpose. Call your distributor for information.</li> <li>Route hoses and cables away from traffic areas, sharp edges, moving parts, and hot surfaces.</li> <li>Do not kink or over bend hoses or use hoses to pull equipment.</li> <li>Keep children and animals away from work area.</li> <li>Comply with all applicable safety regulations.</li> </ul>                       |

## 

| •                       |                                                                                                    |  |  |  |  |  |  |  |  |  |
|-------------------------|----------------------------------------------------------------------------------------------------|--|--|--|--|--|--|--|--|--|
|                         | High-pressure fluid from dispensing device, hose leaks, or ruptured components will pierce skin. This may look like just a cut, but it is a serious injury that can result in amputation. <b>Get immediate surgical treatment.</b>                                                                                                    |  |  |  |  |  |  |  |  |  |
|                         | <ul> <li>Do not point dispensing device at anyone or at any part of the body.</li> <li>Do not put your hand over the fluid outlet.</li> <li>Do not stop or deflect leaks with your hand, body, glove, or rag.</li> <li>Follow the <b>Pressure Relief Procedure</b> when you stop dispensing and before cleaning, checking, or servicing equipment.</li> <li>Tighten all fluid connections before operating the equipment.</li> <li>Check hoses and couplings daily. Replace worn or damaged parts immediately.</li> </ul> |  |  |  |  |  |  |  |  |  |
| CELEMAN<br>Marbar / PSI |                                                                                                    |  |  |  |  |  |  |  |  |  |
| <b>^</b>                | PRESSURIZED EQUIPMENT HAZARD                                                                                                    |  |  |  |  |  |  |  |  |  |
|                         | Over-pressurization can result in equipment rupture and serious injury.                                                                                                    |  |  |  |  |  |  |  |  |  |
| MPa/bar/PSI             | <ul> <li>A pressure relief valve is required at each pump outlet.</li> <li>Follow the <b>Pressure Relief Procedure</b> in this manual before servicing.</li> </ul>                                                                                                    |  |  |  |  |  |  |  |  |  |
| <b>^</b>                | PLASTIC PARTS CLEANING SOLVENT HAZARD                                                                                                    |  |  |  |  |  |  |  |  |  |
|                         | Many cleaning solvents can degrade plastic parts and cause them to fail, which could cause serious injury or property damage.                                                                                                    |  |  |  |  |  |  |  |  |  |
|                         | <ul> <li>Use only compatible solvents to clean plastic structural or pressure-containing parts.</li> <li>See Technical Specifications in all equipment manuals for materials of construction. Consult the solvent manufacturer for information and recommendations about compatibility.</li> </ul>                                                                                                    |  |  |  |  |  |  |  |  |  |

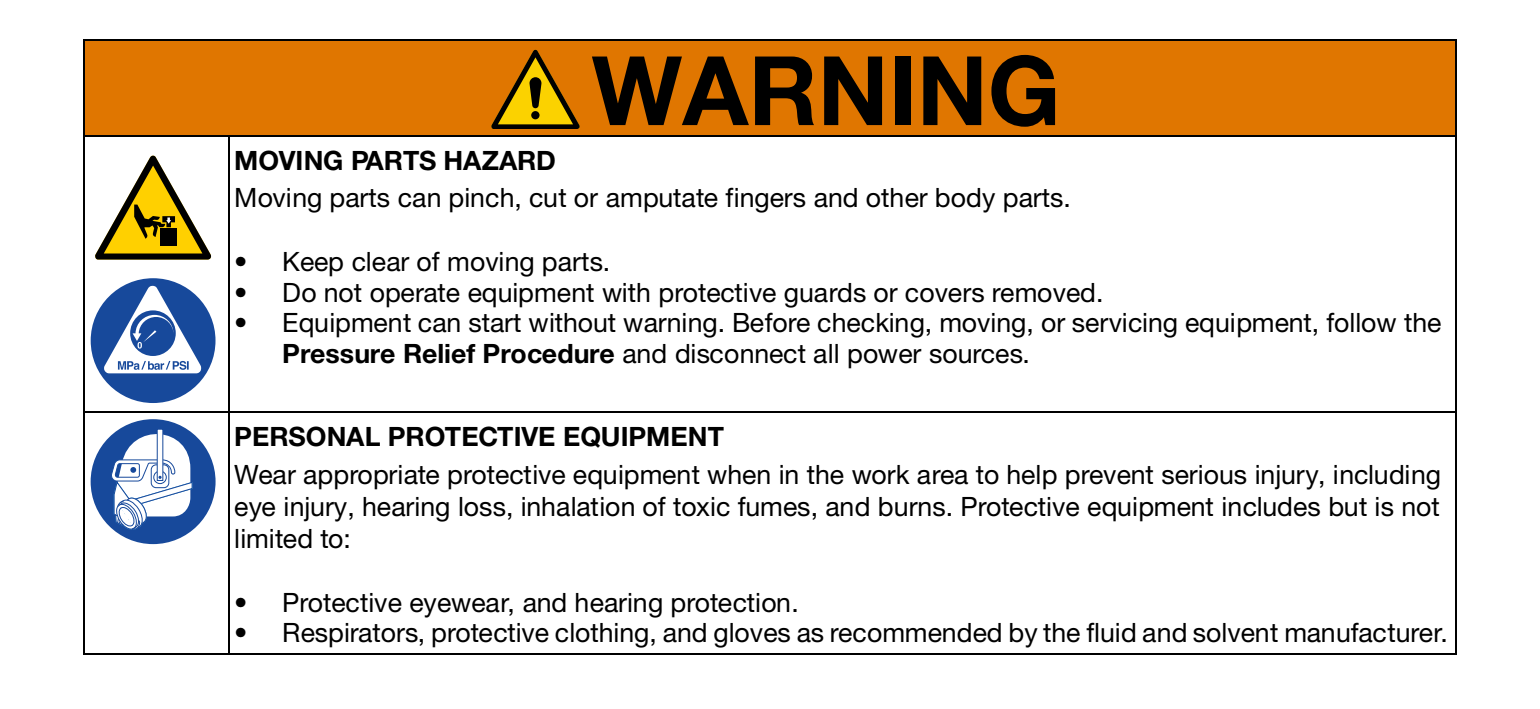

### Installation

### **Component Identification**

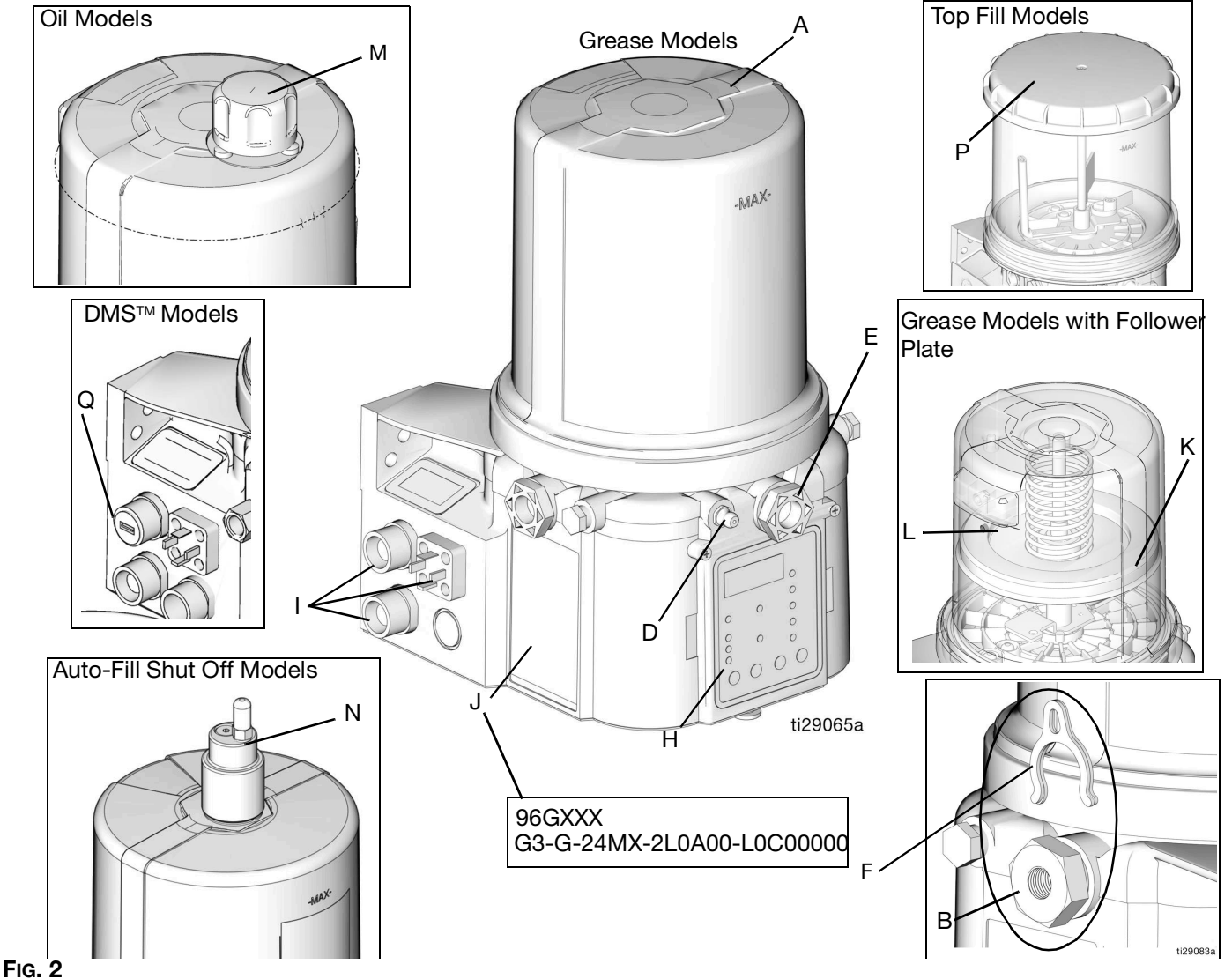

### FIG. 2

### Key:

- A Reservoir
- B Pump Element (1 included. Can accommodate 3 total)
- C Pressure Relief Valve (Not included (not shown) / required for each outlet - Available from Graco. See Parts, page 85.)
- D Zerk Inlet Fill Fitting (1 included / grease models only)
- E Pump Outlet Plug (2 included)
- F Volume Control Spacers (2 included. More spacers = less output volume per stroke) (also see Fig. 21, page 24)
- G Fuse (DC models only Not included, not shown.
- Available from Graco. See Parts, page 85.)
- H Control Panel
- I Power / Sensor Panel (both sides; only one side shown)
- J Part Number / Model Number example only shown, (see page 5, **Understanding the Model Number**, for details)

- K Follower Plate (grease models only / not available on all grease models)
- L Vent Hole for Follower Plate (grease models only / not available on all grease models)
- M Fill cap (oil models only)
- N Auto-Fill Shut Off
- P Top Fill Lid
- Q USB Port (DMS models only)
- R Power Cord (not shown)

### **Typical Installation**

### **Series Progressive Divider Valve**

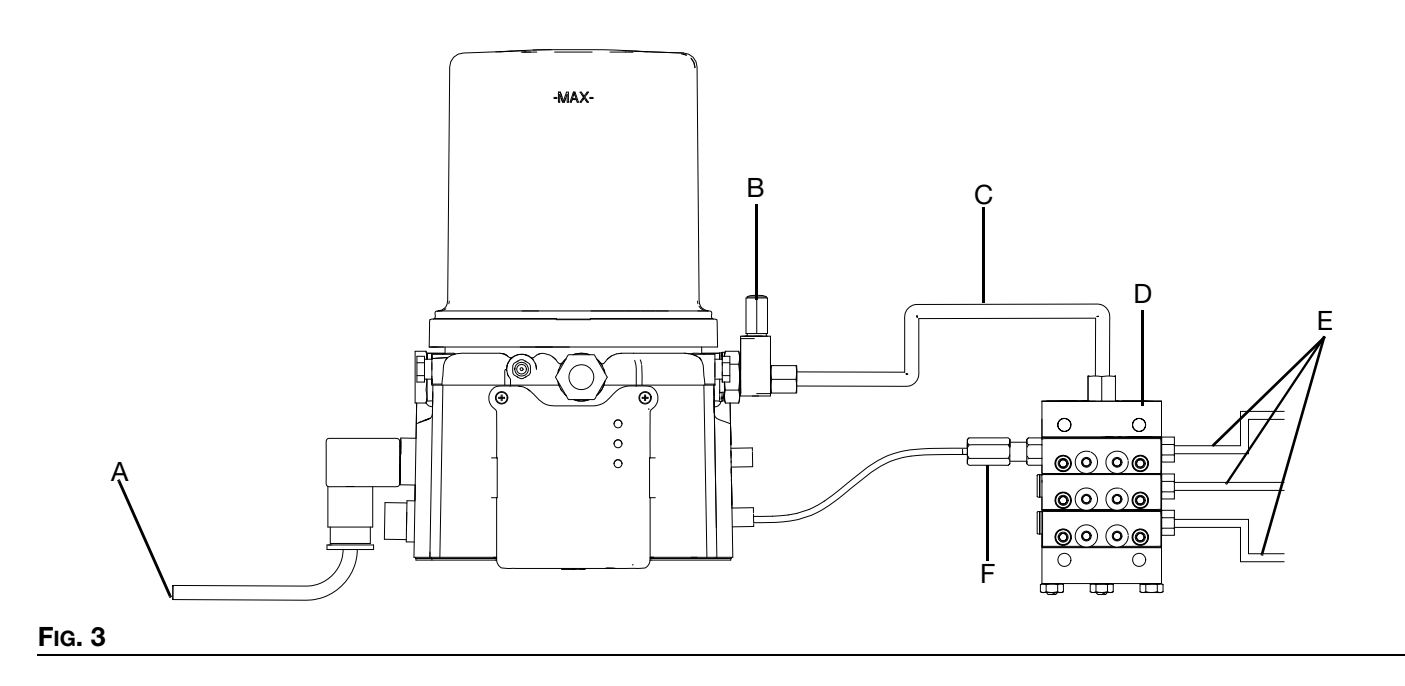

### **Injector Installations**

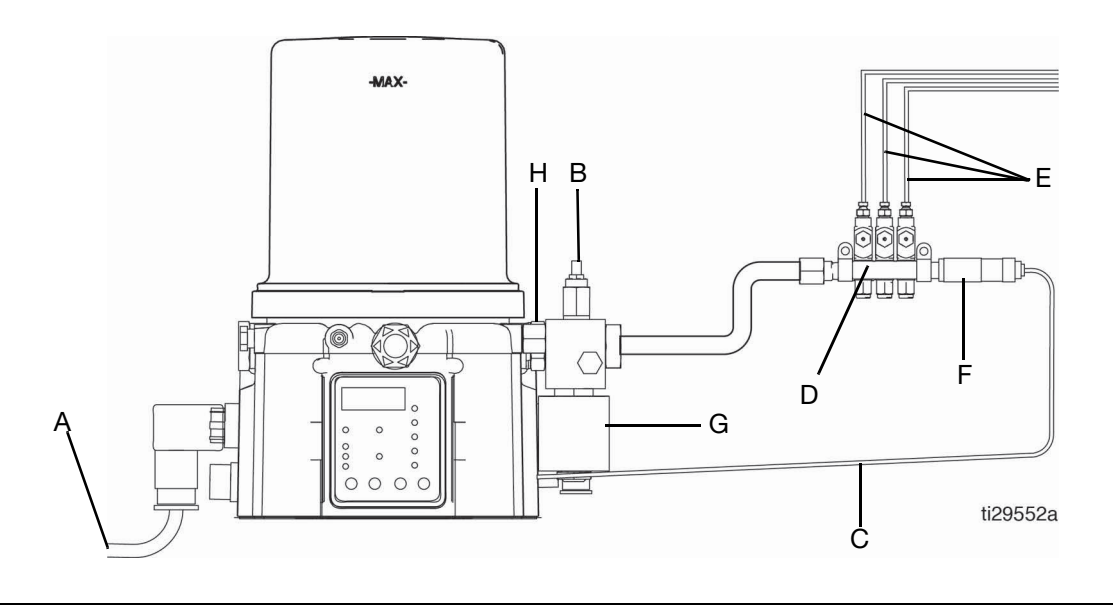

F

#### FIG. 4

### Key

- A Connected to fused power source
- B Pressure relief valve (Not included/ required for each outlet - user supplied. See Parts, page 85)
- C Supply Hose (user supplied)
- D Series progressive divider valves (Divider Installations)- Injectors (Injector Installations)
- E To lube points
  - Proximity Switch (Divider Installations)
  - Pressure switch (Injector Installations)
- G Vent valve (Not included / available from Graco. See **Parts**, page 83.)
- H Return to reservoir

### **Typical Installation - With Remote Fill Manifold**

The installation shown is only a guide for selecting and installing system components. Contact your Graco distributor for assistance in planning a system to suit your needs.

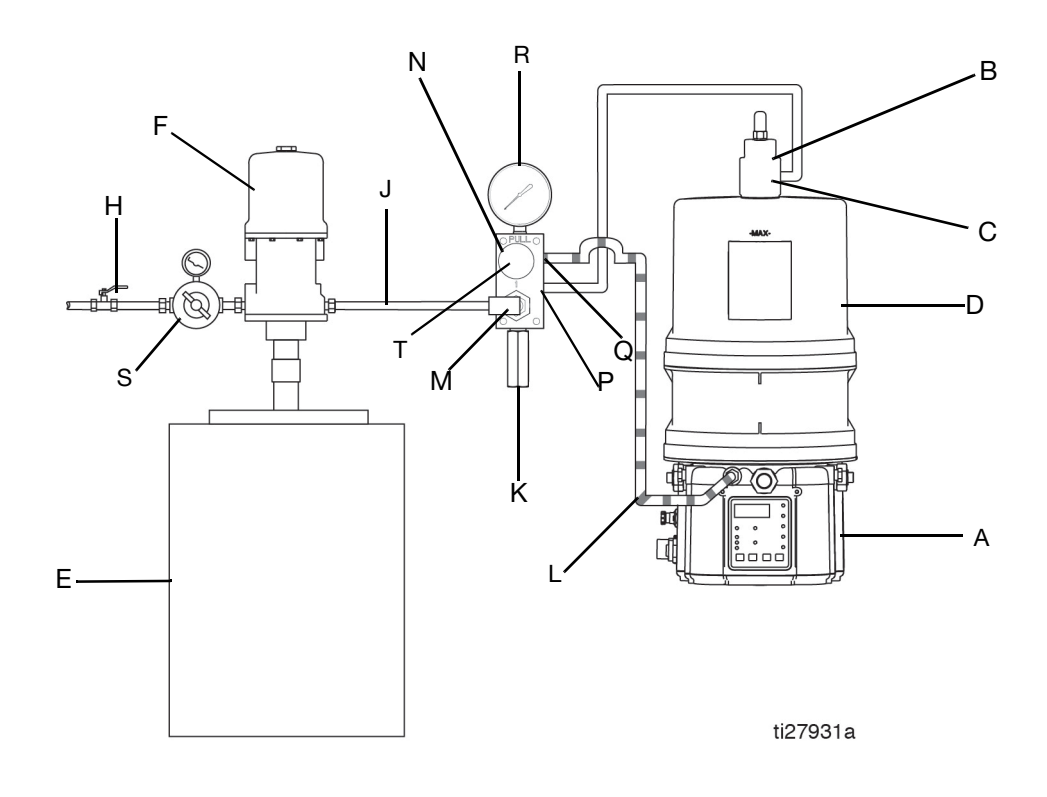

### FIG. 5

### Key:

- A G3 Pump
- B Auto-Fill Shut Off Valve
- C Auto-Fill Inlet
- D G3 Reservoir
- E Remote Fill Reservoir
- F Remote Fill Pump
- G Supply Hose (user supplied)
- H Air Supply to Refill Pump
- J Supply Hose (user supplied)
- K Pressure Relief Valve
- L Drain Hose
- M Fill Coupler/Inlet (quick disconnect)
- N Fill Manifold◆
- P Fill Manifold Outlet
- Q Fill Manifold Vent Port
- R Pressure Gauge
- S Pressure Regulator and Gauge
- T Pressure Relief Knob

 $\boldsymbol{\diamond}$  To relieve the stall pressure in the fill line a fill manifold (N) must be installed in the system.

### **Optional Installation - Without Remote Fill Manifold**

The installation shown is only a guide for selecting and installing system components. Contact your Graco distributor for assistance in planning a system to suit your needs.

**NOTE:** The remote filling station pump stalls (dead-heads) when the reservoir is full. If the pump does not stall (dead-head) there is a leak in the system.

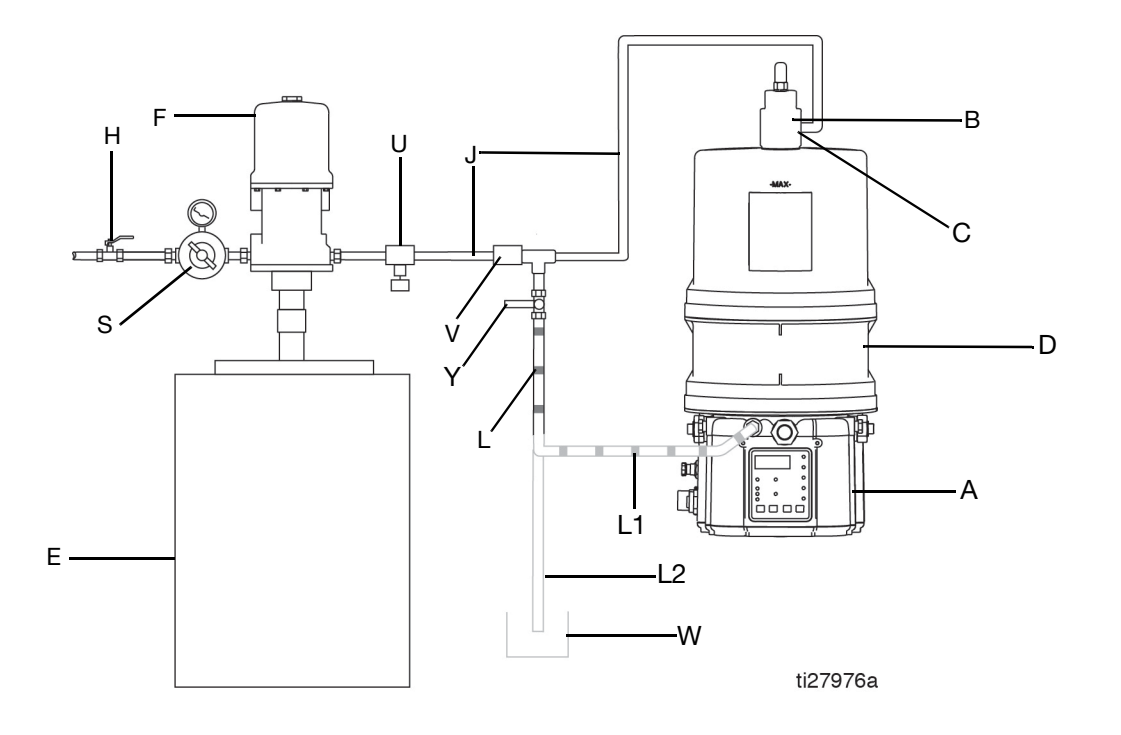

#### FIG. 6

#### Key:

- A G3 Pump
- B Auto-Fill Shut Off Valve
- C Auto-Fill Inlet
- D G3 Reservoir
- E Remote Fill Reservoir
- F Remote Fill Pump
- H Relief Valve
- J Supply Hose (user supplied)
- L Drain Tube
- L1 Option To reservoir
- L2 Option To overflow container
- S Pressure Regulator and Gauge
- U Pressure Relief Valve
- V Quick Disconnect
- W Overflow Container
- Y Supply Hose Pressure Relief Valve \*

 $\ensuremath{\bigstar}$  To relieve the stall pressure in the fill line a ball valve (Y) must be installed in the system.

### Installation

### **Unpack the Pump**

### NOTICE

To prevent equipment damage, observe precautions for handling electrostatic sensitive devices. Touch ground before handling pump.

The pump module was carefully packaged for shipment by Graco. When the package arrives, perform the following procedure to unpack the units:

- 1. Inspect the shipping box carefully for shipping damage. Contact the carrier promptly if damage is discovered.
- 2. Unseal the box and inspect the contents carefully. There should not be any damaged parts.
- 3. Compare the packing slip against all items included in the box. Any shortages or other inspection problems should be reported immediately.

### **Choose an Installation Location**

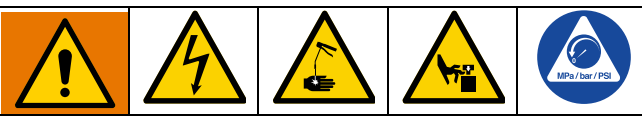

### AUTOMATIC SYSTEM ACTIVATION HAZARD

The system is equipped with an automatic timer that activates the pump lubrication system when power is connected or when exiting the programming function. Unexpected activation of the system could result in serious injury, including skin injection and amputation.

Before you install or remove the lubrication pump from the system, disconnect and isolate all power supplies and relieve all pressure.

• Select a location that will adequately support the weight of the G3 Pump and lubricant, as well as all plumbing and electrical connections.

- Refer to the mounting hole layouts provided in the Mounting Pattern section of this manual, page 90. No other installation configuration should be used.
- Use designated mounting holes and provided configurations only.
- Always mount the G3 oil models upright.
- Mount top fill G3 pump models so that there is a a minimum clearance of four inches (4.0 in.) (10.2 cm) above the reservoir to allow for lid removal and filling.
- If the G3 grease model is going to be operated in a tilted or inverted position for any period of time, you must use a model that includes a follower plate, otherwise the G3 must be mounted upright. Refer to your model number to confirm if a follower plate was installed on your pump. See page 5, **Understanding the Model Number** to identify this character in your model number.
- Use the three fasteners (included) to secure the G3 to the mounting surface.
- Some installations may require an additional reservoir support bracket. See table below for bracket information.
- In high vibration environments, additional isolation at mounting point is necessary. See table below.
- AC pumps are not recommended when high vibration or shock is present.

| Part No | Description                      |
|---------|----------------------------------|
| 571159  | Reservoir bracket and strap      |
| 125910  | L-Bracket for pump               |
| 127665  | USP to G-Series mounting bracket |
| 132187  | Isolator mounting kit            |

# System Configuration and Wiring

### Grounding

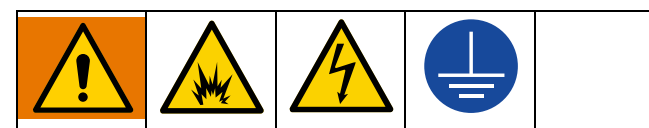

The equipment must be grounded to reduce the risk of static sparking and electric shock. Electric or static sparking can cause fumes to ignite or explode. Improper grounding can cause electric shock. Grounding provides an escape wire for the electric current.

Improper installation of the grounding conductor may result in a risk of electric shock. This product must be installed by a qualified electrician in compliance with all state and local codes and regulations.

If the product is permanently connected:

- it must be installed by a qualified electrician or serviceman.
- it must be connected to a grounded, permanent wiring system.

If an attachment plug is required in the end use application:

- it must be rated for the product electrical specifications.
- it must be an approved, 3-wire grounding type attachment plug.
- it must be plugged into an outlet that is properly installed and grounded in accordance with all local codes and ordinances.

 when repair or replacement of the power cord or plug is required, do not connect the grounding wire to either flat blade terminal.

**Fuses** 

### NOTICE

Fuses (user supplied) are required on all DC models. To avoid equipment damage:

- Never operate G3 Pump DC models without a fuse installed.
- A fuse of the correct current must be installed in line with the power entry to the equipment.

Fuse Kits are available from Graco. The following Table identifies the correct fuse to use for your input voltage and the corresponding Graco Kit number.

| Input Voltage | Fuse Value | Graco Kit No. |
|---------------|------------|---------------|
| 12 VDC        | 7.5 A      | 571039        |
| 24 VDC        | 4 A        | 571040        |

## Recommendations for Using Pump in Harsh Environments

- Use pump with CPC style power cable.
- If using a DIN style power or alarm harness with a right angle mating connector, make sure the connector does not exit the unit in the UP direction.
- Use a corrosion preventative electrical grease on all contacts.

### Alarm Output and Remote Illumination Response

The following tables include graphical representations of the connector as it appears on the unit, a pin-out associated with the connector and a typical installation wiring diagram. An internal representative wiring diagram is included where it is deemed useful.

Wire colors provided on these pages only refer to the power cable provided by Graco with this product.

See Advanced Menu Options A7, A9, or A11 to modify the behavior of the alarm output or low level output.

|                   | <b>Alarm Output</b><br>(via DIN alarm relay<br>connector) | Standard Remote<br>Illumination<br>(via 5 wire CPC power<br>cable) | Tri-Color Remote<br>Illumination<br>(via M12 Connector) |
|-------------------|-----------------------------------------------------------|--------------------------------------------------------------------|---------------------------------------------------------|
| Unit in OFF Mode  | Deactivated (off)                                         | Off                                                                | Off                                                     |
| Unit in ON Mode   | Deactivated (off)                                         | On                                                                 | Green                                                   |
| Warning Condition | Activated (on)                                            | Toggles On and Off once<br>per second                              | Yellow                                                  |
| Fault Condition   | Toggles On and Off once<br>per second                     | Toggles On and Off once<br>per second                              | Red                                                     |

### Outputs ("08" option) (via 5 wire CPC)

|                   | <b>Pin 4</b><br>Alarm              | Pin 7<br>Low Level |
|-------------------|------------------------------------|--------------------|
| Low Level Warning | Activated (On)                     | Activated (On)     |
| Low Level Fault   | Toggles On and Off once per second | Activated (On)     |

### **Alarm Relay Response**

|                                 | Output Tied to Common |
|---------------------------------|-----------------------|
| No Faults or                    | N.O.                  |
| Warnings                        | N.C                   |
| Warning<br>(Advanced            | N.O.                  |
| Programming<br>Setting A11 OFF) | N.C                   |
| Fault                           | N.O.                  |
| (Advanced<br>Programming A7     | N.C                   |
| 011)                            | 1 second              |
| Fault<br>(Advanced              | N.O.                  |
| Programming<br>Setting A7 ON)   | N.C                   |

### Wire and Installation Diagrams

The following table identifies the wiring and installation diagrams provided in this manual.

| Diagram                      | Symbol        | Page #                                  |
|------------------------------|---------------|-----------------------------------------|
| Power DIN AC                 | AC            | 17                                      |
| Power DIN DC                 | 12 VDC 24 VDC | 17                                      |
| Power CPC DC                 | 12 VDC 24 VDC | 18                                      |
| Inputs (M12)                 | €<br>€<br>123 | 19                                      |
| Vent Valve Outputs           |               | 20                                      |
| Alarm Outputs                | L             | 20                                      |
| Illuminated Manual Run Input | -\$-          | Kits: 571030, 571031,<br>571032, 571033 |

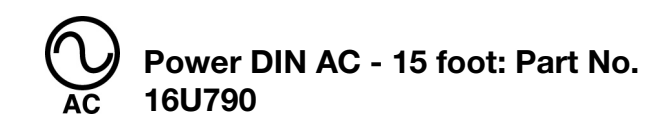

### Pin and Related Wire Color (FIG. 7)

| Pin | Pin Name | Color    |
|-----|----------|----------|
| 1   | Line     | Black    |
| 2   | Neutral  | White    |
| 3   | Not Used | Not Used |
|     | Ground   | Green    |

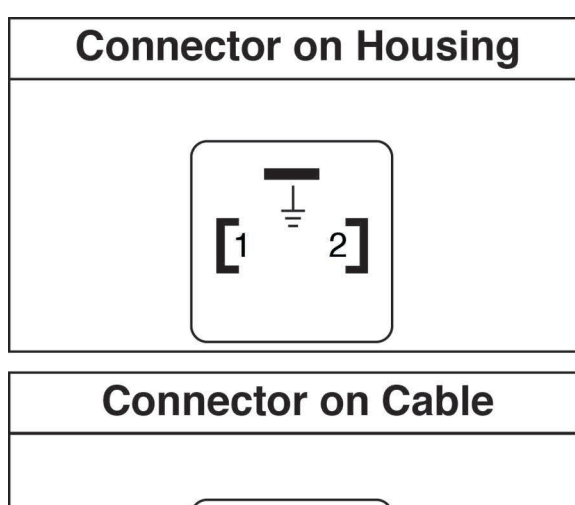

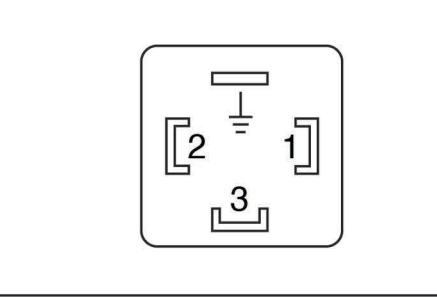

ti27630a

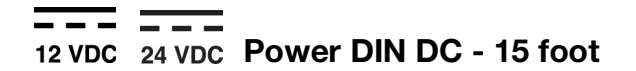

### Pin and Related Wire Color (FIG. 8)

| Pin | Pin Name | Color    |
|-----|----------|----------|
| 1   | -VDC     | Black    |
| 2   | +VDC     | White    |
| 3   | Not Used | Not Used |
|     | Not Used | Green    |

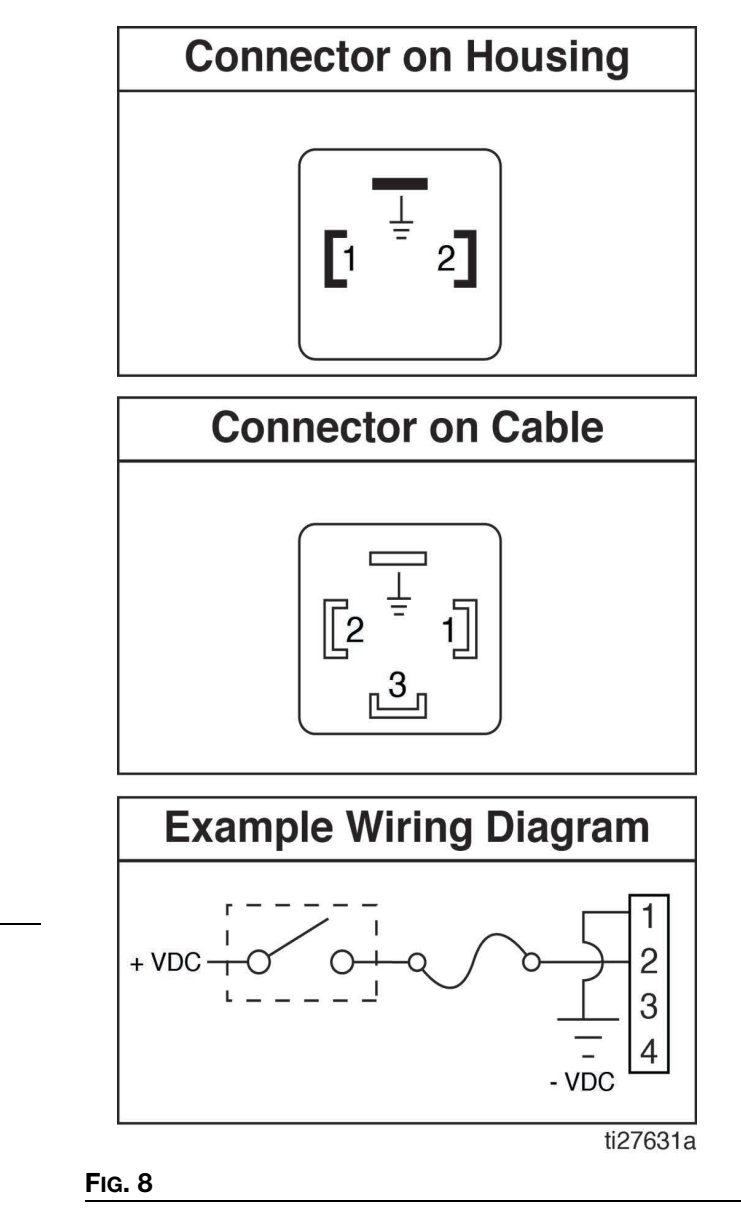

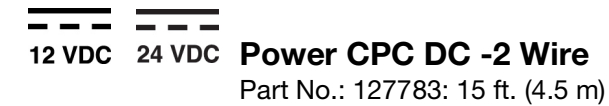

### Pin and Related Wire Color (FIG. 9)

| Pin | Pin Name | Color    |
|-----|----------|----------|
| 1   | Not Used | Not Used |
| 2   | -VDC     | Black    |
| 3   | +VDC     | White    |
| 4   | Not Used | Not Used |
| 5   | Not Used | Not Used |
| 6   | Not Used | Not Used |
| 7   | Not Used | Green    |

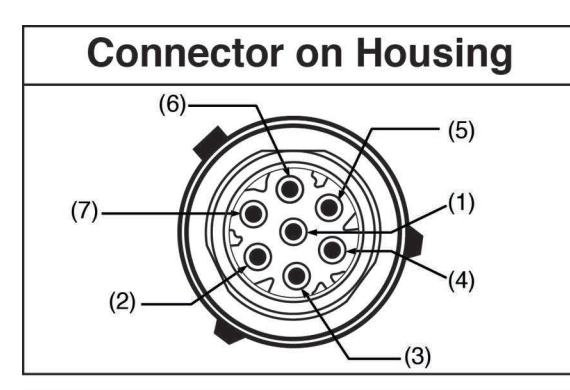

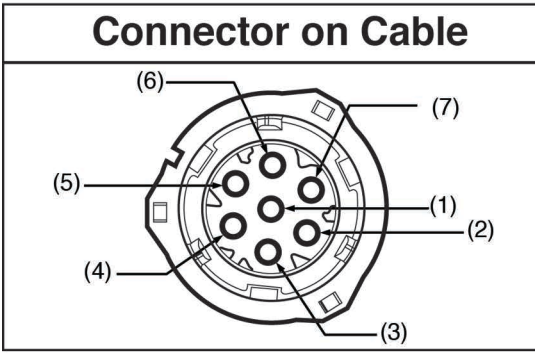

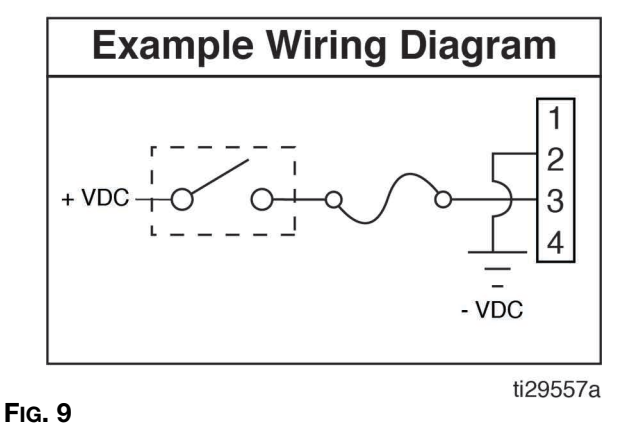

### Part No.: 127780: 15 ft (4.5 m) Part No.: 127781: 20 ft (6.1 m) Part No.: 127782: 30 ft (9.1 m)

An Illuminated Remote Run Button Kit: 571030, 571031 for starting a manual run cycle if used in conjunction with a 5-wire CPC cable, is available from Graco. Contact your local Graco distributor or Graco Customer Service for additional information about these kits.

### Pin and Related Wire Color (FIG. 10)

| Pin | Pin Name             | Color    |
|-----|----------------------|----------|
| 1   | Not Used             | Not Used |
| 2   | -VDC                 | Black    |
| 3   | +VDC                 | Red      |
| 4   | LIGHT                | White    |
| 5   | Manual Run<br>Switch | Orange   |
| 6   | Not Used             | Not Used |
| 7   | Not Used             | Green    |

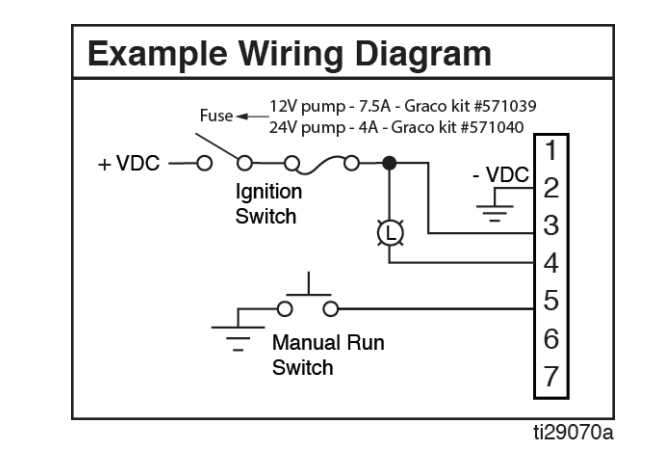

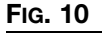

### Pin and Related Wire Color (Fig. 11) Wiring for "08" Option

| CPC Pin | Pin Name          | Wire Color |
|---------|-------------------|------------|
| 1       | Not Used          | Not Used   |
| 2       | -VDC/Com          | Black      |
| 3       | +VDC              | Red        |
| 4       | Alarm             | White      |
| 5       | Manual            | Orange     |
| 6       | Not Used          | Not Used   |
| 7       | Low Level Warning | Green      |

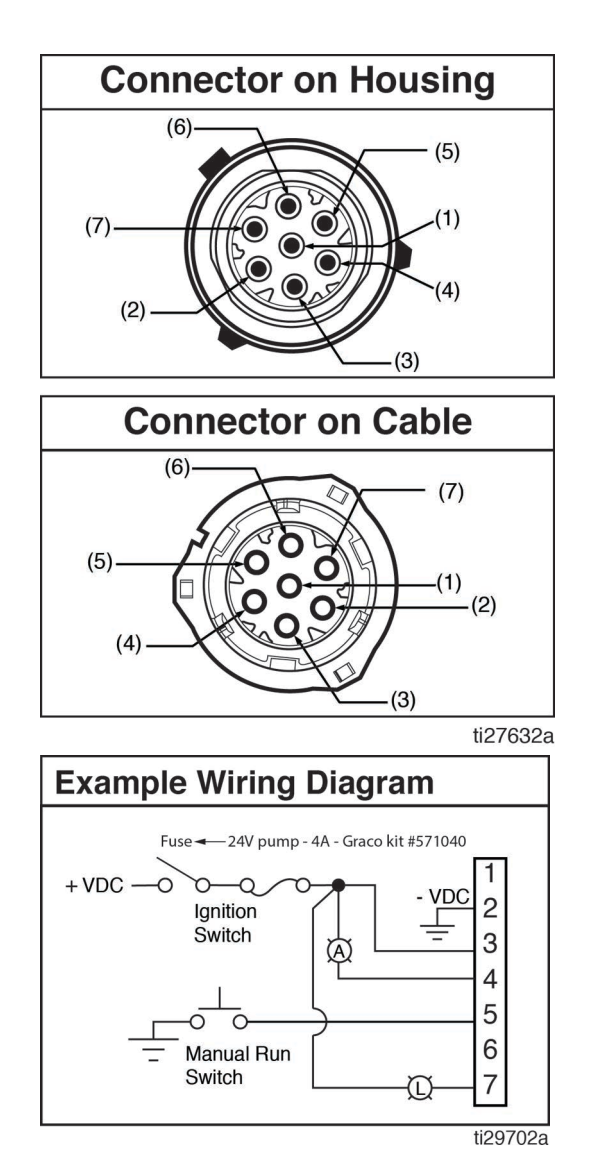

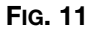

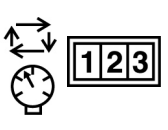

Inputs (M12) See Technical Specifications, page 88 for ratings.

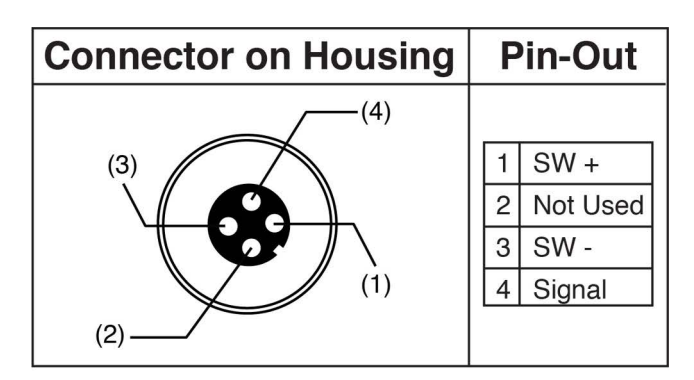

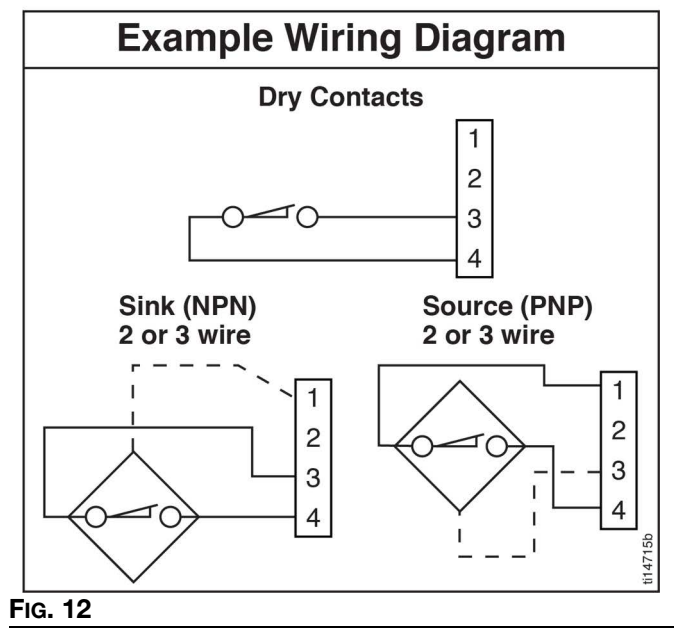

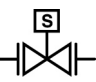

### **Vent Valve Outputs**

See **Technical Specifications**, page 88 for

ratings.

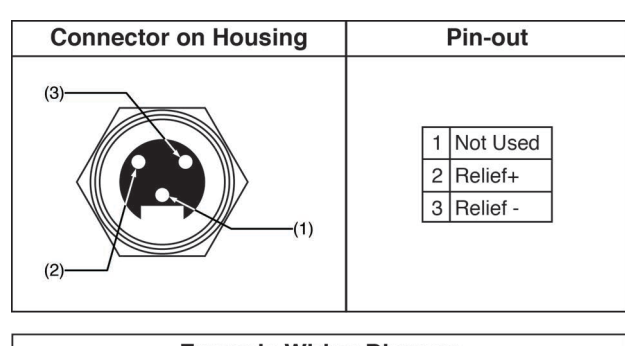

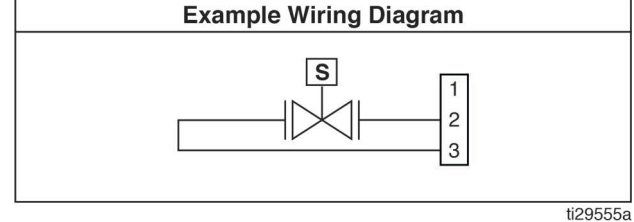

FIG. 13

1

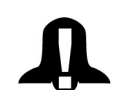

### Alarm Outputs

DC example shown. See **Technical Specifications**, page 88 for ratings.

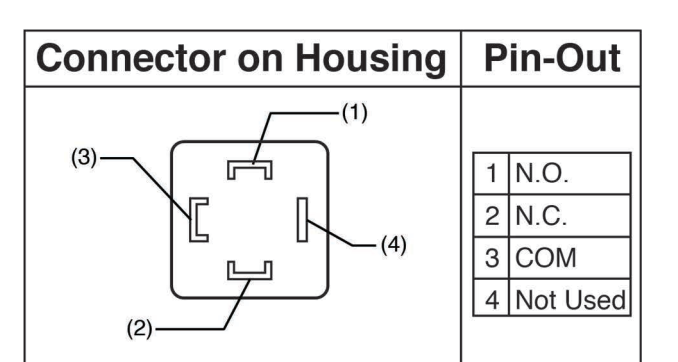

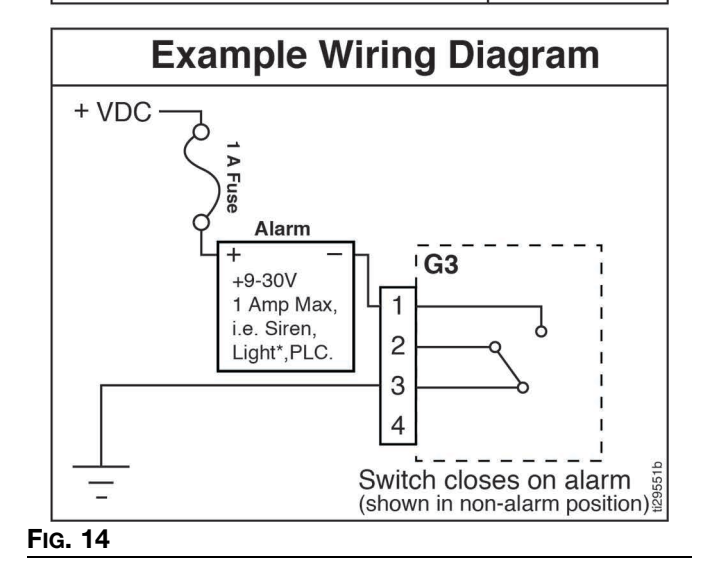

Part No. 124333: Cable Pin Out (M12) for 5m cable

### Wire Colors (FIG. 15)

| Item No. | Color |
|----------|-------|
| 1        | Brown |
| 2        | White |
| 3        | Blue  |
| 4        | Black |

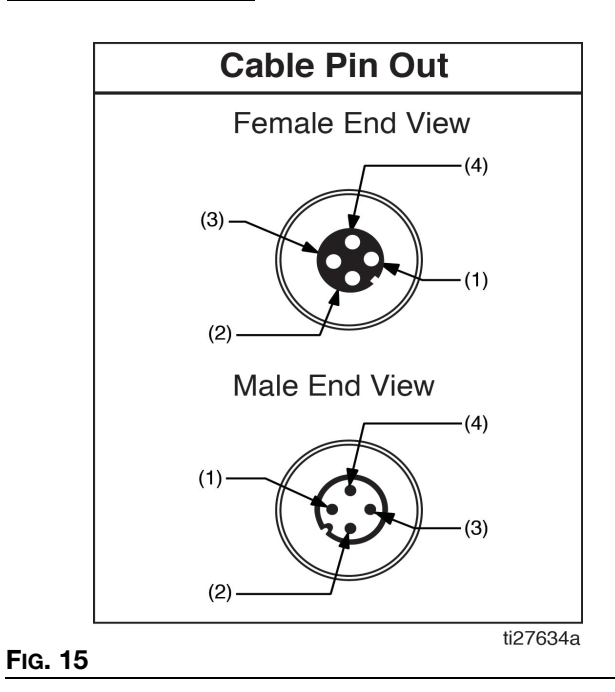

Part No. 124300: Male Flying Lead Pin Out (M12)

### Wire Colors (FIG. 16)

| Item No. | Color |
|----------|-------|
| 1        | Brown |
| 2        | White |
| 3        | Blue  |
| 4        | Black |

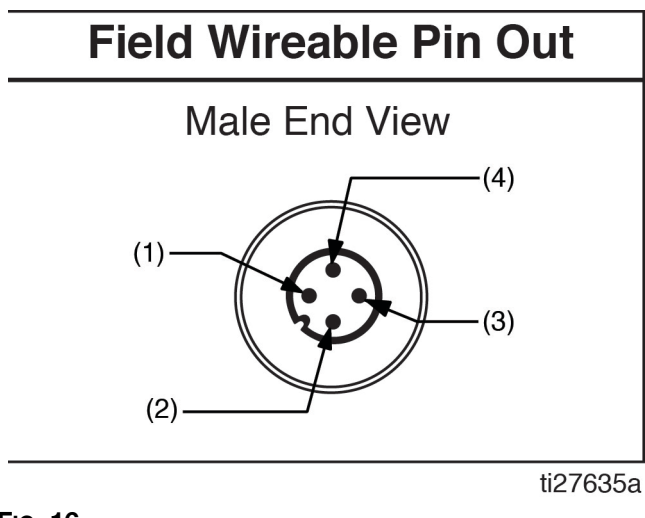

Fig. 16

Part No. 124301: 4 Pin (M12) Female Field Wireable Connector for 6-8 mm Cable

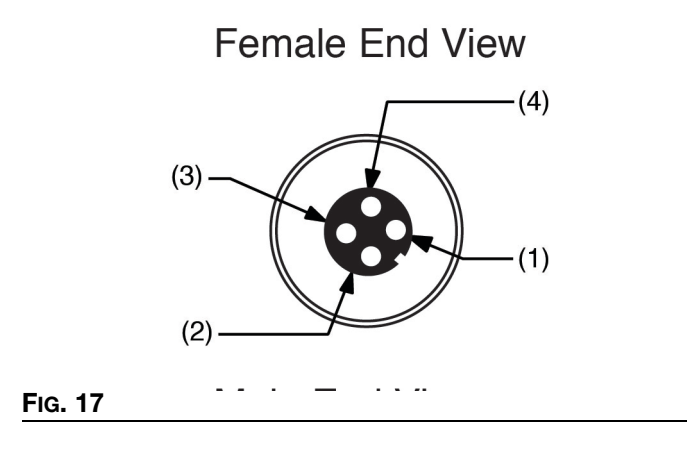

### Part No. 124594: 4 Pin (M12) Male Field Wireable Connector for 6-8 mm Cable

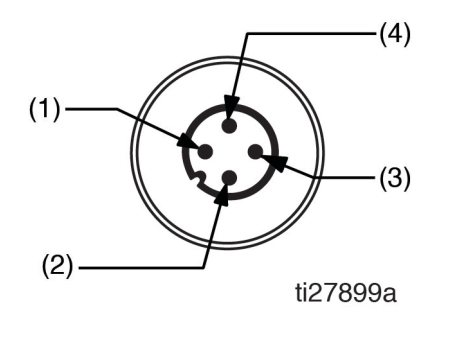

#### FIG. 18

**NOTE:** Field wireable connectors are for sensors with integrated cable.

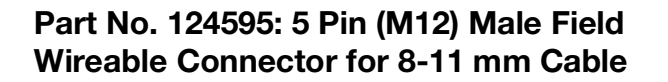

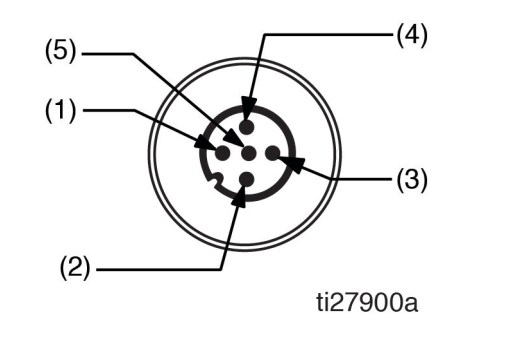

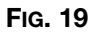

**NOTE:** Field wireable connectors are for sensors with integrated cable.

### Setup Pressure Relief

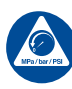

Follow the Pressure Relief Procedure whenever you see this symbol.

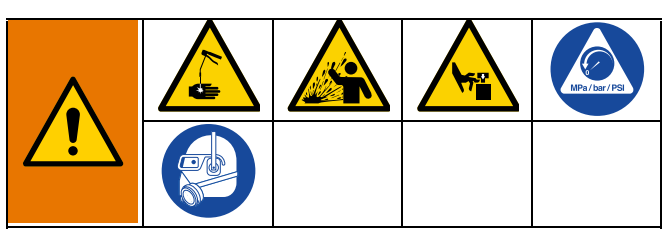

This equipment stays pressurized until pressure is manually relieved. To help prevent serious injury from pressurized fluid, such as skin injection, splashing fluid and moving parts, follow the Pressure Relief Procedure when you stop dispensing and before cleaning, checking, or servicing the equipment.

**Relieve pressure** at the pump element using two wrenches working in opposite directions on the pump element and pump element fitting to slowly loosen fitting only until fitting is loose and no more lubricant or air is leaking from fitting. Repeat for each pump element installed (FIG. 20).

**NOTE:** When loosening pump element fitting, do not loosen pump element. Loosening pump element will change the output volume.

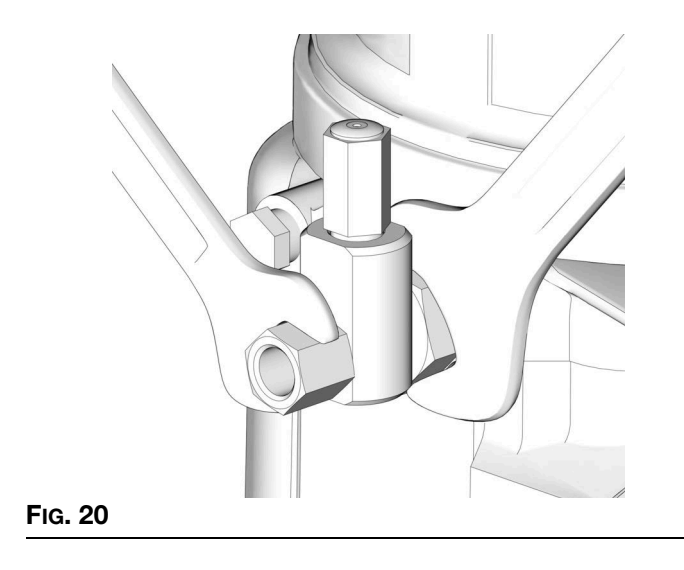

### **Connect to Auxiliary Fittings**

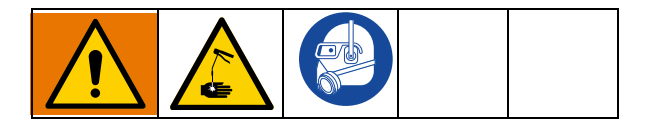

### NOTICE

Do not attach unsupported equipment to auxiliary fittings such as fill ports and pump element. Attaching unsupported equipment to these fitting can result in irreparable housing damage.

- Always use two wrenches working in opposite directions when connecting anything to pump element or auxiliary fittings. See Fig. 20 for an example.
- Torque pump element fittings to 50 in. lbs (5.6 N•m).
- When connecting pump element into housing torque to 50 in. Ibs (5.6 N•m).

### **Pressure Relief Valves**

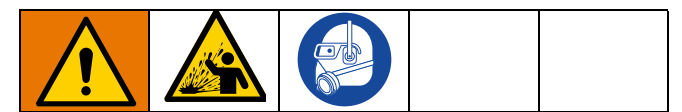

To prevent over-pressurization, which can result in equipment rupture and serious injury, a pressure relief valve appropriate for the lubrication system must be installed close to every pump outlet to alleviate unintended pressure rises in the system and protect the G3 pump from damage.

- Only use a pressure relief valve that is rated for no more than the working pressure of any component installed in the system. See **Technical Specifications**, page 88.
- Install a pressure relief valve close to every pump outlet; before any auxiliary fitting.

**NOTE:** A pressure relief valve can be purchased from Graco. See **Parts**, page 83.

### **Set Pump Outlet Volume**

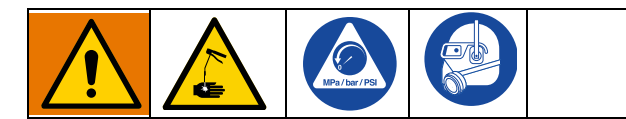

### NOTE:

- Before making any adjustments to pump volume, **Relieve Pressure** following procedure on page 23.
- Only use Graco supplied spacers to control output volume.
- 1. Use a wrench to turn pump element counter-clockwise to loosen. Do not remove entire pump element. Only back pump element out enough to allow spacer to be slid on or off.
- 2. If needed, remove or insert spacers to achieve required pump output volume. A tool may be needed to facilitate removal.

Pump volume control is set using either no (0) spacers, 1 or 2 spacers (Fig. 21).

Do not use more than 2 spacers to adjust output volume.

|             | Output Volume / Minute |          |
|-------------|------------------------|----------|
| No. Spacers | cubic inches           | cubic cm |
| 2           | 0.12                   | 2        |
| 1           | 0.18                   | 3        |
| 0           | 0.25                   | 4        |

### NOTE:

- The amount of dispensed volume can vary depending on external conditions such as lubricant temperature and back pressure from downstream connections.
- Use of these volume adjustment in conjunction with setting the ON time of the pump will allow for control of the output volume.
- Use these volume adjustments as a starting point and adjust as necessary to ensure desired lubrication dispense.
- Tighten pump element fitting. Torque fitting to 50 in. lbs (5.6 N•m).

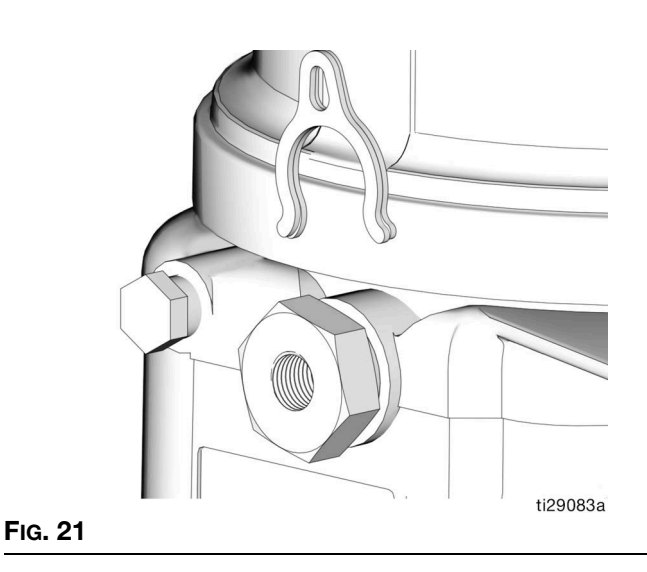

### Load Pump with Grease

To ensure optimal performance from the G3:

- Only use NLGI #000 #2 greases appropriate for your application, automatic dispensing, and the equipment's operating temperature. Consult with machine and lube manufacturer for details.
- The reservoir can be filled using a hand operated pump, pneumatic pump or electric transfer pump.
- Do not overfill (FIG. 24).
- Do not operate G3 without reservoir attached.

### NOTICE

- Always clean inlet fitting (D) (FIG. 22) with a clean dry cloth prior to filling reservoir. Dirt and/or debris can damage pump and/or lubrication system.
- Care must be used when filling the reservoir using a pneumatic or electric transfer pump to not pressurize and break the reservoir.

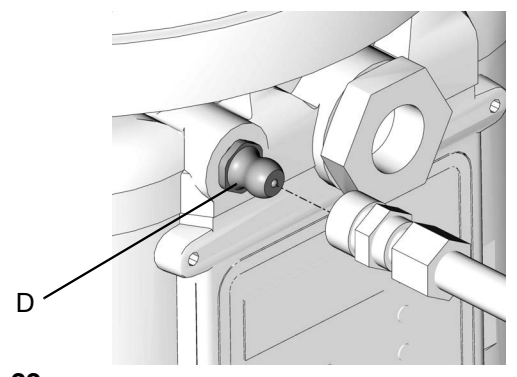

### Models without a follower plate:

Connect fill hose to Zerk Inlet Fill Fitting (D) (Fig. 23).

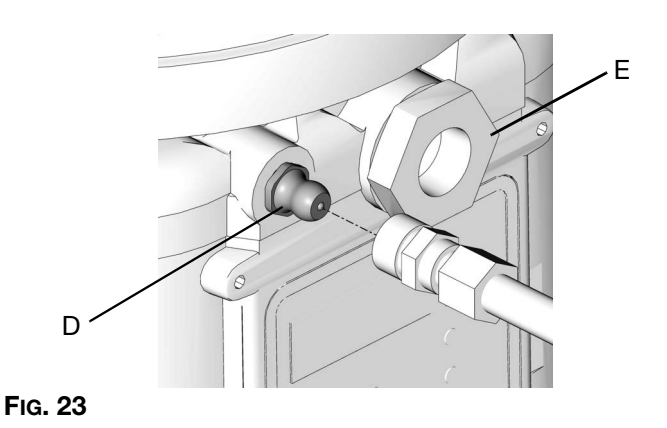

2. For higher viscosity fluids, start pump to rotate stirring paddle during fill to prevent air pockets from forming in grease.

To start the pump press the manual run button.

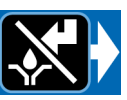

3. Fill reservoir with NLGI grease to max fill line.

**NOTE:** Vent port, located in rear of reservoir, should not be used as an overfill port/indicator.

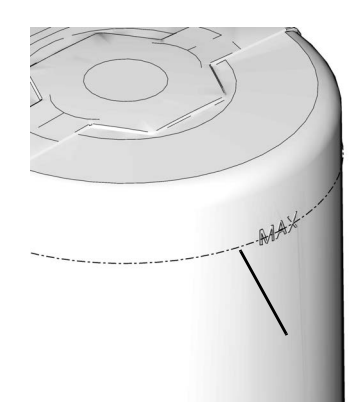

### FIG. 24

4. Remove fill hose.

### Models with Top Fill

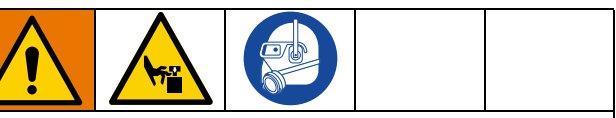

### MOVING PARTS HAZARD

Moving parts can pinch, cut or amputate fingers and other body parts.

- Keep clear of moving parts.
- Do not operate equipment with lid removed.
- Disconnect power before removing lid.
- 1. Disconnect the power from the equipment.

**NOTE**: If battery disconnect is not available, remove the power cord (FIG. 25).

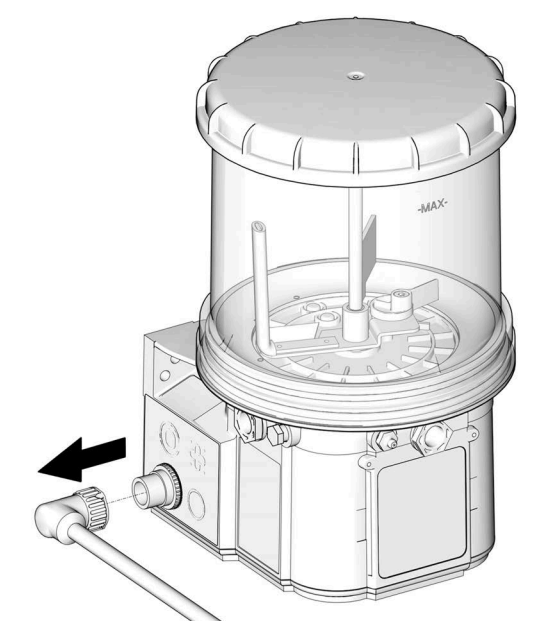

- 2. Clean the top of the lid and the area around the top of the reservoir to ensure that no debris falls into the reservoir when the lid is removed.
- 3. Turn the lid counterclockwise to remove.
- 4. Place the lid in a clean area to avoid debris getting into the inside of the lid or threads.
- 5. Fill the reservoir with new clean grease.
- 6. Make sure that no contaminants enter the reservoir.

### NOTICE

Any debris or dirt accidentally introduced into the reservoir should be removed immediately. Do not allow the pump to operate until any debris or dirt are removed.

Operating the pump with debris or dirt in the reservoir, may damage the pump, down stream equipment, and bearings.

- 7. Clean the threads on the reservoir and the lid.
- 8. Replace the lid onto the reservoir, turning clockwise (approximately 1 3/4 turns).
- 9. Reconnect the power to the equipment.

### Models with a follower plate:

- 1. Connect fill hose to inlet fitting (D) (FIG. 23).
- 2. For higher viscosity fluids, start pump to rotate stirring paddle during fill to prevent air pockets from forming in grease.

To start the pump press the manual run button.

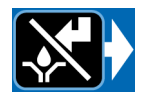

3. Fill reservoir with grease until seal of follower plate breaches the vent hole (FIG. 26) and the majority of air is expelled from the reservoir.

NOTE: The vent port, located in rear of reservoir, should not be used as an overfill port/indicator/

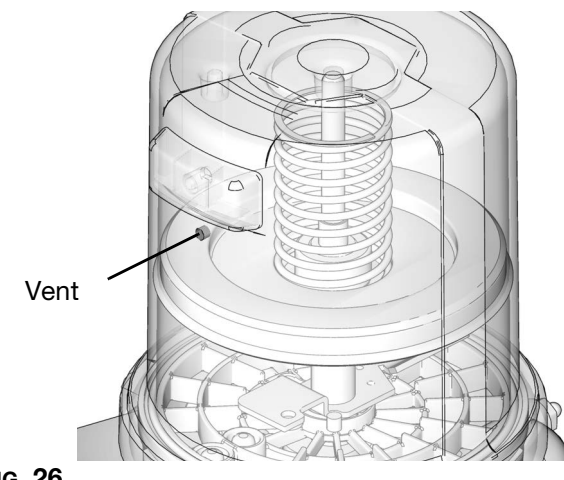

- 4. Turn off the air supply (H) to the refill pump (F).
- 5. Remove the fill hose.

### Auto-Fill Shut Off

### Load Grease

To ensure optimal performance from the G3:

- Only use NLGI #000 #2 greases appropriate for your application, automatic dispensing, and the temperature. Consult with machine and lube manufacturer for details.
- Do not overfill.
- Do not operate G3 without reservoir attached.

### NOTICE

Care must be used when filling the reservoir using a pneumatic or electric transfer pump to not pressurize and break the reservoir.

### **Change Greases**

When changing greases, always use compatible fluids or greases.

### **Remote Fill with Remote Fill Manifold**

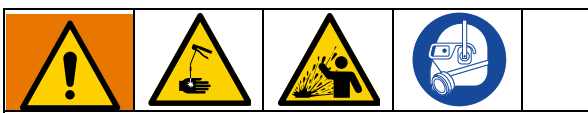

The remote filling station pump stalls (dead-heads) when the reservoir is full, causing the supply system pressure to rise to the maximum output pressure of the filling station pump. To help prevent equipment damage or serious injury caused by pressurized fluid, such as skin injection or injury from splashing fluid, always use a remote filling station pump with a maximum output pressure of 5100 psi (35.1 MPa, 351.6 bar) and use supply hoses with a minimum pressure rating of 5100 psi (35.1 MPa, 351.6 bar).

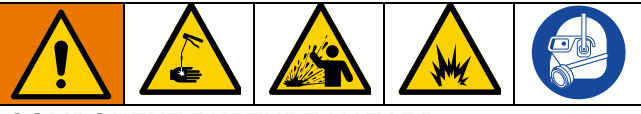

### **COMPONENT RUPTURE HAZARD**

The maximum working pressure of each component in the system may not be the same. To reduce the risk of over-pressurizing any component in the system, be sure you know the maximum working pressure of each component. **Never** exceed the maximum working pressure of the lowest rated component in the system. Over-pressurizing any component can result in rupture, fire, explosion, property damage and serious injury.

Regulate input pressure to the remote fill pump so that no fluid line, component or accessory is over pressurized.

The reference letters used in the following instructions refer to FIG. 5, page 11.

The fill valve is used to relieve pressure in the refill line and to reset the Auto Fill Shut Off. See Fill Valve instruction manual 333393. Graco fill valve, part no. 77X542 is available. Contact your local Graco distributor.

- Pull out and hold the Pressure Relief Knob (T) long enough to relieve line pressure between Fill Manifold (N) and Auto-Fill Shut Off Valve (B).
- 2. Verify the Auto-Fill Shut Off (B) pin is down, indicating it is reset (Fig. 27).

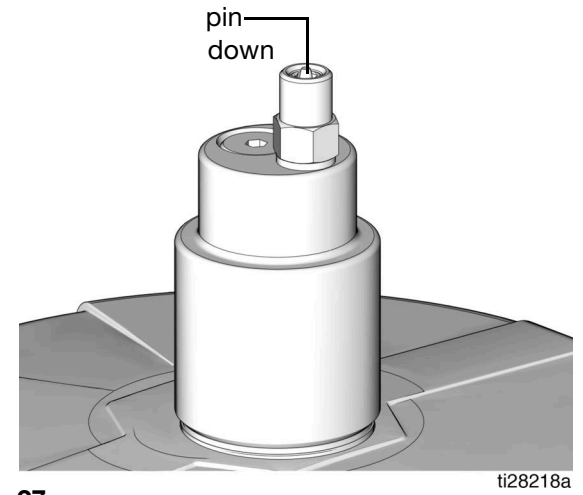

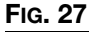

3. Remove yellow Dust Cover from Fill Coupler (M).

### Setup

- 4. Connect Supply Hose (J) between the Remote Filling Station Pump (F) and Fill Coupler port marked with an "I".
- 5. Start Remote Filling Station Pump (F).
- 6. When the G3 Reservoir (D) is filled:
  - the Remote Filling Station Pump (F) stalls (dead-heads),
  - the Auto-Fill Shut Off (B) pin pops up as shown in Fig. 28,
  - the Pressure Gauge (R) rises to the fill pump's set pressure.

**NOTE:** If the pump does not stall (dead-head) there is a leak in the system.

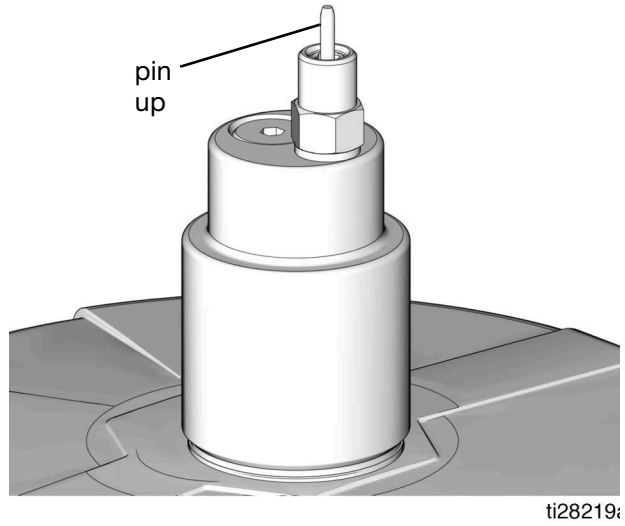

### FIG. 28

- 7. Turn off the Remote Filling Station Pump (F).
- Pull out and hold the Pressure Relief Knob (T) long enough to relieve line pressure between Fill Manifold (N) and Auto-Fill Shut Off Valve (B) and between Remote Filling Station Pump (F) and Fill Manifold (N).

**NOTE:** The length of time it takes to vent varies depending on the system design and installation. In some installations it may be necessary to repeat Step 8 to ensure pressure is relieved.

- 9. Disconnect Supply Hose (J) at Fill Coupler (M).
- 10. Replace yellow Dust Cover over Fill Coupler (M).

### **Remote Fill without Remote Fill Manifold**

The reference letters used in the following instructions refer to FIG. 6, page 12.

 A supply hose pressure relief valve (Y) and overflow container (W) (for collecting excess fluid that drains during pressure relief) **must** be installed in an easily accessible location between the remote filling station pump (F) and the Auto-Fill Shut Off (B). This pressure relief valve is used to relieve pressure in the refill line and to reset the Auto-Fill Shut Off. See **Typical Installation**, starting on page 10.

A Pressure Relief Kit: 247902 is available from Graco. Contact your distributor or Graco Customer Service for additional information about this kit.

- 2. Connect Supply Hose (J) at Quick Connect (V).
- 3. Turn on remote filling station pump (F) and fill the G3 reservoir (D) until the indicator pin on the Auto-Fill Valve pushes up as shown in FIG. 29. The pressure in the refill pump (F) builds and the pump stalls.

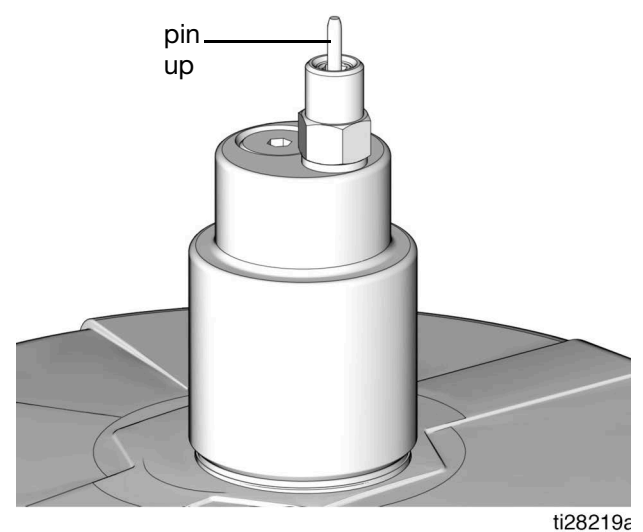

Fig. 29

- 4. Turn off the air supply (H) to pump (F).
- 5. Relieve remote filling station pump pressure using

#### **Remote Filling Station Pressure Relief**

The reference letters used in the following instructions refer to FIG. 6, page 12.

The following Pressure Relief Procedure is only used with the Auto-Fill Shut Off Valve to relieve remote filling station and lubricant supply line pressure.

This equipment stays pressurized until pressure is manually relieved. To help prevent serious injury from pressurized fluid, such as skin injection, splashing fluid and moving parts, follow the Pressure Relief Procedure when you stop dispensing and before cleaning, checking, or servicing the equipment.

a. To relieve pressure between the Refill Pump (F) and Auto-Fill Shut Off (B), open the Supply Hose Pressure Relief Valve (Y) (Fig. 30). Pressure will be released and excess fluid will drain out of the drain tube (L) and into the lubrication overflow container (W).

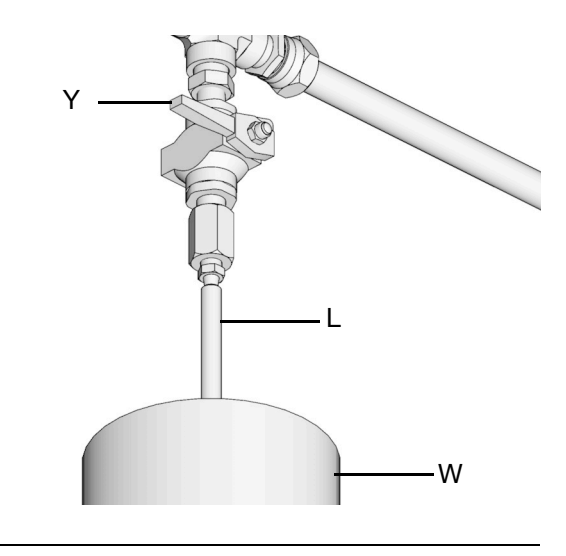

#### FIG. 30

- b. Close Supply Hose Pressure Relief Valve (Y) when all pressure has been relieved.
- Disconnect the supply hose (J) from Quick Connect (V).

### Fill the Oil Unit

- Only use oil appropriate for your application, automatic dispensing, and the equipment's operating temperature. Consult with machine and lube manufacturer for details.
- Do not overfill (FIG. 31).
- Do not operate G3 without reservoir attached.
- Only use oils with viscosity at least 40 cSt.

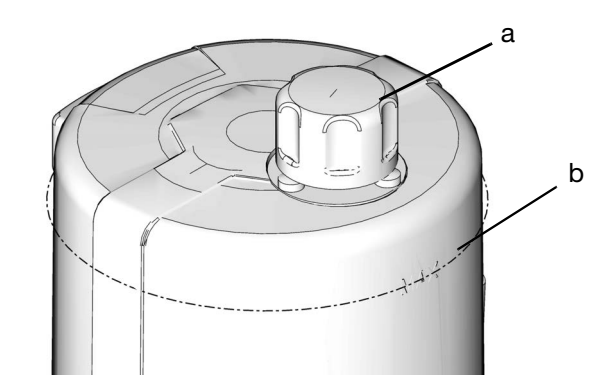

#### FIG. 31

- 1. Remove fill cap (a).
- 2. Pour oil into reservoir to max fill line (b).
- 3. Replace fill cap. Hand tighten cap, securely.5

### **Prime the Pump**

**NOTE:** It is not necessary to prime pump every time pump is filled with lubricant.

Pump only requires priming the first time it is used or if it is allowed to run dry.

1. Loosen pump element fitting (FIG. 32).

**NOTE:** When loosening pump element fitting, do NOT loosen **pump element**. Loosening pump element will change the output volume.

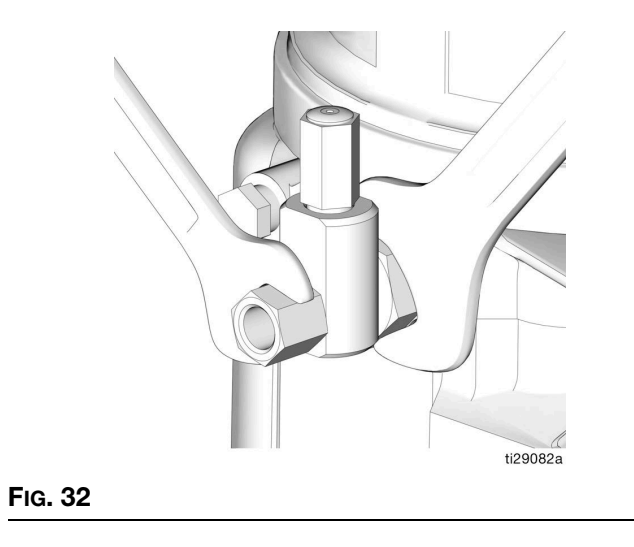

2. Only run pump until air is no longer dispensed with the lubricant coming out of element fitting (FIG. 33).

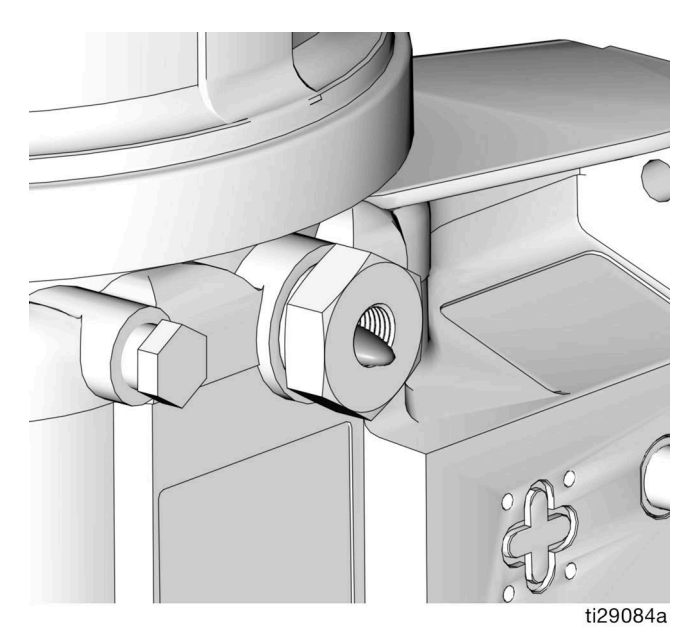

FIG. 33

3. Tighten pump element fitting using two wrenches working in opposite directions (Fig. 32).

### **Quick Setup Guide**

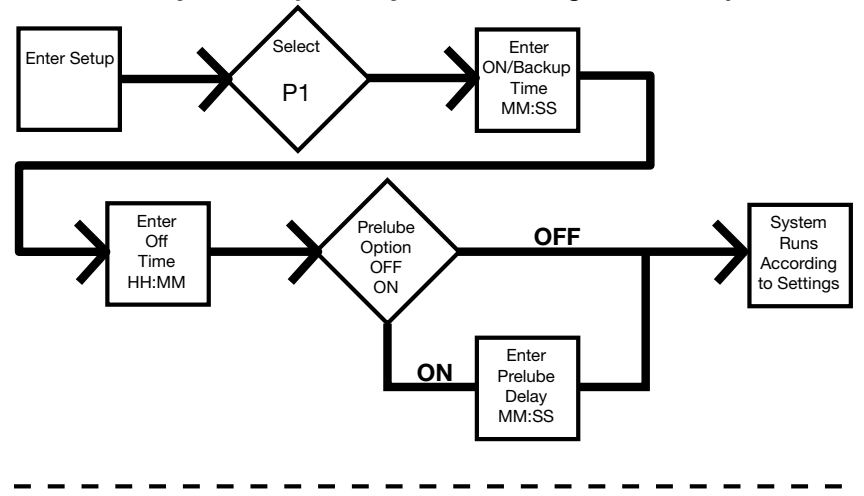

Max Model System - Injector System with Single Sensor Input

Max Model System - Divider Valve System with Single Sensor Input

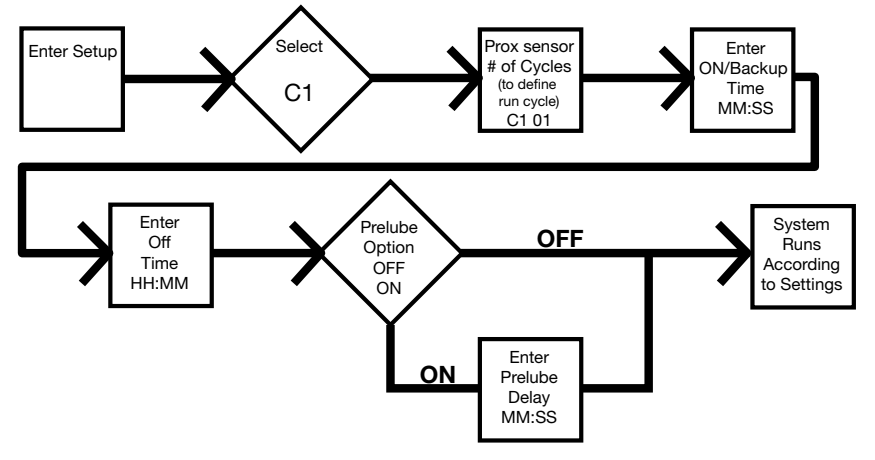

### Max Model Setup Control Panel Overview (FIG. 34)

NOTE: Programming instructions begin on page 33.

### ON TIME/BACKUP TIME

- LED lights when ON Time/Backup Time is running.
- Display shows time as MM:SS (minutes and seconds).
   i.e., 08:30 is 8 minutes: 30 seconds.
- Sets the limits for the amount of time to complete a cycle or build up pressure before a warning is activated.
- Counts down from a set time to zero.

### **CYCLE / PRESSURE SETUP**

- Sets either Cycle (C) or Pressure (P) Monitoring limits for up to 3 sensors.
- Each sensor is set up and controlled independently.
- All three LEDs blink if the vent valve output is on.

#### MACHINE COUNT

- LED lights when Machine Count is used to control Pump OFF function.
- Counts independent machine operations with a sensor to control Pump Off duration.
- Time OFF function can be used as a backup for Machine Count.

### LEFT DIRECTION ARROW / RESET

- In SETUP MODE: moves cursor in display one field to the left.
- In RUN MODE: single press clears warning.
- In RUN MODE: pressing for one second ends run cycle if no warnings.
- In ALARM MODE: pressing and holding for 3 seconds clears fault / warning and switches cycle to OFF MODE.

#### DISPLAY

нн

ON

MM : SS

UP and DOWN ARROW

SETUP MODE.

Ο

LMM

- A blinking LED under HH, MM, SS or ## identifies type of measurement unit you are setting; i.e., HH is hours.
- A blinking number on the display indicates the G3 is in SETUP MODE.
- In RUN MODE displayed numbers count up or down. See Time ON and Time OFF.

L##

OFF

HH:MM

0 1 2 3

3-0

Hold both the UP and DOWN ARROW but-

tons down together for 3 seconds to enter

In SETUP MODE: increases or decreases

number values shown in display.

Ο

#### OFF TIME/BACKUP TIME

- LED lights when OFF Time/Backup Time is used to control Pump OFF function.
- Value is entered in HH:M.
- Displays in HH:MM (hours and minutes) when > 1 hour.
- Times pump rest between cycles.
- Counts down from set time to zero.
- Can be set up to use as a backup for Machine Count control.

### ALARM ICONS

LED next to icon lights when a fault / warning event occurs during a run cycle. See page 63 for a complete description of these alarm scenarios.

#### PIN ICON

- LED next to icon lights indicating PIN is required to enter setup.
- In SETUP MODE LED lights when setting up the PIN.

#### - PRELUBE

LED next to icon lights indicating LED lights when Prelube function is enabled.

#### RIGHT DIRECTION ARROW / MANUAL RUN / ENTER

- In SETUP MODE: saves entry, moves cursor in display one field to the right or to the next setup step.
- In RUN MODE: starts a manual run cycle.

32

### Program the Max Model

### **Check the Firmware Version**

To check the firmware version installed on the pump:

- 1. Remove power to the pump by disconnecting the power cable from the connection.
- 2. Reconnect the power cable to the power connection.

This creates a power cycle and the firmware version displays on the screen during the first few seconds of power up. See FIG. 35.

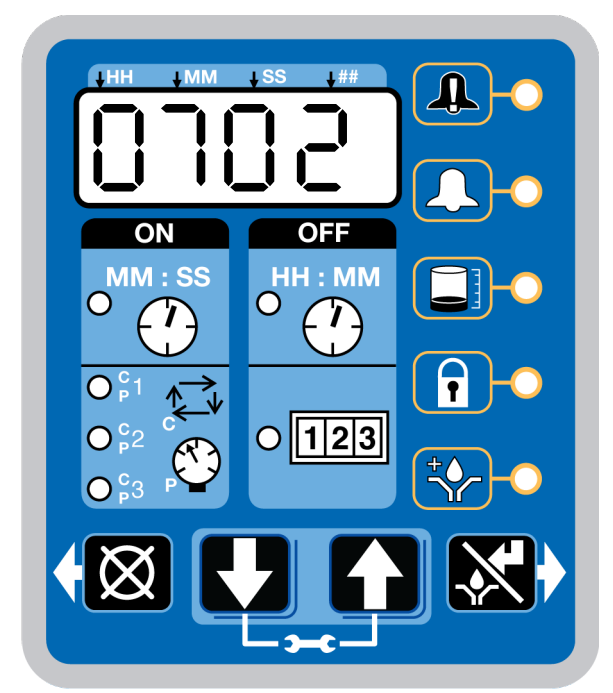

FIG. 35

### **Power Units With Controllers**

By default, units with controllers are set to operate in a timed mode:

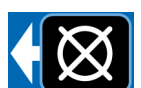

FIRMWARE Versions MAX 0506 or Earlier, DMS 0709 or Earlier: 1 minute of ON time and 8 hours of OFF time.

Later FIRMWARE Versions: 5 minutes of ON time and 1 hour of OFF time. The unit should be powered up in OFF mode. If the unit powers up in ON mode and has not been primed, hold the reset button located on the control panel (example shown on the right) for 1 second to move to the OFF mode.

### NOTE:

- A blinking number on the display indicates the G3 is in SETUP MODE.
- In RUN MODE numbers on the display do not blink.
- After 60 seconds of no activity, the device returns to RUN MODE in the OFF Time cycle and the OFF Time restarts counting down the total programmed amount of time. It does **not** resume the countdown from the point where the cycle was interrupted when you entered SETUP MODE.

### **Enter Setup Mode**

Press both the UP and DOWN ARROW buttons together for 3 seconds to enter the SETUP MODE.

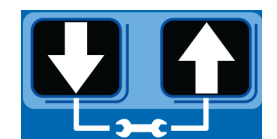

**NOTE:** If the lock LED is lit after entering Setup Mode and four 0000's are displayed, the unit has a PIN Code lock out enabled. See the following section: Entering a PIN Code to Access Setup Mode.

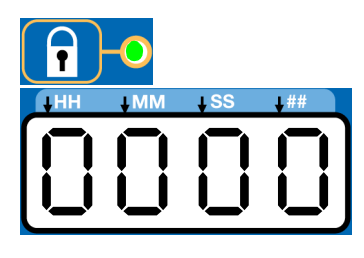

### Enter a PIN Code to Access Setup Mode

The G3 controller does not require a user to provide a PIN code to access the programming features of the unit. However, Graco understands that some users may want to protect the programming settings and therefore, an option for adding PIN Code authorization is available. The instructions for setting up PIN Code Authorization are provided in the Advanced Programming section of this manual. See page 51.

To enter the PIN Code:

1. Press both the UP and DOWN ARROW buttons for 3 seconds.

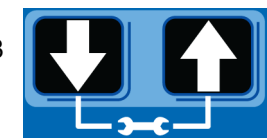

- 2. The LED next to the LOCK ICON on the display lights and the 4 zeros appear on the display indicating the system requires a PIN Code entry to run the G3 in SETUP MODE.
- The cursor is automatically positioned to enter the first character of the PIN Code. Use the UP and DOWN ARROW buttons to move up

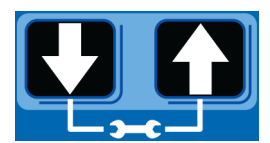

and down through the numbers 0-9 until the first number in the PIN code is displayed in the field.

4. Press the ENTER button to set the number. The cursor automatically moves to the next number field.

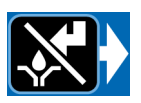

5. Repeat steps 3 and 4 for each PIN Code prompt field.

If the PIN Code you entered is correct, the first editable character on the display will flash.

**NOTE:** A blinking field on the display indicates the G3 is in SETUP MODE. In RUN MODE numbers on the display will not blink.

### Set the Real Time Clock DMS<sup>™</sup> Equipped Models Only

**NOTE:** Set the real time clock prior to plugging the USB flash drive into the pump.

### Enter the Year:

 The year displays. The first programmable character, the decade, blinks indicating the device is ready to program the decade digit of the year.

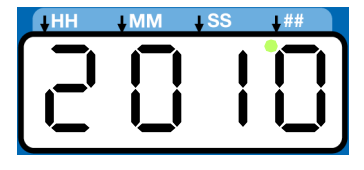

- The LED under the # sign lights while setting the year.
- 1. Use the UP and DOWN arrow buttons to move up and down through the number 0-9 until the number for the current decade is displayed in the field.

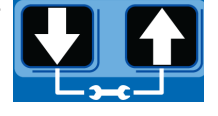

- 2. Press the ENTER button to set the decade number. The cursor automatically moves to the next field, the year number.
- 3. Use the UP and DOWN arrow buttons to move up and down through the number 0-9 until the number for the current year is displayed in the field.

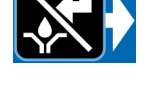

- 4. Press the ENTER button to set the year number.

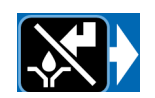

The 3-character month displays indicating the G3 is now ready to program the month.

### Enter the Month:

### JAn FEb JAn APr JAY JUn JUL AUS SEP OCE nOu dEC

1. Set the 3 character month by using the UP and DOWN ARROW buttons to move up and down through the list of months until the current month is displayed in the field.

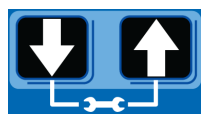

2. Press the ENTER button to set the month.

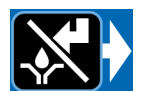

The 2-digit date displays indicating the G3 is now ready to program the date.

### Enter the 2-digit Date:

The first programmable character of the 2-digit date blinks indicating the device is ready to program the first digit of the date.

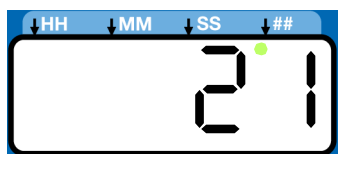

The LED under the # sign lights while setting the date.

1. Use the UP and DOWN ARROW buttons to move up and down through the numbers 0-3 until the first digit of the date is displayed in the field.

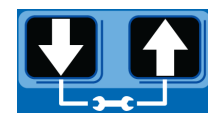

2. Press the ENTER button to accept the selection. The cursor automatically moves to the second digit of the date.

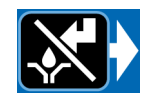

3. Use the UP and DOWN ARROW buttons to move up and down through the numbers 0-9 until the second digit of the date is displayed in the field.

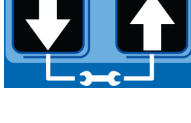

4. Press the ENTER button to set the date.

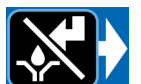

The time displays indicating the G3 is now ready to program the time.

### Enter the Time:

- The time displays in 24-Hour format. i.e., 2:45 PM displays as 14:45.
- The clock is set in Hours and Minutes (HH:MM).
- The LED under the HH lights when setting hours and the LED under the MM lights when setting minutes.

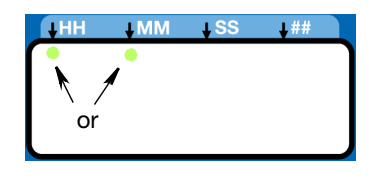

- The first programmable number of the HH (hour) filed blinks, indicating the device is ready to program the first digit of the hour.
- When programming a time of less then 12 hours, you must program a leading zero in the first number field and press the ENTER button to save the zero.
- Use the UP and DOWN ARROW buttons to move up and down through the numbers 0-2 until the desired number appears in the first hour (HH) field.

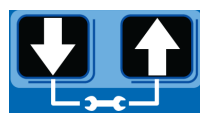

2. Press the ENTER button to set the number.

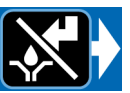

- Use the UP and DOWN ARROW buttons to move up and down through the numbers 0-9 until the desired number for the second HH number field appears.
- 4. Press the ENTER button to set the number.

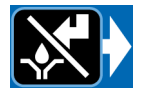

- 5. The next number field to the right blinks and the LED under the MM lights indicating the G3 is ready to program the minutes fields.
- 6. Repeat steps 1-4 to set the minutes (MM) fields.
- 7. After pressing the ENTER button to set the time, the programmed Time information is saved.

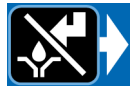

### **Program ON Duration**

 OFF, C1 (C2, C3) or P1 (P2, P3) displays, identifying the function you are programming.

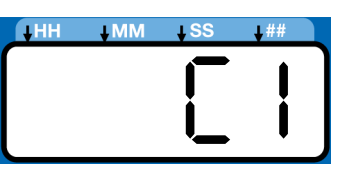

- Selection of OFF, C1 (C2, C3) or P1 (P2, P3) designates the way pump run time is controlled:
  - C1, C2, C3 Completing a specific number of cycles measured by an external prox/cycle switch
  - P1, P2, P3 Reaching a specific pressure threshold measured by an external pressure switch - OR,
  - OFF A specific duration of time elapses.
- The LED next to C/P1 lights, indicating which sensor of the pump control you are programming using either a specific number of cycles or by monitoring a pressure switch.

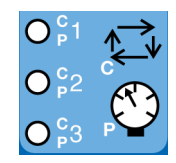

- C / P2 and C / P3 controls functions to the second and third sensors (when sensors are used).
- Only sensor inputs that are available on the unit can be programmed.

**NOTE:** Field cannot be left blank. If C / P2 and C / P3 are not used, OFF must be entered instead.

### Cycle (C1, C2, C3) Setup

Cycle controls the number of lube cycles (as monitored by an external cycle monitor) completed before the pump rests.

### NOTE:

• You must program at least **one** cycle. Zero is not an available option.

 Use UP or DOWN arrow button to toggle display between OFF / C1 / P1 on the display.

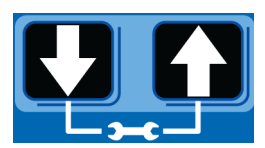

2. When C1 is on display, press the ENTER button to

save selec-

tion and begin programming Cycle data.

 The first number displayed after the "C1" on the display blinks, indicating the device is ready to program the number

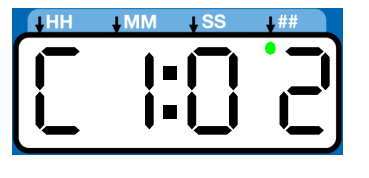

program the number of C1 cycles.

• The LED under the # sign lights when setting the number of cycles.

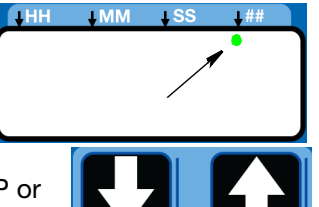

- Program the number of cycles by pressing the UP or DOWN ARROW button to move up or down through number 0-9.
- 4. The cycle field is a 2 digit number. When the correct first numeral of the number displays, press the ENTER button to save the number. The cursor automatically moves to the second number field.

NOTE: A leading zero (0) must be entered in the

- first field if the number of cycles is fewer than 10.
- 5. Press the ENTER button, to save the C1 information.

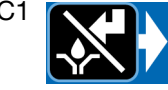

 If your G3 is equipped with more than one sensor input, you will automatically be prompted to begin selecting the pump control type for the

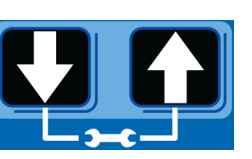

next sensor. Repeat steps 1 - 5 to program cycles for C2 and C3.

**NOTE:** If C / P2 and C / P3 are not used, the default OFF setting must be entered instead.

6. After you set the last field and press the ENTER button, the G3 saves the Cycle information and moves to setting Backup Time, page 39.

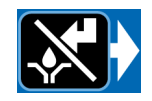

### Pressure Control (P1, P2, P3) Setup

- For injector systems, monitoring pressure can be used as a way to ensure sufficient pressure has been reached to activate injectors. The pump runs, building up enough pressure to cause injectors to dispense fluid. Pressure continues to build to a preset maximum, activating the (user supplier) pressure switch. Then an external (user supplied) vent valve opens and pressure reduces, priming the injector for the next cycle.
- Pressure control is an ON / OFF selection only.
- Use the UP or DOWN arrow button to toggle between OFF / C1/ P1.

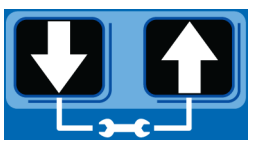

2. When P1 displays, press ENTER button to save

selection.

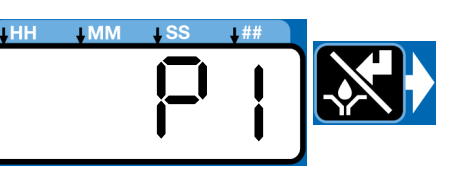

3. If your G3 comes equipped with more than one sensor input, you will automatically be prompted to begin selecting pump control type for the next sensor. Repeat steps 1 - 2 to program P2 and P3.

If P1 / P2 / P3 is selected the vent valve time is automatically set to 5 minutes. If the unit is used in an injector based system and a sensor input is not used, the user must update the vent valve time in advanced programming. (See Advanced Programming, A-3 Vent Valve Time, page 51.)

### Input Not Used

Select OFF if your system does not use the applicable input.

 Use UP or DOWN arrow button to toggle between OFF / C1 / P1 on the display.

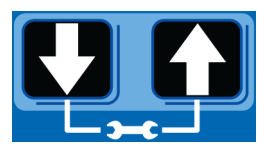
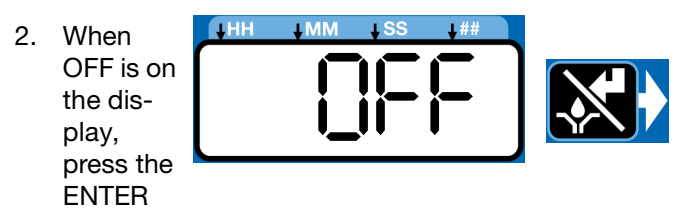

button to save selection.

If the sensor inputs are available and none are used in the ON Mode, the definition of the entered time is ON TIME.

#### **Examples:**

Model G3-G-24MX-2LFL00-1DMVA2R3 has 4 sensors, so C/P1, C/P2, and C/P3 and Machine Count can all be programmed.

Model G3-G-24MX-2LFL00-10CV00R0 has 1 sensor, only C/P1 is available for programming.

#### **Backup Time**

In both Cycle and Pressure Modes, a maximum run Time (Backup Time) for the lubrication period must be set up. If this Time expires before the lubrication is completed an alarm/warning is triggered and the pump stops.

To determine the Backup Time, Graco recommends the user verify the length of time it takes to complete a typical cycle and double that value (to a maximum of 30 minutes).

Backup Time is setup after Cycle or Pressure Sensor Setup is complete.

#### NOTE:

- The LED next to the clock in the ON field lights, indicating the Backup Time is being programmed.
- BACKUP (ON) Time is set as minutes and seconds (MM:SS) only.
- The small flashing LED under the MM indicates you are setting minutes.
- The first field (left side of display) blinks indicating the device is ready for you to begin programming.

#### **Program Backup Time**

**NOTE:** When programming a time of less than 10 minutes you **must** program the leading zero in the first number field and press the ENTER button to save the zero selection.

 To set the ON Time use the UP or DOWN ARROW button to scroll through numerals 0 to 5 until the desired number appears in the first MM (minutes) field.

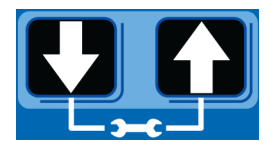

2. Press the ENTER button to lock in the selection. The next MM number field to the right flashes indicating it is ready for programming.

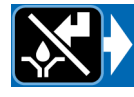

 Use the UP or DOWN ARROW button to scroll through numerals 0 to 9 until the desired number appears in the second MM number field.

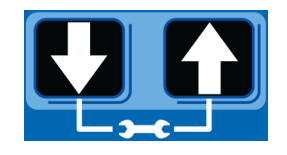

4. Press the ENTER button to lock in the selection.

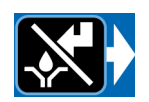

The next number field to the right flashes and the LED lights under SS; indicating it is

ready to program the seconds fields.

- 5. Repeat steps 1 4 to set the SS (seconds) fields.
- 6. After pressing the ENTER button to set the last SS field, all the programmed ON Time information is saved.

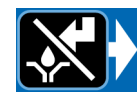

The G3 automatically switches to the OFF Time SETUP MODE.

#### **ON Time**

• The LED next to the clock in the ON field lights, indicating you are setting the ON Time parameters.

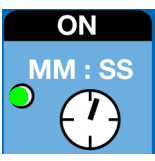

ON Time is set in Minutes and Seconds (MM: SS).

 An LED flashes under either MM when programming minutes
 OR SS when programming seconds.

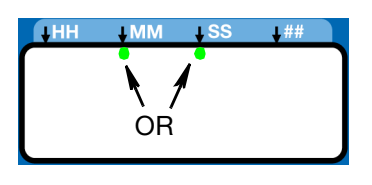

 In SETUP MODE, the number displayed in the first field, on the left side of display blinks, indicating the device is ready to program the ON Time min

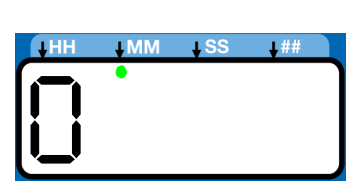

gram the ON Time minutes.

The total amount of ON Time cannot be 0 or exceed 30 minutes. If a value of 0 or a value greater than 30 minutes is entered, the RED

alarm LED lights and the value must be updated.

If this time does not meet the application needs, contact Graco Customer Support.

#### **Program ON Time**

**NOTE:** When programming a time of less than 10 minutes you **must** program a leading zero in the first number field and press the ENTER button to save the zero selection.

 To set the ON Time use the UP or DOWN ARROW button to scroll through numerals 0 to 5 until the desired number appears in the first MM (minutes) field.

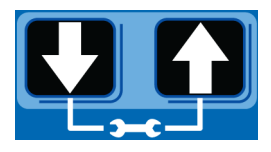

- 2. Press the ENTER button to lock in the selection. The next MM number field to the right flashes indicating it is ready for programming.
- 3. Use the UP or DOWN ARROW button to scroll through numerals 0 to 9 until the desired number appears in the second MM number field.

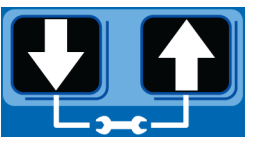

4. Press the ENTER button to lock in the selection.

The next number field to the right

flashes and the LED lights under SS; indicating it is ready to program the seconds fields.

- 5. Repeat steps 1 4 to set the SS (seconds) fields.
- 6. After pressing the ENTER button to set the last SS field, all the programmed ON Time information is saved.

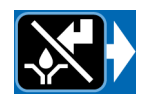

The G3 automatically switches to the OFF SETUP MODE.

## PUMP OFF / REST Setup

After setting the parameters for either Cycle (C1, C2 or C3) or Pressure (P1, P2, or P3) ON modes, the OFF or pump rest cycle must be set up. There are 3 ways to control this function:

- Machine Count switch activation, or
- Machine Count activations limited by a maximum Time, or
- A specific set amount of Time (similar to Time Mode).
- If the machine count sensor input is available and not used in the OFF Mode, the definition of the entered time is OFF TIME.

#### Machine Count

1. After you set the last ON Time field and press the ENTER button, the G3 automatically switches to the Machine Count setup if your model has this feature.

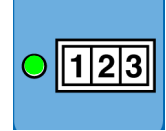

Notice the LED next to 123 on the G3 display lights indicating you are now in the Machine Count setup mode.

 Press the UP or DOWN ARROW button to move up or down through number 0-9.

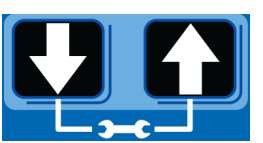

3. When the correct number displays, press the ENTER button to set the number.

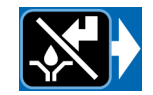

**NOTE:** If the machine count input is available on the unit and not used, the value MUST be set to zero (0).

4. Repeat 2 - 3 to set the remaining fields.

**NOTE:** After the Machine Count value is entered, the G3 can be programmed to backup the machine count input with time.

#### **Backup Time Setup**

1. The OFF Time LED lights.

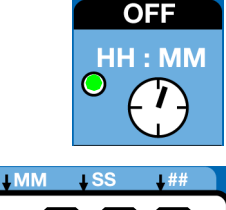

OFF displays.

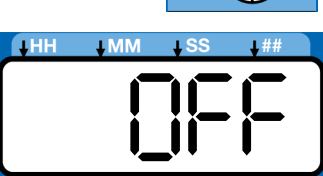

- Press the UP or DOWN ARROW button to change OFF to RUN or FLT on the display.
  - RUN: After backup time expires the pump automatically goes into an ON cycle and shows a machine count warning.
  - FLT: After backup time expires, the pump automatically goes into a fault mode.

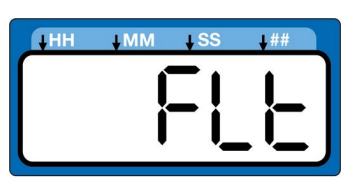

3. Press the ENTER button to set the selection.

#### **Backup Time**

• The LED next to the clock in the OFF field lights, indicating you are setting the Backup Time parameters.

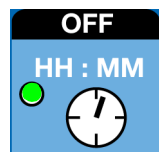

• OFF Time is set in Hours and Minutes (HH: MM).

- An LED flashes under either HH when programming hours OR MM when programming minutes.
- In SETUP MODE the number displayed in the first field, on the left side of display blinks, indicating the device is ready to program the Backup Time

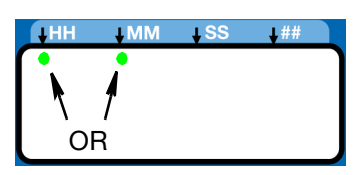

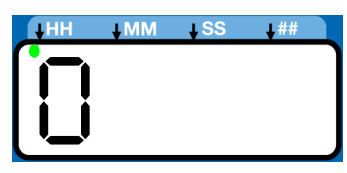

gram the Backup Time hours.

• The total amount of Backup Time must be at least twice as long as the programmed ON Time. If a value less than twice the ON Time is entered, the RED alarm LED lights and the value must be updated.

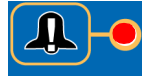

If this time does not meet the application needs, contact Graco Customer Support.

#### Program Backup Time

**NOTE:** When programming a Backup Time of **less than 10 hours** you **must** program a leading zero in the first number field and press the ENTER button to save the zero selection.

 To set the Backup Time use the UP or DOWN ARROW button to scroll through numerals 0 to 9 until the desired number appears in the first HH (hour) field.

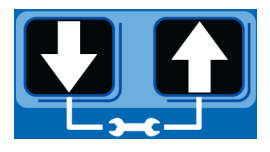

- 2. Press the ENTER button to lock in the selection. The next HH number field to the right flashes indicating it is ready for programming.
- 3. Use the UP or DOWN ARROW button to scroll through numerals 0 to 9 until the desired number appears in the second HH number field.

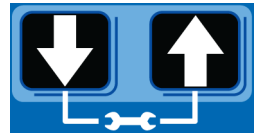

4. Press the ENTER button to lock in the selection.

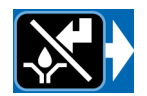

The next number field to the right

flashes and the LED lights under MM; indicating it is ready to program the minutes fields.

- 5. Repeat steps 1 4 to set the next MM (minutes) fields.
- After pressing the ENTER button to set the last MM field, the OFF Time information is saved.

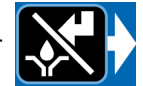

7. After selecting ON, refer to page 36.

NOTE: Backup time can be set in HH:MM for the machine count input.

#### **OFF** Time

• The LED next to the clock in the OFF field lights, indicating you are setting the OFF Time parameters.

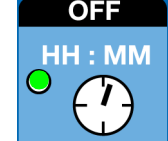

- OFF Time is set in Hours and Minutes (HH: MM).
- An LED flashes under either HH when programming hours OR MM when programming minutes.

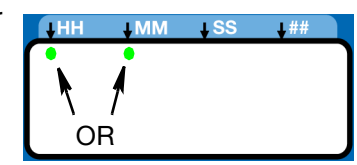

 In SETUP MODE the number displayed in the first field, on the left side of display blinks, indicating the device is ready to program the OFF Time hours.

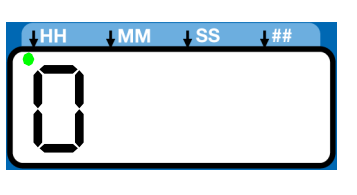

• The total amount of OFF Time must be at least twice as long as the programmed ON Time. If a value less than twice the ON Time is entered, the RED alarm LED lights and the value must be updated.

If this time does not meet the application needs, contact Graco Customer Support.

#### **Program OFF Time**

**NOTE:** When programming a time of **less than 10 hours** you **must** program a leading zero in the first number field and press the ENTER button to save the zero selection.

 To set the OFF Time use the UP or DOWN ARROW button to scroll through numerals 0 to 9 until the desired number appears in the first HH (hour) field.

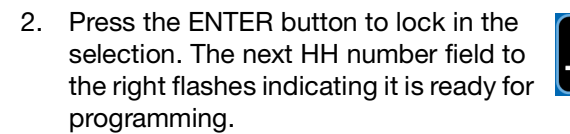

 Use the UP or DOWN ARROW button to scroll through numerals 0 to 9 until the desired number appears in the second HH number field.

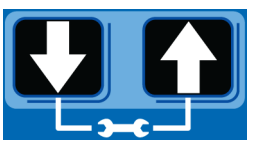

4. Press the ENTER button to lock in the selection.

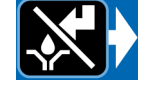

The next number field to the right flashes and the LED lights under MM; indicating it is

- ready to program the minutes fields.
- 5. Repeat steps 1 4 to set the next MM (minutes) fields.
- 6. After pressing the ENTER button to set the last MM field, the OFF Time information is saved.

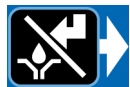

#### Prelube

The Prelube function determines operation of the pump when power is applied. It can be set to OFF or ON.

OFF (default) - The unit resumes its lubrication cycle at the point it was at when power was removed.

ON - The unit begins a pump cycle.

#### Set Prelube

1. After you set the OFF Time information and press the ENTER button, the G3 automatically switches to the Prelube Delay setup.

Notice the LED next to the prelube icon on the G3 display lights indicating you are now in the Prelube setup mode.

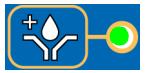

2. OFF displays. If you want the prelube cycle to begin immediately, leave this set to OFF.

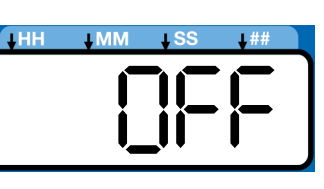

- Press the ENTER button to set the selection.
- 4. If you want to set a prelube delay time, press the DOWN ARROW button to change OFF to ON on the display.

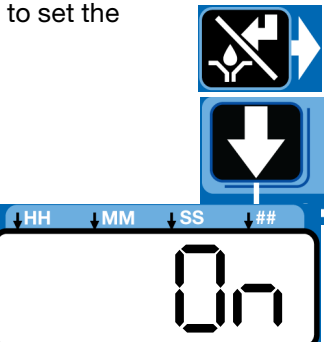

#### **Prelube Delay**

Prelube Delay can be entered to delay the start of the pump's cycle on power up. If prelube is set to ON, a prelube delay time in MM:SS must be entered. By default, the delay is set to 0 (begin an ON cycle immediately).

Delaying the prelube function may be desired if other critical functions or systems of your machine or vehicle are also coming on line during power up.

1. Prelube Delay is set in MM:SS (minutes and seconds). To set the time use the UP or DOWN ARROW button to scroll through numerals 0 to 5 until the desired number

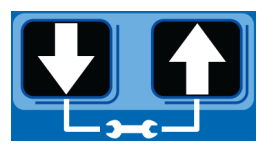

appears in the first MM (minutes) field.

The maximum length of time Prelube Delay can be set to is 59:59 (59 minutes:59 seconds).

2. Press the ENTER button to lock in the selection. The next MM number field to the right flashes indicating it is ready for programming.

3. Use the UP or DOWN

ARROW button to scroll

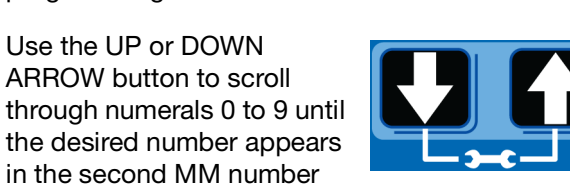

4. Press the ENTER button to lock in the selection.

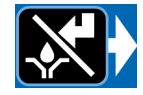

The next number field to the right flashes and the LED lights under SS; indicating it is ready to program the seconds fields.

- 5. Repeat steps 1 4 to set the SS (seconds) fields.
- 6. After pressing the ENTER button to set the last SS field the G3 automatically switches to the RUN MODE.

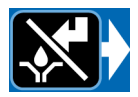

## DMS<sup>™</sup> Models Only

#### **Download Data**

is displayed.

1. Plug the USB flash drive into the USB port.

**NOTE:** The G3 pump stops pumping as soon as the USB flash drive is plugged into it.

- 2. The system automatically begins downloading data to the USB drive.
- 3. "data" is displayed while the system is downloading files.

4. When download is finished, "done"

╻╾╎╎╾╎╎╾╶╎╴╴ ┍╾╢╴╴╢╼╴╽═╴

- 5. G3 pump resumes operation.
- 6. Remove the USB flash drive.

### Store Pump Program Settings to the Flash Drive

The pump program settings file is named either:

GRACO/G3Config/g3config.bin (for 0209 and earlier versions) or GRACO/Config/config.bin (for 0706 and later versions): This file cannot be modified. Modification of the file or file name (by anyone but the issuer) may cause it to be unusable.

1. Plug the USB flash drive into the USB port.

**NOTE:** The G3 pump stops pumping as soon as the USB flash drive is plugged into it.

- 2. The system automatically begins downloading data to the USB drive.
- 3. "data" is displayed while the system is downloading files.

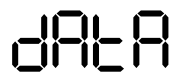

field.

- 4. When download is finished, "done" is displayed.
- 5. G3 pump resumes operation.
- 6. After the download is complete, press and hold the UP and DOWN ARROW button for 3 seconds to store the current setup to the USB flash drive.

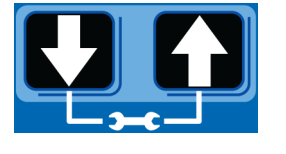

┍╾╢╎┟╼╻┟╼

- "data" is displayed while the unit is downloading and storing the configuration on the USB drive.
- 8. When configuration is stored, "done" is displayed.
- 9. G3 pump resumes operation.
- 10. Remove the USB flash drive.

# Upload Pump Program Settings to the Pump

1. Plug the USB flash drive into the USB port.

#### NOTE:

 The USB flash drive must contain file GRACO/G3Config/g3config.bin (for 0209 and earlier) or GRACO/Config/config.bin (for 0706 or later).

**NOTE:** 0707 pumps can take either file setting to upload, but earlier pumps cannot. File names and folders may need to be changed manually when importing settings to an earlier version pump from a later version.

- The G3 pump stops pumping as soon as the USB flash drive is plugged into it.
- 2. The system automatically begins downloading data to the USB drive.
- 3. "data" is displayed while the system is downloading files.
- 4. When download is finished, "done" is displayed.

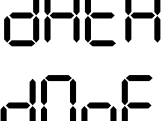

- 5. G3 pump resumes operation.
- 6. After the download is complete, press and hold the RESET button and UP ARROW button for 3 seconds

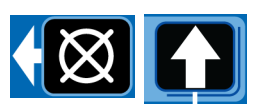

┍╢╼╢═╎═

to upload the setup stored in the USB flash drive.

- 7. "data" is displayed while the unit is uploading the configuration data.
- 8. When upload is finished, "done" is displayed.
- 9. G3 pump resumes operation.
- 10. Remove the USB flash drive.
- 11. After the USB flash drive is removed, press and hold the UP and DOWN ARROW buttons for 3 seconds to enter the SETUP MODE (see Entering Setup Mode, page 33).

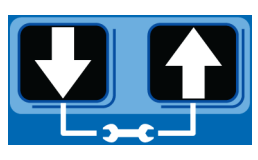

- 12. In SETUP MODE, set the YEAR, MONTH, DATE and TIME (see Setting the Real Time Clock, page 34).
- 13. After pressing the ENTER button to set the TIME, press the RESET button to exit the SETUP MODE.

#### View the UNIT DMS ID Number

- 1. In RUN mode, press and hold the DOWN ARROW button.
- 2. The Unit DMS ID number displays. The unit continues to normal operation while the DMS ID is displayed.
- 3. Release the DOWN ARROW button after viewing the DMS ID number.

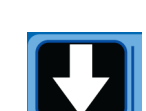

## **Operation / Data Log**

During operation the G3 Pump stores information as Log and Summary Files.

Logs contain the following information:

- Log Name
- DMS ID Number
- Current Software Graco Part Number
- Current Software Version
- Date and Time of Upload

## System Event Log

The System Event Log lists the date and time of the last 800 common system events such as pump cycles, manual run and setting changes. The most recent event is listed first.

The log file is stored in a folder structure created by the pump DMS ID and download date. If multiple downloads are done on the same date, the existing files will be written over. The folder structure is as follows:

GRACO/{DMS\_id}/{download date - YYYYmmDD}/EVENTLOG.CSV

Example: GRACO/00025/20100911/EVENTLOG.CSV.

#### Sample System Event Log

**Example Event Log 1**: Pump cycle of a divider valve system with a proximity switch set to detect 5 divider valve cycles.

GR System Event I OC DMS ID Number: 0025 (see page 42) Software Part Number: 16F821 Software Version: 1019 09/29/2010 14:1400

| Date<br>9/29/2010<br>9/29/2010<br>9/29/2010<br>9/29/2010<br>9/29/2010<br>9/29/2010 | Time<br>14:13:02<br>14:13:02<br>14:12:39<br>14:12:34<br>14:12:28<br>14:12:23<br>14:12:17 | Description<br>Pump Run Off<br>C1 Cycle Completed<br>C1 Cycle Detected<br>C1 Cycle Detected<br>C1 Cycle Detected<br>C1 Cycle Detected<br>Pump Run On |
|------------------------------------------------------------------------------------|------------------------------------------------------------------------------------------|----------------------------------------------------------------------------------------------------|
| 9/29/2010                                                                          | 14:12:17                                                                                 | Pump Run On                                                                                                    |

**Example Event Log 2**: Pump cycle of an injector valve system with a pressure switch feedback.

| Date      | Time     | Description           |
|-----------|----------|-----------------------|
| 9/29/2010 | 13:28:12 | Venting Completed     |
| 9/29/2010 | 13:23:12 | Venting Detected      |
| 9/29/2010 | 13:23:11 | Pump Run Off          |
| 9/29/2010 | 13:23:11 | P1 Pressure Completed |
| 9/29/2010 | 13:22:20 | Pump Run On           |

#### Common System Events are listed below.

| Pump Run On                    | The pump entered an on cycle and is operating and dispensing material.                                                                                                    |  |  |  |  |
|--------------------------------|----------------------------------------------------------------------------------------------------|--|--|--|--|
| Pump Run Off                   | The pump entered an off cycle and is not dispensing.                                                                                                    |  |  |  |  |
| Pump Run Can-<br>celed         | A pump on cycle was canceled by pressing the cancel button on the front panel and holding it for 3 seconds.                                                                                                    |  |  |  |  |
| Power On                       | The pump powered on.                                                                                                    |  |  |  |  |
| Power Off                      | The pump powered off.                                                                                                    |  |  |  |  |
| Program Variable<br>Change     | The setup mode was entered.                                                                                                    |  |  |  |  |
| C1 Cycle Detected              | The system is set up to monitor a prox-                                                                                                    |  |  |  |  |
| C2 Cycle Detected              | imity switch on a divider valve using the sensor input (C1, C2, and/or C3) and                                                                                                    |  |  |  |  |
| C3 Cycle Detected              | has detected one divider valve cycle.                                                                                                    |  |  |  |  |
| C1 Cycle Com-<br>pleted        | The system is set up to monitor a pro<br>imity switch on a divider valve using th                                                                                                    |  |  |  |  |
| C2 Cycle Com-<br>pleted        | has achieved the number of counts<br>required by the system for that input.                                                                                                    |  |  |  |  |
| C3 Cycle Com-<br>pleted        | completing a pump on cycle.                                                                                                    |  |  |  |  |
| P1 Pressure Com-<br>pleted     | The system is set up to monitor a pre<br>sure switch for an injector system usin                                                                                                    |  |  |  |  |
| P2 Pressure Com-<br>pleted     | sensor input (P1, P2, and/or P3), the<br>system has achieved pressure and the<br>switch has activated completing a                                                                                                    |  |  |  |  |
| P3 Pressure Com-<br>pleted     | pump on cycle.                                                                                                    |  |  |  |  |
| Machine Count<br>Completed     | The system is set up to monitor a sen-<br>sor on the equipment being lubricated<br>using the machine count input and has<br>achieved the number of counts<br>required by the system for that input,<br>completing a pump off cycle and initiat-<br>ing a pump on cycle. |  |  |  |  |
| Local Manual Run<br>Initiated  | The manual run button was pressed, initiating a pump on cycle.                                                                                                    |  |  |  |  |
| Remote Manual<br>Run Initiated | The remote manual run button was pressed initiating a pump on cycle.                                                                                                    |  |  |  |  |

| Venting Detected             | In an injector system, the pump on<br>cycle has completed and the system is<br>currently venting pressure through the<br>vent valve.                                        |
|------------------------------|----------------------------------------------------------------------------------------------------|
| Venting Completed            | in an injector system, the system com-<br>pleted the vent time.                                                                                                    |
| Prelube Initiated            | The pump has entered a prelube delay after powering up.                                                                                                    |
| Prelube Delay Com-<br>pleted | The pump has completed prelube delay and will begin a pump on cycle.                                                                                                    |
| Successful Pin<br>Code Entry | The pin code was successfully entered and the user has entered setup mode.                                                                                                  |
| Firmware Update<br>Completed | The firmware was updated.                                                                                                    |
| Low Power Fault<br>Pump On   | The power source does not have<br>enough power to power the pump<br>when it turns on. Replace power source                                                                  |
| Low Power Warning<br>Cleared | The voltage of the power source<br>dropped below an acceptable thresh-<br>old. The warning was cleared either by<br>user intervention, or by self-correction.               |
| Low Power Fault<br>Cleared   | The voltage of the power source<br>dropped below and acceptable thresh-<br>old for longer than 15 minutes and the<br>pump failed out. The fault was cleared<br>by the user. |

## **Error Log**

The Error Log lists Set Time and Clear Time for the last 400 faults and warnings. The most recent event is listed first.

The log file is stored as:

GRACO/{DMS\_id}/{download date - YYYYmmDD}/ERRORLOG.CSV

Example: GRACO/00025/20100911/ERRORLOG.CSV.

### Sample Error Log

G3 Error Log DMS ID Number: 00025 (see page 42) Software Part Number:16F821 Software Version:0205 12/31/2015 23:04:00

| Date       | Time     | Description                |
|------------|----------|----------------------------|
| 12/31/2015 | 23:03:54 | Low Level Cleared          |
| 12/31/2015 | 23:03:42 | Low Level Fault            |
| 12/31/2015 | 23:03:32 | Low Level Warning          |
| 12/31/2015 | 23:03:22 | P2 Not Detected Cleared    |
| 12/31/2015 | 23:03:22 | C1 Not Detected Cleared    |
| 12/31/2015 | 23:03:19 | P2 Not Detected            |
| 12/31/2015 | 23:03:19 | C1 Not Detected            |
| 12/31/2015 | 23:02:20 | Machine Count Not Detected |
| 12/31/2015 | 23:02:11 | Machine Count Not Detected |

Common Error Log entries are listed below.

| Software Fault                    | An internal software error<br>occurred. Contact Graco Cus-<br>tomer Service.                                                                                                    |  |  |  |  |
|-----------------------------------|----------------------------------------------------------------------------------------------------|--|--|--|--|
| Low Level Warning                 | The unit entered a low level<br>warning mode and is running<br>low on material. The pump<br>continues to dispense mate-<br>rial for the duration of the low<br>level alarm time specified by<br>the unit. |  |  |  |  |
| Low Level Fault                   | The alarm time in low level<br>warning has elapsed. The unit<br>will not pump until the reser-<br>voir is filled and the fault is<br>cleared.                                                             |  |  |  |  |
| C1 Not Detected                   | In a divider valve system, the                                                                                                    |  |  |  |  |
| C2 Not Detected                   | system has not received the                                                                                                    |  |  |  |  |
| C3 Not Detected                   | divider valve cycles for the<br>specified input in the pro-<br>grammed backup time.                                                                                                    |  |  |  |  |
| P1 Not Detected                   | In an injector system the sys-                                                                                                    |  |  |  |  |
| P2 Not Detected                   | tem has not received a signal                                                                                                    |  |  |  |  |
| P3 Not Detected                   | designated backup time.                                                                                                    |  |  |  |  |
| System Already Pres-              | In an injector system the pres-                                                                                                    |  |  |  |  |
| surized 1                         | sure switch is activated when                                                                                                    |  |  |  |  |
| System Already Pres-<br>surized 2 | the unit enters a pump on<br>mode and may not have<br>vented property                                                                                                    |  |  |  |  |
| System Already Pres-<br>surized 3 |                                                                                                    |  |  |  |  |

| Machine Count Sen-<br>sor Failure | The specified number of<br>machine count input activa-<br>tions was not received within<br>the designated backup time.                                                                                                    |
|-----------------------------------|----------------------------------------------------------------------------------------------------|
| Motor Overcurrent                 | The unit is out of expected<br>motor current range. Check<br>the system to determine that it<br>is functioning correctly (i.e., no<br>blocked lines). Continued<br>operation at excessive motor<br>currents will cause degrada-<br>tion in pump life.                                    |
| High Temperature<br>Warning       | Internal temperature of the unit<br>is above the designated oper-<br>ating. Check the unit and sys-<br>tem to determine that it is<br>functioning correctly. Operat-<br>ing outside of the specified<br>temperature range may cause<br>reduced performance and<br>possible unit failure. |
| Low Temperature<br>Warning        | Internal temperature of the unit<br>is below the designated oper-<br>ating. Check the unit and sys-<br>tem to determine that it is<br>functioning correctly. Operat-<br>ing outside of the specified<br>temperature may cause<br>reduced performance and<br>possible unit failure.       |
| USB Unable to Mount               | The USB flash drive that was<br>installed was unable to con-<br>nect and communicate with<br>the pump.                                                                                                    |
| USB Unsupported<br>Device         | The USB flash drive is unsup-<br>ported. Use a different flash<br>drive.                                                                                                    |
| USB File Not Found                | The pump program setting file<br>was not found or created cor-<br>rectly. Restore the setting file<br>to the flash drive.                                                                                                    |
| USB Folder Naviga-<br>tion        | The pump program setting file<br>was not found or created cor-<br>rectly. Restore the setting file<br>to the flash drive.                                                                                                    |
| USB Invalid File                  | The pump program settings<br>file was not found or created<br>correctly. Restore the setting<br>file to the flash drive.                                                                                                    |
| Failed Pin Code Entry             | A failed attempt was made to enter the pin code password.                                                                                                    |

## **Functional Summary**

The Functional Summary contains two types of data.

• The first report type, labeled User under the Type heading in the first column of the Sample Functional Summary, only provides data compiled since the last time the Functional Summary was reset through present day (see A6 - Clearing the Functional and Technical User Summary, page 53).

This is very similar to the resettable trip odometer in your car.

 The second report type, labeled Factory under the Type heading in the first column of the Sample Functional Summary, covers the cumulative life of the pump from the first day it was put into service through present day.

This is very similar to an odometer in your car.

The log file is stored as:

GRACO/{DMS\_id}/{download date - YYYYmmDD}/FUNCSUM.CSV

Example: GRACO/00025/20100911/FUNCSUM.CSV

| G3 Functior | al Summary   |           |          |           |          |        |          |           |          |          |
|-------------|--------------|-----------|----------|-----------|----------|--------|----------|-----------|----------|----------|
| DMS ID Nur  | mber:00025   | (see page | 42)      |           |          |        |          |           |          |          |
| Software Pa | rt Number:16 | -821      |          |           |          |        |          |           |          |          |
| Software Ve | ersion:0205  |           |          |           |          |        |          |           |          |          |
| 12/27/2010  | 9:50:51      |           |          |           |          |        |          |           |          |          |
|             |              |           |          |           | Local    | Remote |          | Average   | Average  | Average  |
|             |              | Lube      | Pump     | Powered   | Manual   | Manual | Average  | Input 1   | Input 2  | Input 3  |
| Туре        | Start Date   | Cycles    | Run      | On        | Run      | Run    | Run Time | Time      | Time     | Time     |
| User        | 12/21/2010   | 2         | 0 hrs    | 0 hrs     | 2        | 0      | 0:00:01  | 0:00:00   | 0:00:00  | 0:00:00  |
| Factory     | 9/30/2010    | 408       | 7 hrs    | 279 hrs   | 165      | 2      | 0:01:04  | 0:00:03   | 0:00:08  | 0:00:04  |
|             |              |           |          |           |          |        |          |           |          |          |
|             |              | Average   |          |           | Cycle    |        |          |           | Cycle    |          |
|             |              | Duty      | Max Duty | Low Level | Pressure | Other  | Fault    | Low Level | Pressure | Other    |
|             | -            | Cycle     | Cycle    | Faults    | Faults   | Faults | Hours    | Warnings  | Warnings | Warnings |
|             |              | 0.36%     | 0.36%    | 0         | 0        | 0      | 0 hrs    | 0         | 0        | 0        |
|             |              | 2.63%     | 56.89%   | 10        | 212      | 21     | 165 hrs  | 13        | 36       | 26       |
|             |              |           |          |           |          |        |          |           |          |          |

#### **Sample Functional Summary**

Common Functional Summary Data entries are listed below.

| Number of Cycles                 | The number of lubrication cycles the unit has started.                                                                                           |  |  |  |  |  |
|----------------------------------|----------------------------------------------------------------------------------------------------|--|--|--|--|--|
| Total Run Hours                  | Total amount of hours the pump<br>has been in the ON mode of the<br>ON/OFF cycle.                                                                |  |  |  |  |  |
| Total Powered On Hours           | Total number of hours that the unit has been powered on.                                                                                         |  |  |  |  |  |
| Local Manual Run                 | The number of times the manual run button was pressed.                                                                                           |  |  |  |  |  |
| Remote Manual Run                | The number of times the remote manual run button was pressed.                                                                                    |  |  |  |  |  |
| Average Run Time                 | The average amount of time per lubrication cycle that the pump has been running (MM:SS).                                                         |  |  |  |  |  |
| Average Cycle 1 Time             | The average amount of time the                                                                                                    |  |  |  |  |  |
| Average Cycle 2 Time             | unit has been operating before<br>the specified feedback for the<br>sensor input was received                                                    |  |  |  |  |  |
| Average Cycle 3 Time             | sensor input was received<br>(proximity switch counts in<br>divider valve systems and pres-<br>sure switch activation in injec-<br>tor systems). |  |  |  |  |  |
| Average Duty Cycle               | The average percentage of time<br>the unit has been pumping while<br>it has been powered on.                                                     |  |  |  |  |  |
| Max Duty Cycle                   | The highest percentage of time<br>for one lubrication cycle that the<br>unit has been pumping while it<br>has been powered on.                   |  |  |  |  |  |
| Total Low Level Faults           | Total number of low level faults.                                                                                                    |  |  |  |  |  |
| Total Cycle Pressure<br>Faults   | Total number of faults related to sensor feedback in an injector or divider valve system.                                                        |  |  |  |  |  |
| Total Other Faults               | Faults other than low level or sensor feedback.                                                                                                  |  |  |  |  |  |
| Total Fault Hours                | Number of hours the system has been powered on in fault mode.                                                                                    |  |  |  |  |  |
| Total Low Level Warnings         | Number of low level warning conditions.                                                                                                    |  |  |  |  |  |
| Total Cycle Pressure<br>Warnings | Total number of warning condi-<br>tions related to sensor feed-<br>back. This is only applicable if<br>fault retries are used.                   |  |  |  |  |  |
| Total Other Warnings             | All other warnings including temperature and motor current.                                                                                      |  |  |  |  |  |

## **Technical Summary**

The Technical Summary contains two types of data.

 The first report only provides data compiled since the Pump Summary was reset to present day (see A6 - Clearing the Functional and Technical User Summary).

This is very similar to the resettable trip odometer in your car.

• The second is a report that covers the cumulative life of the pump from the first day it was put into service to present day.

This is very similar to an odometer in your car.

The log file is stored as:

GRACO/{DMS\_id}/{download date - YYYYmmDD}/TECHSUM.CSV

#### **Sample Technical Summary**

Example: GRACO/00025/20100911/TECHSUM.CSV

Common Technical Summary Data entries are listed below.

| Average Input Board<br>Voltage (DC) | The average input voltage mea-<br>sured by the internal circuit<br>board. |
|-------------------------------------|---------------------------------------------------------------------------|
| Peak Input Board Volt-<br>age (DC)  | The peak input voltage measured by the internal circuit board.            |
| Average Motor Current               | The average motor current mea-<br>sured by the unit.                      |
| Peak Motor Current                  | The peak motor current mea-<br>sured by the unit.                         |
| Average Internal Tem-<br>perature   | The average internal temperature seen by the unit.                        |
| Peak Internal Tempera-<br>ture      | The peak internal temperature seen by the unit.                           |
| Low Internal Tempera-<br>ture       | The lowest internal temperature seen by the unit.                         |

| 00 T                 |             |              | 1       | 1       | 1       | 1        | 1        | · · · · · · · · · · · · · · · · · · · |
|----------------------|-------------|--------------|---------|---------|---------|----------|----------|---------------------------------------|
| G3 Technical Summary |             |              |         |         |         |          |          |                                       |
| DMS ID Nu            | umber: 0002 | 25 (see page | e 42)   |         |         |          |          |                                       |
| Software P           | art Number  | :16F821      |         |         |         |          |          |                                       |
| Software V           | ersion: 020 | 5            |         |         |         |          |          |                                       |
| 12/27/201            | 9:50:51     |              |         |         |         |          |          |                                       |
| 0                    |             |              |         |         |         |          |          |                                       |
|                      |             |              |         |         |         |          |          |                                       |
| Latest Valu          | ies         |              |         |         |         |          |          |                                       |
| Temp                 | Voltage     |              |         |         |         |          |          |                                       |
| 31C                  | 23.877      |              |         |         |         |          |          |                                       |
|                      |             |              |         |         |         |          |          |                                       |
|                      |             |              |         |         |         |          |          |                                       |
| Туре                 | Start Date  | Average      | Peak    | Average | Peak    | Average  | Peak     | Low                                   |
|                      |             | Board        | Board   | Motor   | Motor   | Internal | Internal | Internal                              |
|                      |             | Voltage      | Voltage | Current | Current | Temp     | Temp     | Temp                                  |
| User                 | 12/21/201   | 23.877       | 23.877  | 0.062   | 0.062   | 30C      | 35C      | 28C                                   |
|                      | 0           |              |         |         |         |          |          |                                       |
| Factory              | 9/30/2010   | 22.804       | 23.877  | 1.091   | 0.362   | 33C      | 42C      | -10C                                  |

## **Advanced Programming**

There are 11 Advanced Programming options. The following Table Identifies each option and when it is used.

| Advanced<br>Option | Model                                  | Setting                                           | Format/ Description                                                                                                    | Why Use This?                                                                                                    |
|--------------------|----------------------------------------|---------------------------------------------------|----------------------------------------------------------------------------------------------------|----------------------------------------------------------------------------------------------------|
| A1                 | Max                                    | Lockout<br>Code (Optional)                        | Secures setup modes with PIN                                                                                              | Prevents unauthorized users to adjusting set-<br>tings.                                                                                                    |
| A2                 | Max                                    | Low Level Alarm<br>Time                           | MM:SS (minutes:seconds) sets<br>amount of time between Low<br>Level Warning to Low Level<br>Fault.<br>Default = 3 minutes | To accommodate most lubrication situations, a conservative amount of time is programmed between the low level warning and fault to help protect unit from running dry. If necessary the amount of time the unit runs before stopping due to a low level fault can be adjusted.                                                                                                    |
| A3                 | Max                                    | Vent Valve Time                                   | MM:SS (minutes:seconds) sets<br>amount of time vent valve stays<br>open after Pump ON Mode.<br>Default = 5 minutes        | <ul> <li>In an injector based system that does not use<br/>a sensor for feedback, determines the amount<br/>of time the system vents.</li> <li>Vent time can be modified.</li> </ul>                                                                                                    |
| A4                 | Max                                    | Alarm Retry                                       | Sets number of automatic<br>retries after a Cycle or Pressure<br>Alarm.<br>Default = 0                                    | Establishes the number of times the unit auto-<br>matically retries lubricating after a cycle or pres-<br>sure alarm to determine if a temporary or false<br>signal can be cleared.                                                                                                    |
| A5                 | Max                                    | Active Alarm                                      | Changes alarm output behav-<br>ior.<br>Default = OFF                                                                      | Uses alarm output to determine if a unit has an<br>alarm AND/OR loses power.<br>The output turns ON when power is applied. It<br>turns OFF when power is lost or an alarm<br>occurs.<br>Normal operation (OFF) will only activate alarm<br>output in an alarm condition when power is on.<br>Can change (set to ON) to activate alarm with<br>power ON and deactivate with power OFF OR<br>warning. |
|                    | тм                                     |                                                   |                                                                                                    | Used to manage power outage.                                                                                                    |
| Аб                 | DMS <sup>™</sup><br>Equipped<br>Models | Functional and<br>Technical User<br>Summary Reset | Technical User Summaries                                                                                                  | Allows user to track lube events from a specific point (reset), i.e. a month to month evaluation.                                                                                                    |
| A7                 | Max                                    | Constant Alarm<br>Output on Fault                 | Changes alarm output behav-<br>ior.<br>Default = OFF                                                                      | This function changes the behavior of the alarm<br>output in a fault from either toggling once every<br>second or steady on.                                                                                                    |

#### Firmware 6.02 and later

| A8 | Max         | 4 Digit Hour Off<br>Time | Changes maximum OFF time.<br>Default = OFF | This function changes OFF time from HH:MM to<br>HHHH. It allows a maximum of 9999 hours of<br>OFF time. |
|----|-------------|--------------------------|--------------------------------------------|----------------------------------------------------------------------------------------------------|
| A9 | Max         | Toggle Low Level         | Changes Low Level Indication               | This function changes the behavior of the low                                                           |
|    | and         | Output on Warning        | behavior.                                  | level output in a warning or fault from either                                                          |
|    | "08" option | or Fault                 | Default = OFF                              | steady on or toggling once per second.                                                                  |

| A10 | Max | Low Level Reset<br>Upon Power ON   | Changes low level fault upon<br>power ON.<br>Default = OFF | This function changes the behavior of the low level fault upon power ON.                     |
|-----|-----|------------------------------------|------------------------------------------------------------|----------------------------------------------------------------------------------------------|
| A11 | Max | Warning OFF<br>through alarm relay | Changes alarm output behav-<br>ior.<br>Default = OFF       | This function changes the behavior of the alarm output in a warning condition to always OFF. |

#### Firmware 6.04 and later for non-DMS models and 07.07 and later for DMS models.

#### Firmware 6.06 and later for non-DMS models and 07.09 and later for DMS models.

| A12 | Max | Prelube Sequences | Changes the number of the<br>Prelube sequences.<br>Default = 0001             | This function changes the behavior of the pre-<br>lube function to add more lubrication<br>sequences upon pump start up. |
|-----|-----|-------------------|-------------------------------------------------------------------------------|----------------------------------------------------------------------------------------------------|
| A13 | Max | MM:SS Off Time    | Changes the OFF time pro-<br>gramming from HH:MM to<br>MM:SS<br>Default = OFF | This function changes the programming of the OFF time.                                                                   |

#### Entering a PIN Code for the First Time

#### A1 - Set Up PIN Code

A PIN Code can be programmed into the G3 to protect the settings from inadvertently being changed by unauthorized users.

1. Press the UP ARROW button for 10 seconds.

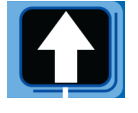

The LED next to the LOCK ICON on the display lights, indicating you have entered the PIN Mode.

2. The word OFF appears in the display. Press the UP or DOWN ARROW button to change this to ON.

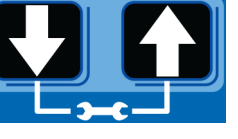

- 3. Press the ENTER button to enter the PIN Code.
- 4. The cursor automatically is positioned to entered the first character of the PIN Code. Use the UP and DOWN ARROW buttons to move up

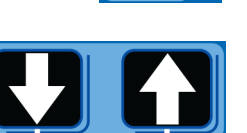

and down through the numbers 0-9 until the first number in the PIN code is displayed in the field.

5. Press the ENTER button to set the number. The cursor automatically moves to the next number field.

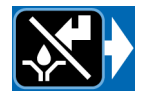

- 6. Repeat steps 4 and 5 for each PIN Code prompt field.
- 7. Press the ENTER button to save the PIN Code and exit Advanced Setup.

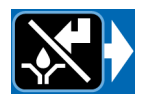

#### **Enter Advanced Setup**

Press the UP ARROW button for 10 seconds.

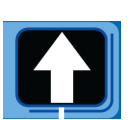

If the G3 was previously set up to require a

PIN Code, the LED next to the LOCK ICON lights, indicating a PIN Code is required.

1. The cursor is automatically positioned to enter the first character of the PIN Code. Use the UP and DOWN ARROW buttons to move up

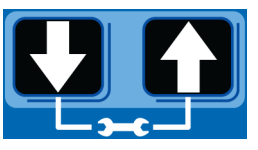

and down through the numbers 0-9 until the first number in the PIN code is displayed in the field.

2. Press the ENTER button to set the number. The cursor automatically moves to the next number field.

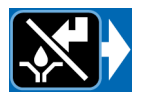

3. Repeat steps 1 and 2 for each PIN Code prompt field.

If the PIN Code you entered is correct, the first editable character on the display will flash.

#### Select Advanced Setup Options

 Press the UP or DOWN ARROW button to move up or down through Advanced Options A1 - A13.

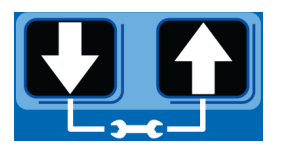

2. Press the ENTER button to set the selection.

#### A2 - Low Level Alarm Time Pump ON mode only.

Programs the amount of time in MM: SS (minutes and seconds) the pump can run between a Low Level Warning and a Low Level Fault to help protect unit from running dry.

The maximum recommended length of time is 3:00 minutes.

Fault, and Low Level LED illuminate. (Max Model Display shown in illustration below).

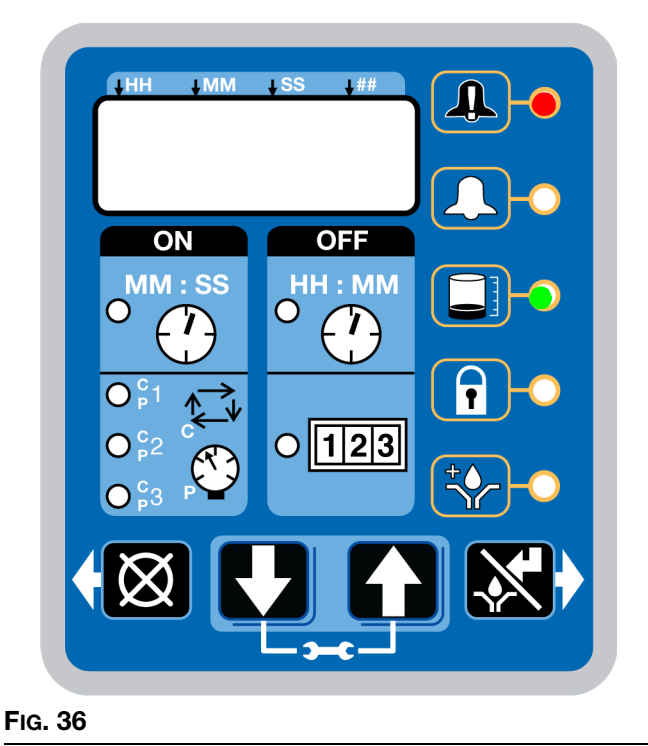

**NOTE:** When programming a time of less than 10 minutes you **must** program a leading zero in the first number field and press the ENTER button to save the zero selection.

 To set the time use the UP or DOWN ARROW button to scroll through numerals 0 to 9 until the desired number appears in the first MM (minutes) field.

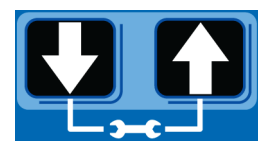

2. Press the ENTER button to lock in the selection. The next MM number field to the right flashes indicating it is ready for programming.

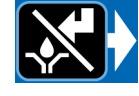

 Use the UP or DOWN ARROW button to scroll through numerals 0 to 9 until the desired number appears in the second MM number field.

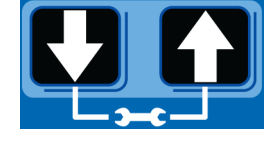

4. Press the ENTER button to lock in the selection.

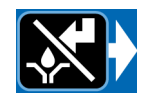

The next number field to the right flashes and the LED lights under SS; indicating it is ready to program the seconds fields.

- 5. Repeat steps 1 4 to set the SS (seconds) fields.
- 6. After pressing the ENTER button to set the last SS field, all the programmed ON Time information is saved.

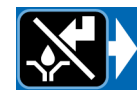

Unit exits Advanced Programming.

#### A3 - Vent Valve Time

The Vent Valve Time is the amount of time the vent valve stays open after a cycle is completed.

The recommended Vent Valve Time is 5 minutes.

To bypass the Vent Valve Time enter a value of 00:00.

Vent Valve time must be less than the programmed OFF time (page 40). If it is not set to a value less than the programmed OFF time, the G3 will automatically adjust the time to a value 2 seconds less than the set OFF time.

#### To set Vent Valve Time:

#### NOTE:

• The LED next to the clock in the OFF field lights and P1, P2, and P3, indicating the Vent Valve Time is being programmed.

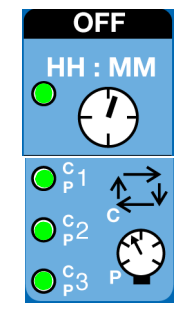

- Time is set as minutes and seconds (MM:SS) only.
- The small flashing LED under the MM indicates you are setting Minutes.

The first field (left

•

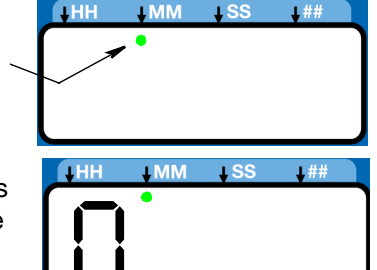

- side of display) blinks indicating the device is ready for you to begin programming.
- When programming a time of less then 10 minutes you **must** program a leading zero in the first number field and press the ENTER button to save the zero selection.
- 1. To set the Time use the UP or DOWN ARROW button to scroll through numerals 0 to 5 until the desired number appears in the first minute field.
- 2. Press the ENTER button to lock in the selection. The next minute field to the right flashes indicating it is ready for programming.

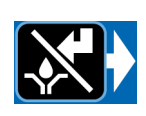

 Use the UP or DOWN ARROW button to scroll through numerals 0 to 9 until the desired number appears in the second minute field.

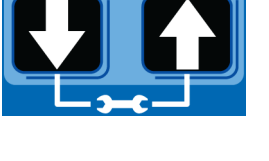

- 4. Press the ENTER button to lock in the selection.
- 5. The next number field to the right flashes and the LED lights under SS; indicating it is ready to program the Seconds fields.

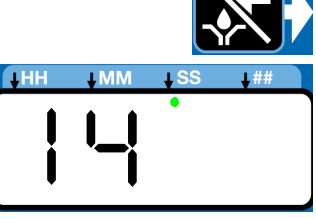

- 6. Repeat steps 1 4 to set the MM (seconds) fields.
- 7. After pressing the ENTER button to set the last seconds field, all the programmed Time information is saved.

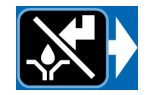

Unit exits Advanced Programming.

#### A4 - Alarm Retry

Programs the number of times G3 will automatically retry running a lubrication cycle after a cycle or pressure alarm activates. The default setting is 0. For assistance determining a reasonable number of Alarm Retries to program for your application, contact Graco Customer Service or your local Graco distributor.

1, 2, and 3 and Fault LED's illuminate.

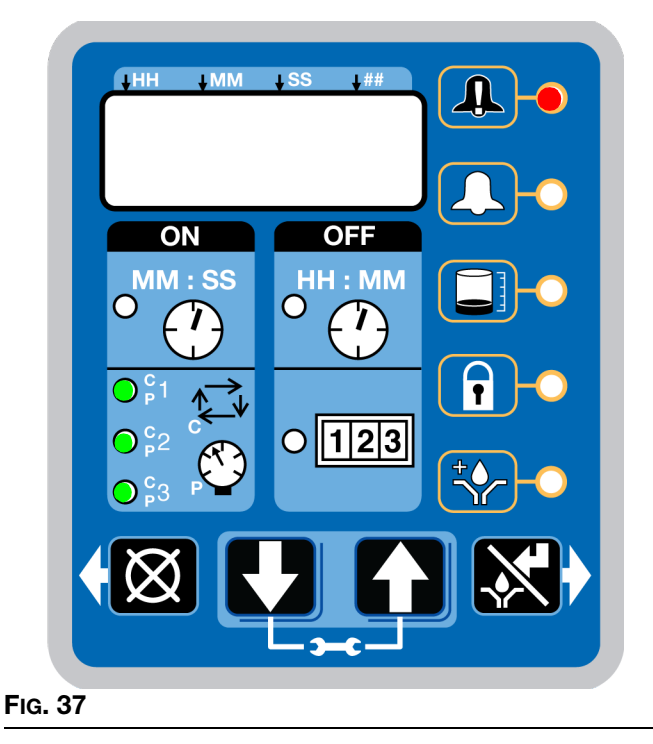

#### To set the Alarm Retry:

- 1. The default value 0000 appears in the display.
- 2. Press the UP or DOWN ARROW button to move up or down through number

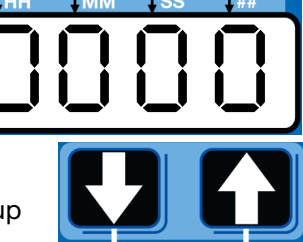

#### 0-9.

- 3. When the correct number displays, press the ENTER button to set the number.
- 4. Repeat 2 3 to set the remaining fields.
- 5. Press the ENTER button to exit Advanced Programming.

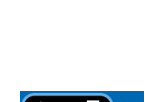

#### A5 - Active Alarm

Changes the alarm output behavior. Uses output to determine if a fault has occurred.

Fault and ON LED's illuminate.

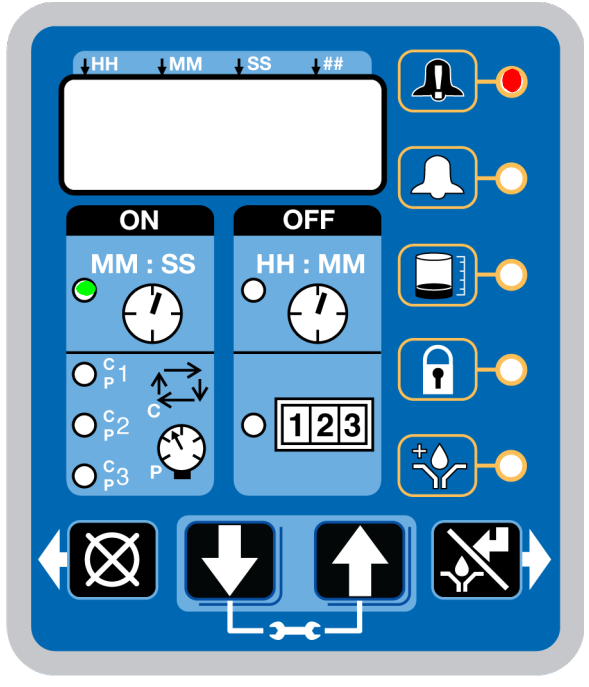

FIG. 38

1. The default OFF displays.

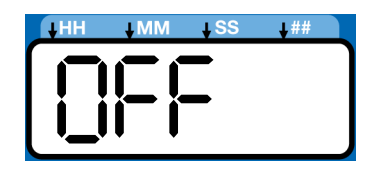

 Press the UP or DOWN ARROW button to change OFF to ON on the display to activate alarm condition.

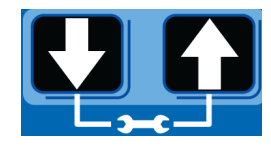

3. Press the ENTER button to exit Advanced Programming.

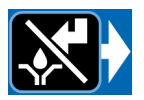

## A6 - Clear the Functional and Technical User Summary (DMS<sup>™</sup> Models only)

The Pump Summary shows run details since the last time the summary was cleared.

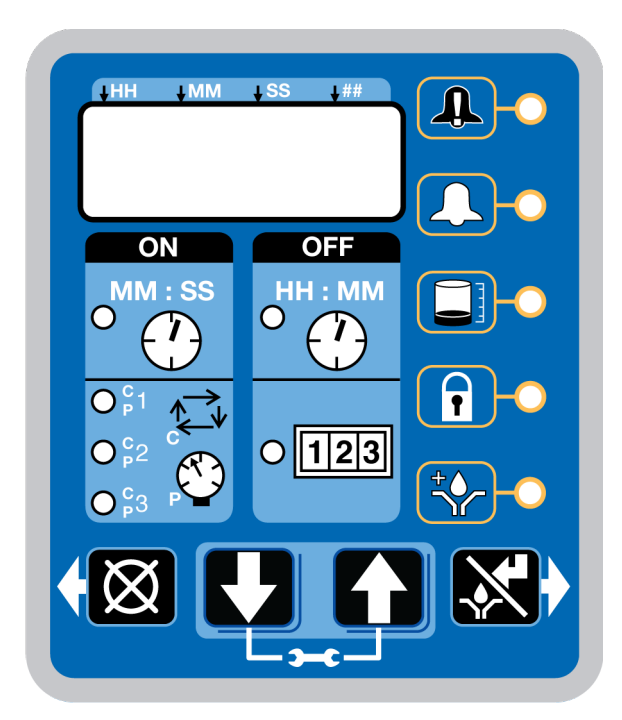

#### FIG. 39

 Press the UP or DOWN ARROW button to move through Advanced Options until Advanced Option A6 is displayed.

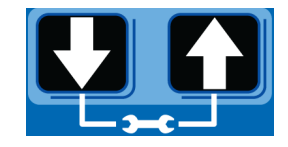

- 2. Press the ENTER button.
- 3. "Data" displays.
- 4. Press the RESET button. "Reset" displays. The summary data is cleared.
- 5. Press the RESET or ENTER button to exit.

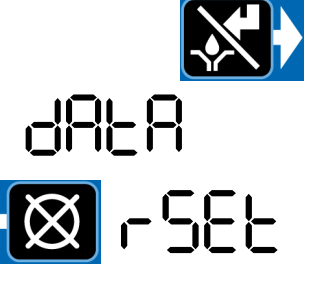

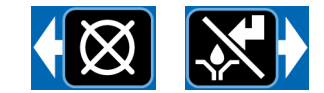

#### A7- Constant Alarm Output ON Fault

This function changes the behavior of the alarm output in a fault from either toggling once every second (default) or steady on.

Fault and Warning LEDs Illuminate

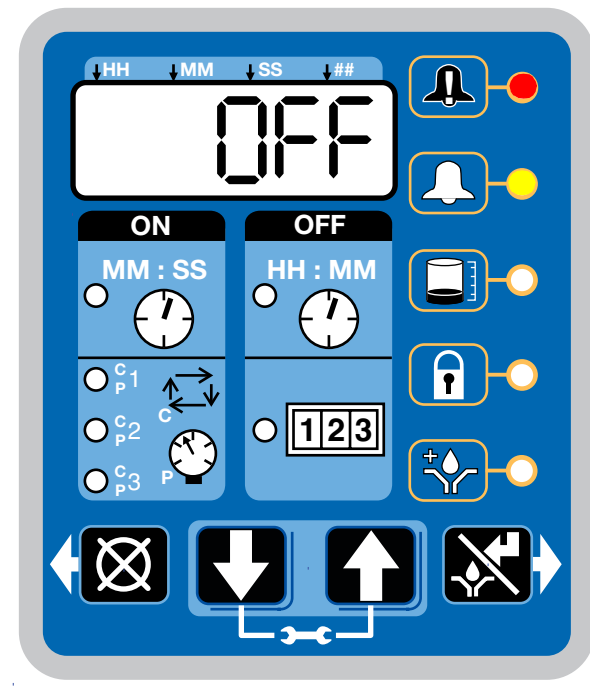

#### Fig. 40

1. The default OFF is displayed. The alarm output will toggle once a second.

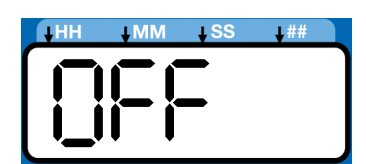

2. Press the UP or DOWN ARROW to change OFF to ON on the display to change the alarm output to be on steady

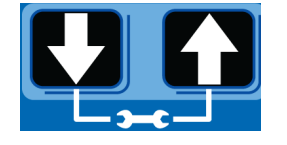

3. Press the ENTER button to exit Advanced Programming.

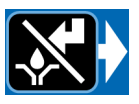

#### A8 - 4 Digit Hour OFF Time

Changes the OFF time from HH:MM to HHHH. Allows for a maximum of 9999 hours of OFF time.

OFF LED illuminates.

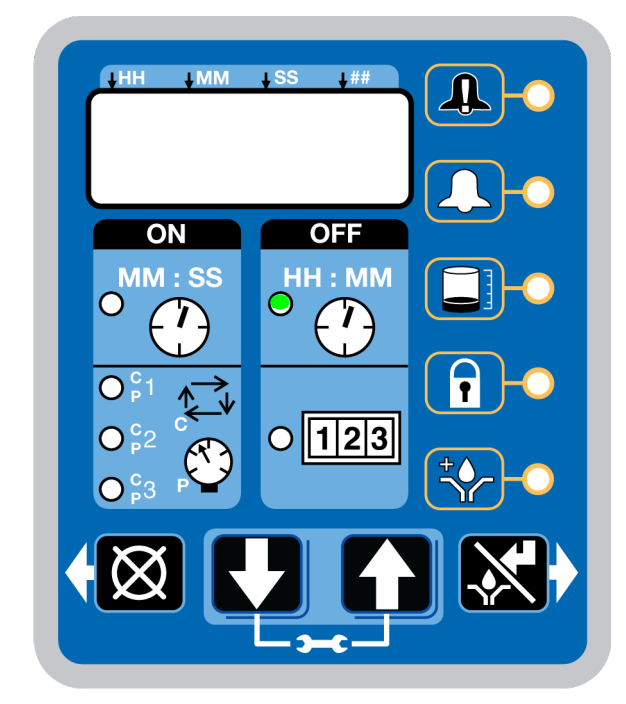

#### FIG. 41

1. The default OFF displays.

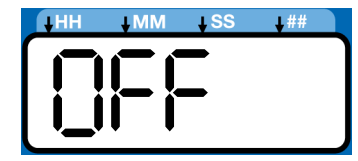

- 2. Press the UP or DOWN ARROW button to change OFF to ON on the display to activate alarm condition.
- 3. Press the ENTER button to exit Advanced Programming.

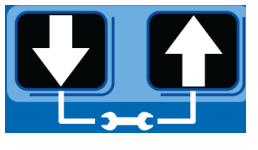

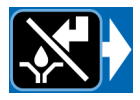

#### A9 - Toggle Low Level Output on Low Level Warning or Fault

This function changes the behavior of the low level output in a warning or fault from either steady on (default) or toggling once every second.

Low Level and Warning LEDs Illuminate

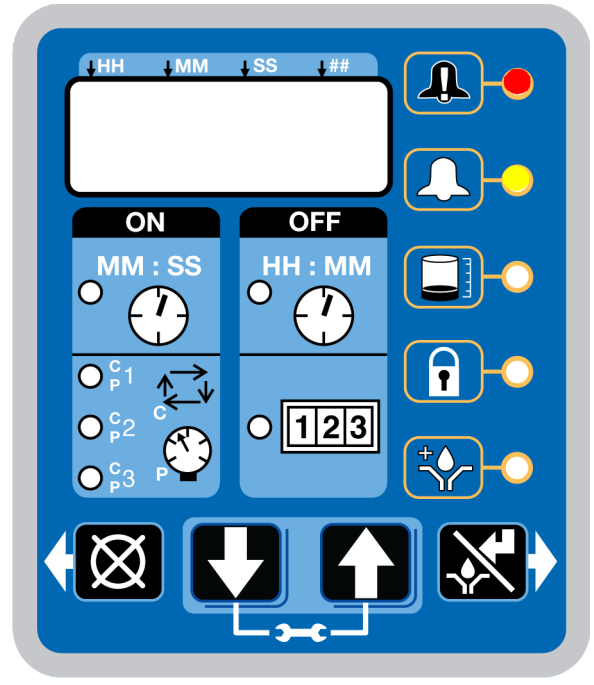

Fig. 42

1. The default OFF is displayed. The alarm output will toggle once a second.

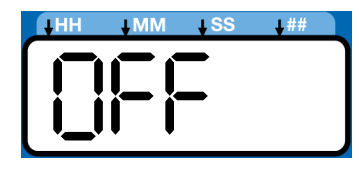

 Press the UP or DOWN ARROW to change OFF to ON on the display to change the alarm output to be on steady.

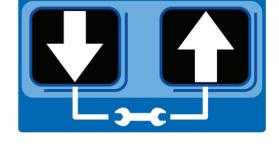

3. Press the ENTER button to exit Advanced Programming.

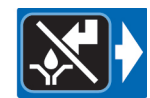

## Models with Firmware 6.03 and later. DMS Models with Firmware 7.07 and later.

#### A10 - Low Level Reset Upon Power On.

This function changes the behavior of the low level upon pump power on. When A10 is on, a low level fault clears when the pump power is cycled. The pump will revolve 5 revolutions, checking to see if the low level condition is still present. If not, it will self clear and continue. If a low level condition exists during the 5 revolutions, it will go into a low level fault.

Low Level ON LED illuminates (FIG. 43).

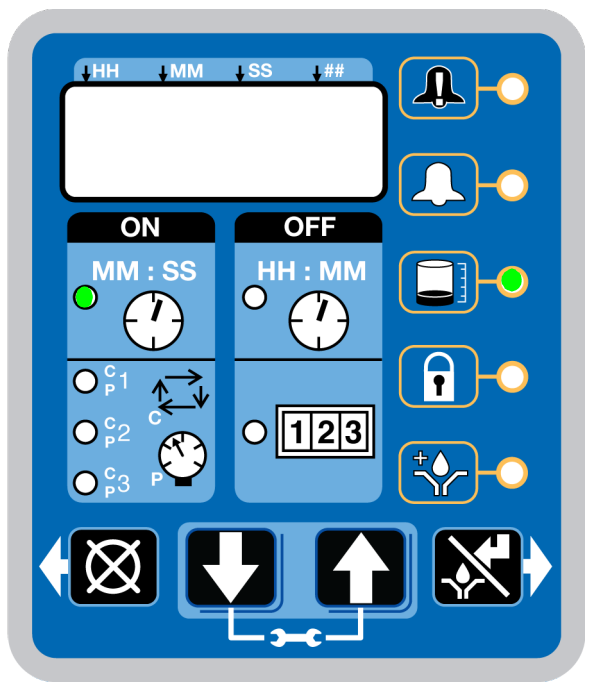

#### Fig. 43

1. The default OFF is displayed. The alarm output will toggle once a second.

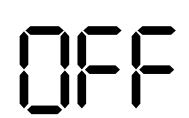

 Press the UP or DOWN ARROW button to change OFF to ON on the display to change the low level reset upon power on.

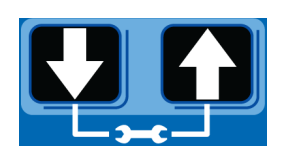

3. Press the ENTER button.

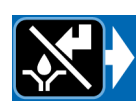

#### A11- Warning Off Through Alarm Relay

This function changes the behavior of the alarm output in a warning condition to always off.

Fault and Warning LEDs Illuminate

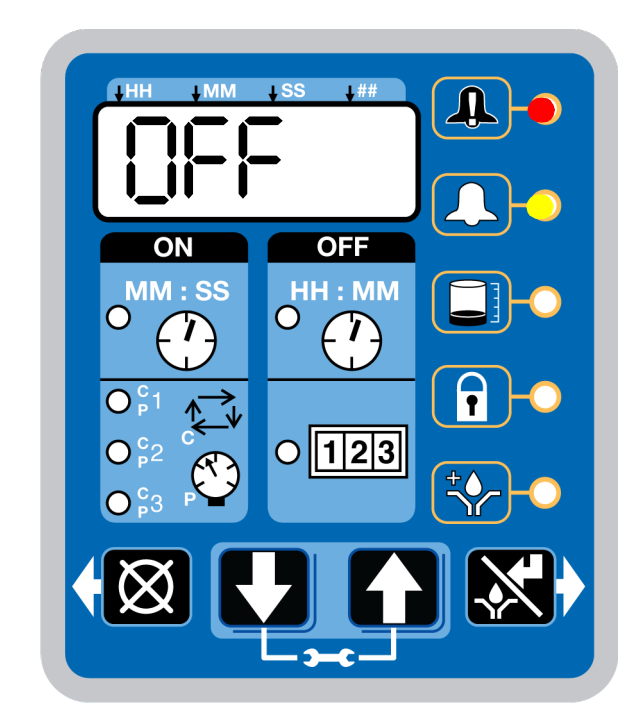

#### FIG. 44

1. The default OFF is displayed. The alarm output will turn on during a warning condition.

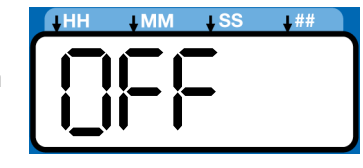

2. Press the UP or DOWN ARROW to change OFF to ON on the display to change the alarm output to be off during a warning condition.

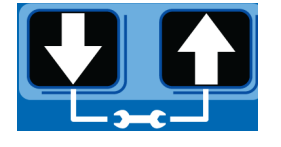

3. Press the ENTER button to exit Advanced Programming.

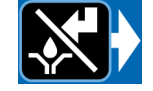

## Models with Firmware 6.06 and later for non-DMS models. Models with Firmware 7.09 and later for DMS models

#### A12 - Prelube Sequences

This function changes the behavior of the prelube function to add more lubrication sequences upon pump start up. While running multiple sequences, after the initial sequence, PL:xx will be displayed showing how many sequences are left.

Note: if pump has option "08" and using a pressure switch with multiple sequences, a vent delay time must be programmed under Advanced Programming Option A3.

Prelube LED illuminates (FIG. 43)

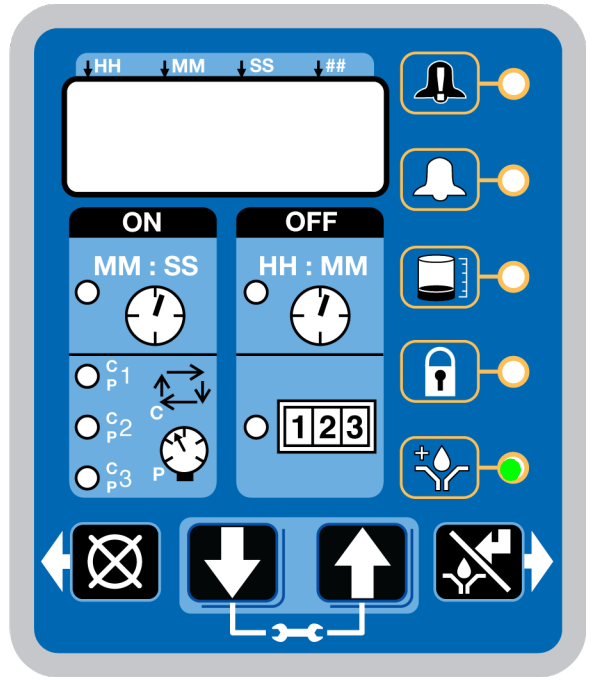

#### FIG. 45

- The default 0001 is displayed. When Prelube is on, it will run one sequence.
- 2. Press the UP or DOWN ARROW button until desired number of prelube sequences displays.

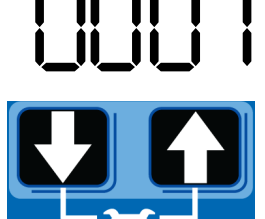

**NOTE:** When prelube is on, and the pump is powered-up, the pump will run this amount of lubrication ON sequences.

3. Press the ENTER button to exit Advanced Programming after the last digit of the prelube sequence is displayed.

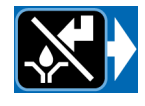

#### A13- MM:SS OFF Time

This function changes the programming of the OFF Time.

OFF and Warning LEDs Illuminate

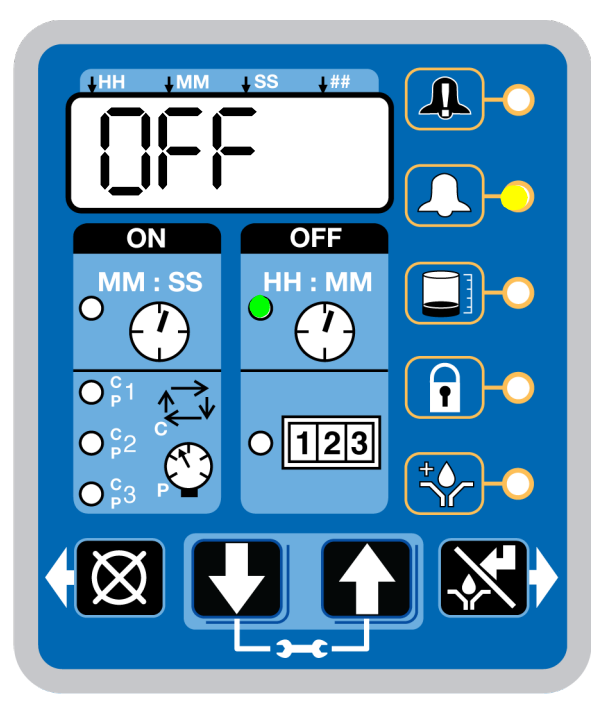

#### FIG. 46

 The default OFF is displayed. Off/Backup time in setup mode is displayed in HH:MM (Hours/Minutes).

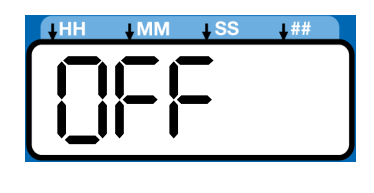

2. Press the UP or DOWN ARROW to change OFF to ON on the display. The OFF/Backup Time in setup mode will be displayed in MM:SS (Minutes/Seconds).

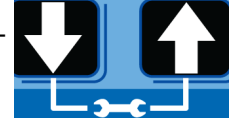

3. Press the ENTER button to exit Advanced Programming.

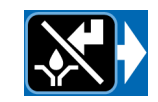

## Run Mode

## Time Control

After setup is complete, the G3 automatically begins to run the OFF Time sequence (FIG. 47).

• The G3 runs the programmed OFF sequence.

(Notice the OFF Time LED on the display lights and the OFF Time counts down on the display.)

• The example shown in Fig. 47 shows an OFF Time of 1 hour and 32 minutes before the lubrication cycle begins.

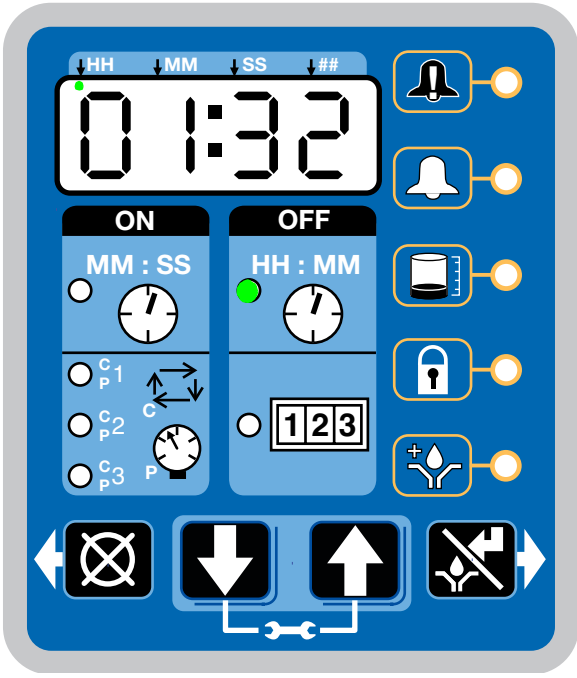

#### FIG. 47

 When the OFF Time count reaches zero, the G3 Automatic Lubrication Pump turns the pump on and it runs for the programmed ON Time cycle (FIG. 48).

(Notice the ON Time LED is now illuminated on the display.)

• The example shown in FIG. 48 shows an ON Time of 8 minutes and 42 seconds before the lubrication cycle ends.

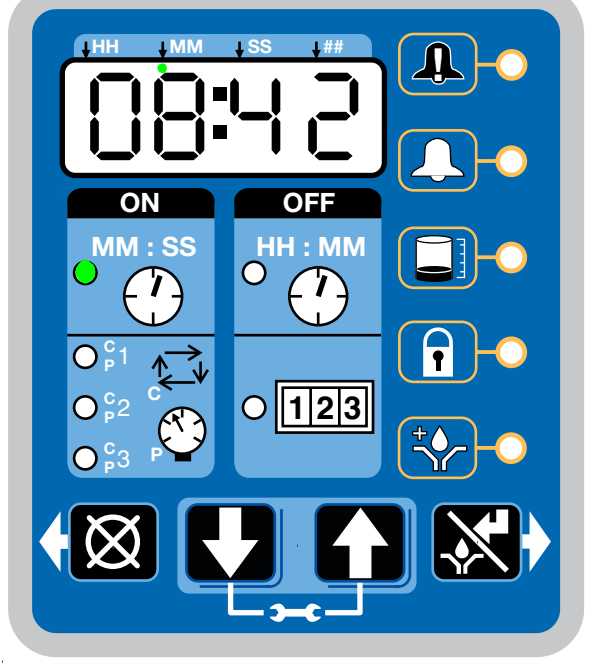

#### FIG. 48

 When the ON Time count reaches zero, the pump shuts off again and the system again runs OFF Time cycle and the OFF Time LED is now again illuminated (FIG. 47).

This sequence repeats itself until the device is reprogrammed or an alarm occurs.

• If power to the pump is lost during a lubrication cycle, when power is restored the pump will resume the cycle with the same amount of time remaining in the cycle as when the power was lost.

#### Lubrication Mode (Pump ON) Controls

In Max models the Lubrication Mode (Pump ON) can be controlled by either cycle and/or pressure sensors.

If cycle and/or pressure controls have been set to something other than OFF the display will alternate between cycles (C1, C2, C3) and/or active sensors (P1, P2, P3) and Backup Time.

If cycle or pressure controls have been set to OFF then the Lubrication Mode (Pump ON) will be controlled by On Time (see Time Control, page 58). With cycle and/or pressure controls set, the lubrication cycle (Pump ON) is ended by meeting **all** required cycle and/or pressure settings.

#### **Cycle Control**

- A set number of triggered counts in a cycle based system (C1). Typically a proximity switch connected to a divider valve.
- The LED next to the appropriate sensor (C/P1, C/P2, C/P3) illuminates.
- The display indicates the sensor (C1, C2, C3) and the remaining cycles for that sensor (Fig. 49).

The example shown in FIG. 49 shows sensor C1 with 5 cycles remaining.

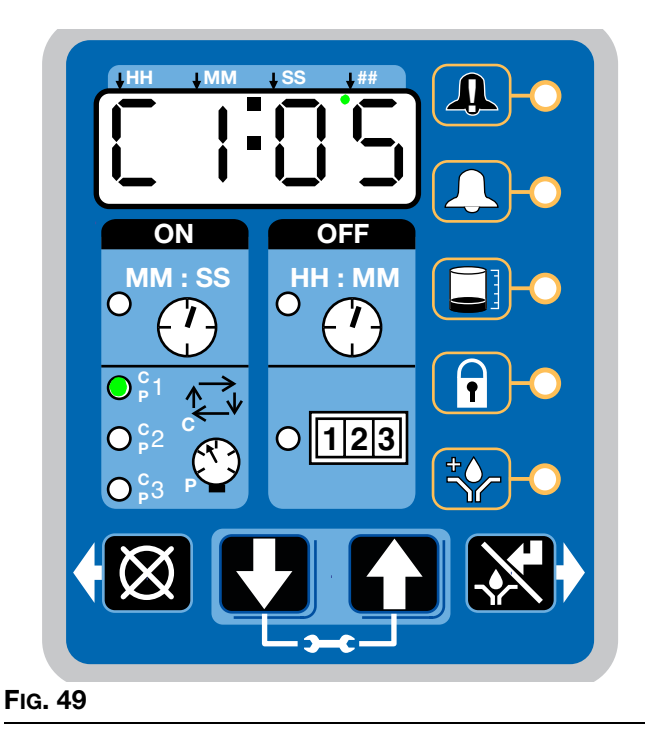

#### **Pressure Control**

- A single triggered count in a **pressure based system** (P1). Typically a pressure switch on the end of a line of injectors.
- The LED next to the appropriate sensor (C/P1, C/P2, C/P3) illuminates (Fig. 50 and Fig. 51).
- The display indicates the sensor (P1, P2, P3) and whether the pressure switch for that sensor has been triggered or not.
  - 01 = pressure switch has not been triggered- 00 = pressure switch is triggered.

The example shown in FIG. 50 shows sensor P1 with a pressure switch that has been triggered.

FIG. 51 (page 60) shows sensor P2 with a pressure switch that has NOT been triggered.

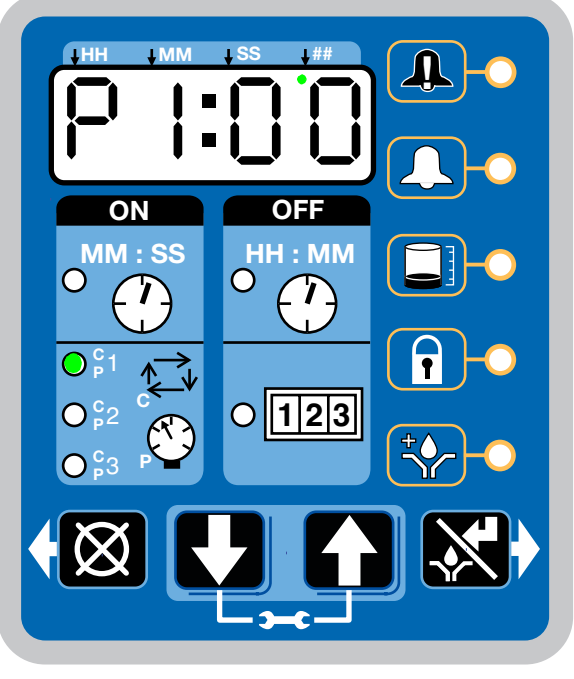

Fig. 50

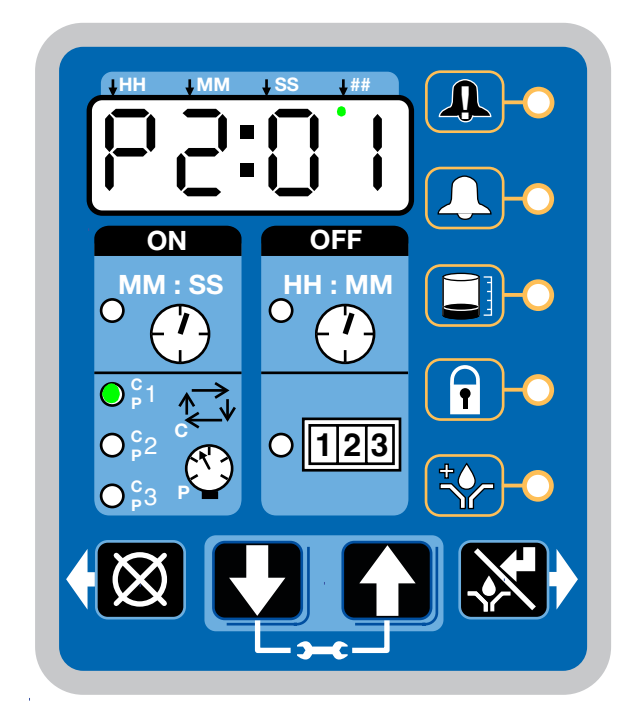

FIG. 51

#### **Backup Time**

- In both Cycle and Pressure modes a Backup Time (maximum run time) has been set.
- The LED(s) next to all programmed sensors (C/P1, C/P2, C/P3) illuminate.
- The display shows time remaining until a fault.

The example shown in Fig. 52 shows 14 minutes and 33 seconds left until the fault occurs.

 If all cycle and/or pressure requirements are met the unit exits the lubrication cycle (Pump ON) and enter the rest cycle (Pump OFF).

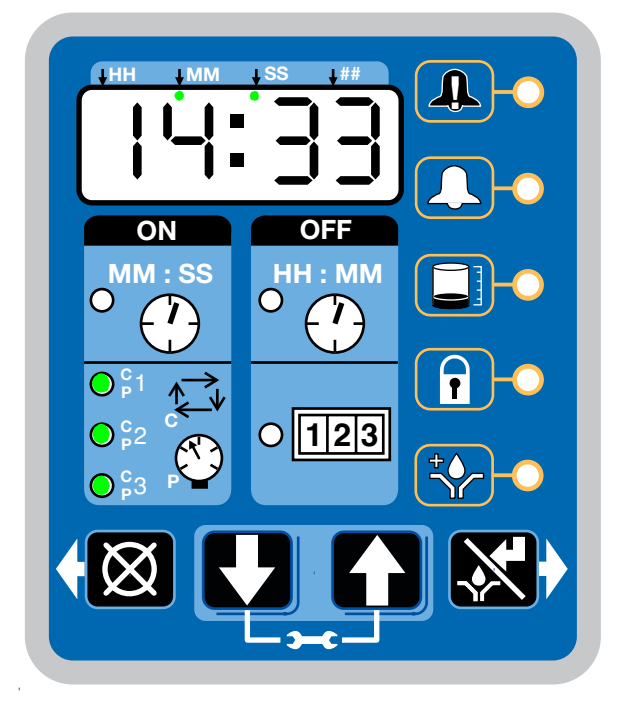

#### FIG. 52

#### **Rest Mode (Pump OFF) Controls**

In Max models the Rest Mode (Pump OFF) is controlled by machine counts.

If the Machine Count is set to a value greater than **0000** and the Backup Time option **is activated**, the display will alternate between Machine Counts and Backup Time.

If Machine Count has been set to a value greater than **0000** and the Backup Time option is **NOT activated**, the display will only show the number of Machines Counts remaining.

With machine count set, the Rest Cycle (Pump OFF) is ended when the machine count reaches zero (0000).

#### **Machine Count**

- A set number of triggered counts.
- The LED next to 1-2-3 illuminates (FIG. 53).
- The display indicates the number of machine counts remaining.

The example shown in FIG. 53 shows the remaining number of machine counts is 0045.

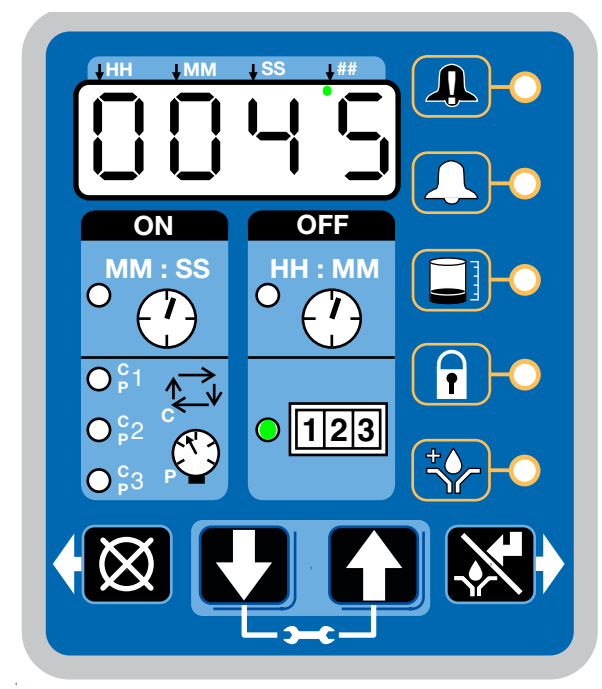

FIG. 53

#### **Backup Time**

In Machine Count mode, if a Backup Time (maximum rest time) has been set:

- The LED next to 1-2-3 illuminates (FIG. 54).
- The display alternates between machine counts remaining and backup time.

The example shown in Fig. 54 shows 4 hours and 17 minutes remaining until a fault or lubrication mode (pump ON) occurs.

• If the Machine Count requirements are met the unit will exit the Rest Mode (Pump OFF) and enter the Lubrication Mode (Pump ON).

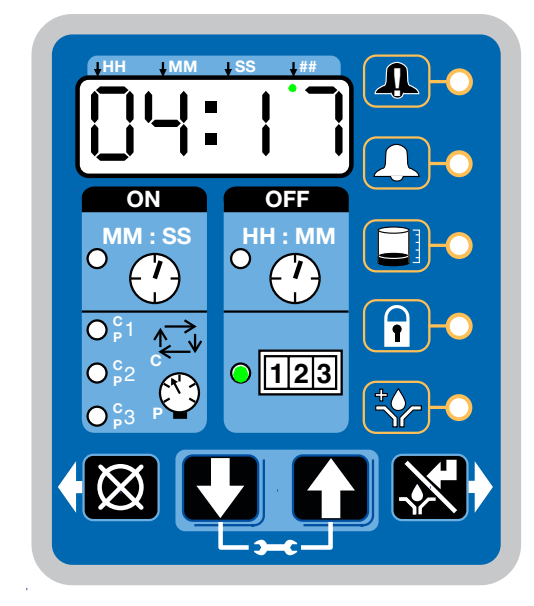

#### FIG. 54

#### OFF Time

In Max models if the Machine Count is set to **0000** then Reset Mode (Pump OFF) is controlled with OFF Time (see Time Control, page 58).

- The LED next to the clock in the OFF field illuminates.
- The display shows the time remaining until the lubrication cycle begins.

#### **Additional Controls**

#### Venting

In Max models a Vent Time can be set using the Advanced Programming mode (page 51). This is typically done in a Pressure Based System (P1) to allow injectors to reset.

- Unit vents for a set amount of time (not displayed).
- The LED's next to C/P1, C/P2, C/P3 flash while unit is venting.
- The pump will not run while in Venting mode.
- If Machine Count is set, the display will alternate between machine counts remaining and backup While unit is venting, VEnt will display and alternate with Machine Count and the Backup Time or the OFF Time.

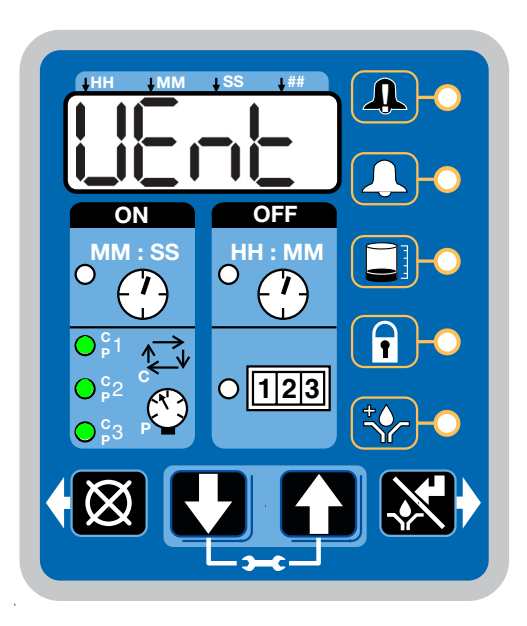

#### FIG. 55

#### Prelube / Prelube Delay

In all models a power OFF/ON cycle can be controlled with the Prelube and Prelube Delay functions.

#### Prelube

The Prelube function has been selected. Prelube delay is set to 00:00:

- Power to the unit cycles OFF then ON.
- Unit immediately begins a lubrication cycle.

 Max Model - display shows Cycle/Pressure/Backup Time (See Max Model Lubrication Mode Controls, page 58).

#### **Prelube Delay**

The Prelube function has been selected. Prelube delay is set to something other than 00:00:

- Power to the unit cycles OFF then ON.
- Unit immediately begins the Prelube Delay count down and after the Prelube Delay time runs out, the lubrication cycle begins.
- The LED next to the clock in the OFF field is illuminated (FIG. 56).
- The Prelube LED lights (FIG. 56).
- The display shows time remaining until lubrication cycle begins. The example shown in FIG. 56 shows 8 minutes and 14 seconds left until a lubrication cycle begins.

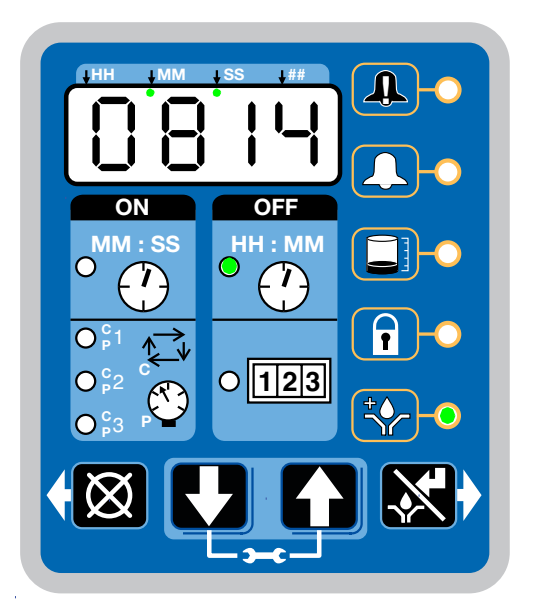

#### Fig. 56

#### Manual Run Cycle

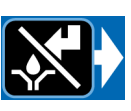

To run an extra (non-programmed) lubrication cycle, push the Manual Start button.

**NOTE:** Manual Run option is not available while unit is in Vent Mode.

## Alarms: Firmware Versions 6.01 and Below

Any time a Fault / Warning occurs, a combination of LED's will illuminate to notify you there is a problem and help identify the kind of Fault / Warning has occurred.

- Faults and Warnings will not automatically clear.
- To clear an fault, press and hold the RESET button on the display button pad for 3 seconds.
- To clear a warning press and immediately release the RESET button.

## Fault / Warning Scenarios

The following pages describe the most likely fault / warnings you could receive.

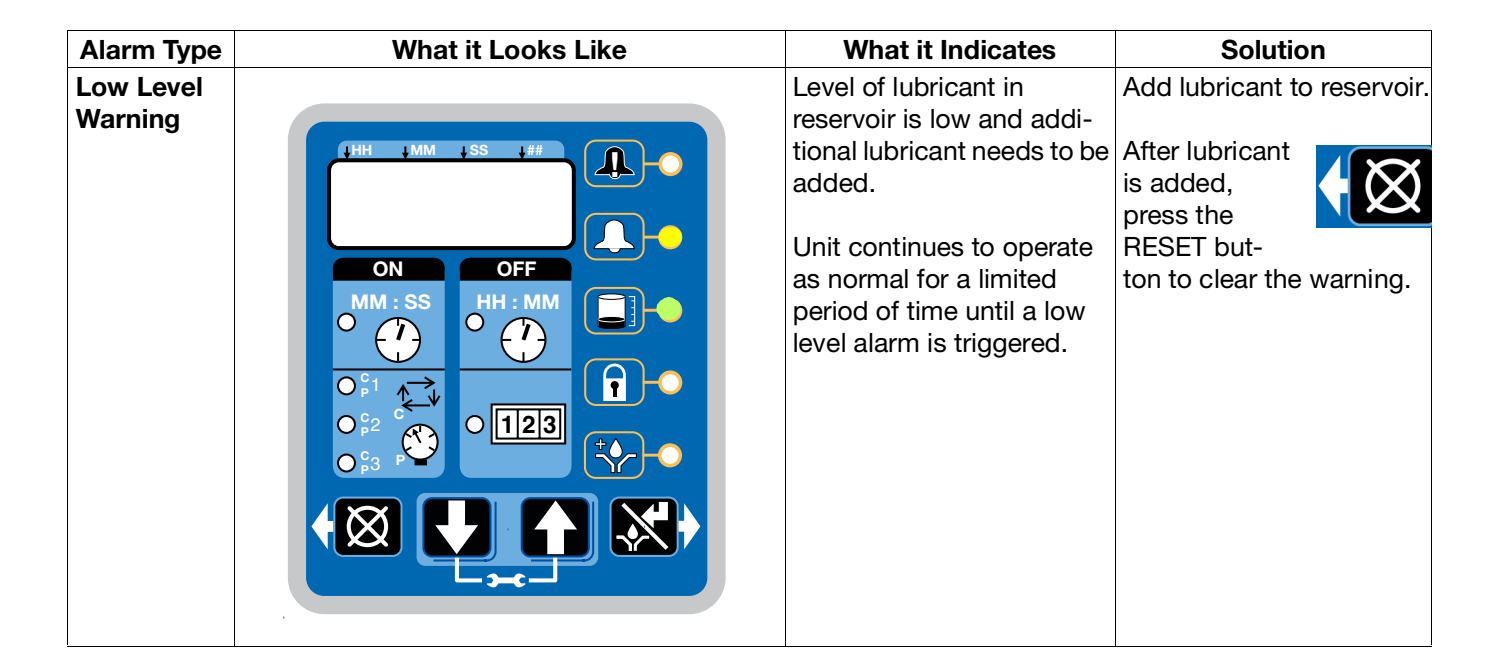

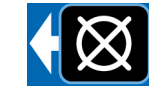

| Low Level<br>Fault             | HH MM S HH                                        | Level of lubricant in<br>reservoir is low and addi-<br>tional lubricant needs to be<br>added.<br>Unit stops pumping and<br>displays amount of accu-<br>mulated time since the<br>alarm was triggered.                                                                                                    | Add lubricant to reservoir.<br>After lubri-<br>cant is<br>added press<br>and hold the<br>RESET button to clear<br>fault.<br>If repriming pump is<br>required, the low level<br>alarm time should be<br>decreased. See A-2:<br>Advanced Programming,<br>Low Level Alarm Time<br>page 51. |
|--------------------------------|---------------------------------------------------|----------------------------------------------------------------------------------------------------|----------------------------------------------------------------------------------------------------|
| Cycle /<br>Pressure<br>Warning | $HH \rightarrow MM \rightarrow SS \rightarrow HH$ | System fails to relieve<br>pressure or a lubrication<br>cycle was not completed<br>in the user-defined amount<br>of time.<br>Unit will continue to oper-<br>ate for the number of lubri-<br>cation cycles set by the<br>warning retry parameter<br>(see Advanced Program-<br>ming, page 49).<br>If the warning condition<br>clears itself on the next<br>automatic lubrication<br>cycle, the warning is<br>cleared and the unit con-<br>tinues normal operation. | Examine system to deter-<br>mine if you have a<br>plugged or broken line or<br>other component failure,<br>i.e., divider valve, injector.<br>Press the<br>RESET but-<br>ton to clear<br>warning.                                                                                        |

| Cycle /<br>Pressure<br>Fault |           | In <b>pressure mode</b> indi-<br>cates that unit is over pres-<br>surized or a lubrication<br>cycle was not completed<br>in the user-defined amount<br>of time.<br>In <b>cycle mode</b> indicates<br>that a cycle was not com-<br>pleted in the user-defined<br>amount of time.<br>LED corresponding to the<br>affected sensor input<br>blinks.<br>Could be more than one<br>sensor alarm at the same<br>time. | Examine system to deter-<br>mine if you have a<br>plugged or broken line or<br>other component failure,<br>i.e., divider valve, injector.<br>Press and<br>hold the<br>RESET but-<br>ton to clear<br>fault. |
|------------------------------|-----------|----------------------------------------------------------------------------------------------------|----------------------------------------------------------------------------------------------------|
| Machine<br>Count Fault       | HH M S HH | Unit has not received the<br>correct number of machine<br>counts in the user defined<br>Backup Time.                                                                                                    | Examine system to deter-<br>mine if the machine sen-<br>sor is operating properly.<br>Press and<br>hold the<br>RESET but-<br>ton to clear<br>fault.                                                        |

| System<br>Fault                 | $HH MM SS HH OFF$ $MM SS$ $ON OFF$ $HH MM$ $OFF$ $HH MM$ $OFF$ $HH MM$ $OFF$ $O^{2}$ $O^{2}$ | An internal fault has occurred.                                                                                                    | Contact Graco Customer<br>Service.                                                                                                    |
|---------------------------------|----------------------------------------------------------------------------------------------------|----------------------------------------------------------------------------------------------------|----------------------------------------------------------------------------------------------------|
| Motor Cur-<br>rent Warn-<br>ing | $(HH \rightarrow MM \rightarrow SS \rightarrow HH ) (A) (A) (A) (A) (A) (A) (A) (A) (A) ($                                                                                                    | The measured motor cur-<br>rent is above the recom-<br>mended operating<br>maximum value. Contin-<br>ued use at excessive<br>motor currents could<br>reduce life or cause per-<br>manent damage. | Examine system to make<br>sure it is operating cor-<br>rectly. A blocked line<br>could create excessive<br>motor current<br>Examine pump to ensure<br>that it is rotating properly.<br>If necessary, contact<br>Graco Customer Service. |

| Tempera-<br>ture Warning | $HH \rightarrow MM \rightarrow S \rightarrow HH$ $HH \rightarrow MM \rightarrow S \rightarrow HH$ $HH \rightarrow MM$ $HH \rightarrow MM$ $H \rightarrow MM$ $H \rightarrow MM$ $H \rightarrow$ | The internal temperature of<br>the unit is out of its recom-<br>mended operating range.<br>Use of the unit outside of<br>the recommended tem-<br>perature range could<br>cause degraded system<br>performance and possible<br>damage. | Ensure the unit is used in<br>the correct operating<br>environment for the spe-<br>cific temperature: -13° F<br>to 158° F (-25° C to<br>70°C).<br>If necessary contact<br>Graco Customer Service. |
|--------------------------|----------------------------------------------------------------------------------------------------|----------------------------------------------------------------------------------------------------|----------------------------------------------------------------------------------------------------|
| USB Error                |                                                                                                    | An error occurred during a<br>DMS operation.                                                                                                    | Read the Troubleshooting<br>section of this manual<br>(page 75) for error num-<br>bers and fault descrip-<br>tions.                                                                               |

## **Alarms: Firmware Versions 6.02 and Above**

Any time a Fault / Warning occurs, a combination of LED's will illuminate to notify you there is a problem and help identify the kind of Fault / Warning has occurred. An error message will display and flash every 2 seconds for an alarm, temperature or current warning and every 10 seconds for all other types of warnings.

- Faults will not automatically clear. Warnings will clear after a set time, if condition was fixed.
- To clear an fault, press and hold the RESET button on the display button pad for 3 seconds.
- To clear a warning instantly press and immediately release the RESET button.

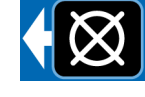

## Fault / Warning Scenarios

The following pages describe the most likely fault / warnings you could receive.

| Alarm Type           | What it Looks Like                      | What it Indicates                                                                                                    | Solution                                                                                                    |
|----------------------|-----------------------------------------|----------------------------------------------------------------------------------------------------|----------------------------------------------------------------------------------------------------|
| Low Level<br>Warning | $(\mathbf{A}, \mathbf{A}) = \mathbf{A}$ | Level of lubricant in<br>reservoir is low and addi-<br>tional lubricant needs to be<br>added.<br>Unit continues to operate<br>as normal for a limited<br>period of time until a low<br>level alarm is triggered or<br>until the reservoir is filled<br>and 30 seconds has<br>passed at which time the<br>warning will self-clear. | Add lubricant to reservoir.<br>After lubricant<br>is added,<br>press the<br>RESET but-<br>ton to clear the warning. |

| Low Level<br>Fault | $(\mathbf{H} + \mathbf{M} + \mathbf{S} + \mathbf{H} + \mathbf{M} + \mathbf{S} + \mathbf{H} + \mathbf{M} + \mathbf{S} + \mathbf{H} + \mathbf{M} + \mathbf{M} +$ | Level of lubricant in<br>reservoir is low and addi-<br>tional lubricant needs to be<br>added.<br>Unit stops pumping and<br>displays amount of accu-<br>mulated time since the<br>alarm was triggered.                                                                                                    | Add lubricant to reservoir.<br>After lubri-<br>cant is<br>added press<br>and hold the<br>RESET button to clear<br>fault.<br>If repriming pump is<br>required, the low level<br>alarm time should be<br>decreased. See A-2:<br>Advanced Programming,<br>Low Level Alarm Time<br>page 51. |
|--------------------|----------------------------------------------------------------------------------------------------|----------------------------------------------------------------------------------------------------|----------------------------------------------------------------------------------------------------|
| Cycle Warn-<br>ing |                                                                                                    | A lubrication cycle was not<br>completed in the<br>user-defined amount of<br>time.<br>Unit will continue to oper-<br>ate for the number of lubri-<br>cation cycles set by the<br>warning retry parameter<br>(see Advanced Program-<br>ming, page 49).<br>If the warning condition<br>clears itself on the next<br>automatic lubrication<br>cycle, the warning is<br>cleared and the unit con-<br>tinues normal operation. | Examine system to deter-<br>mine if you have a<br>plugged or broken line or<br>other component failure,<br>i.e., divider valve, injector.<br>Press the<br>RESET but-<br>ton to clear<br>warning.                                                                                        |

| Pressure<br>Warning |               | System fails to relieve<br>pressure in the<br>user-defined amount of<br>time.<br>Unit will continue to oper-<br>ate for the number of lubri-<br>cation cycles set by the<br>warning retry parameter<br>(see Advanced Program-<br>ming, page 49).<br>If the warning condition<br>clears itself on the next<br>automatic lubrication<br>cycle, the warning is<br>cleared and the unit con-<br>tinues normal operation. | Examine system to deter-<br>mine if you have a<br>plugged or broken line or<br>other component failure,<br>i.e., divider valve, injector.<br>Press the<br>RESET but-<br>ton to clear<br>warning.           |
|---------------------|---------------|----------------------------------------------------------------------------------------------------|----------------------------------------------------------------------------------------------------|
| Cycle Fault         | (HH MM SS HH) | In <b>cycle mode</b> indicates<br>that a cycle was not com-<br>pleted in the user-defined<br>amount of time.<br>LED corresponding to the<br>affected sensor input<br>blinks.<br>Could be more than one<br>sensor alarm at the same<br>time.                                                                                                    | Examine system to deter-<br>mine if you have a<br>plugged or broken line or<br>other component failure,<br>i.e., divider valve, injector.<br>Press and<br>hold the<br>RESET but-<br>ton to clear<br>fault. |

| Pressure<br>Fault           | $(\mathbf{H} + \mathbf{M} + \mathbf{M} + \mathbf{S} + \mathbf{H} + \mathbf{H} +$ | In <b>pressure mode</b> indi-<br>cates that unit is over pres-<br>surized or a lubrication<br>cycle was not completed<br>in the user-defined amount<br>of time.<br>LED corresponding to the<br>affected sensor input<br>blinks.<br>Could be more than one<br>sensor alarm at the same<br>time. | Examine system to deter-<br>mine if you have a<br>plugged or broken line or<br>other component failure,<br>i.e., divider valve, injector.<br>Press and<br>hold the<br>RESET but-<br>ton to clear<br>fault. |
|-----------------------------|----------------------------------------------------------------------------------------------------|----------------------------------------------------------------------------------------------------|----------------------------------------------------------------------------------------------------|
| Machine<br>Count<br>Warning |                                                                                                    | The unit has not received<br>the correct number of<br>machine counts in the user<br>defined Backup Time.<br>If the warning condition<br>clears itself on the next<br>automatic lubrication<br>cycle, the warning is<br>cleared and the unit con-<br>tinues normal operation.                   | Examine system to deter-<br>mine if the machine sen-<br>sor is operating properly.<br>Press and<br>hold the<br>RESET but-<br>ton to clear<br>warning.                                                      |

| Machine<br>Count Fault | $(\mathbf{A}, \mathbf{A}) = \mathbf{A} = \mathbf{A} =$ | Unit has not received the<br>correct number of machine<br>counts in the user defined<br>Backup Time. | Examine system to deter-<br>mine if the machine sen-<br>sor is operating properly.<br>Press and<br>hold the<br>RESET but-<br>ton to clear<br>fault. |
|------------------------|----------------------------------------------------------------------------------------------------|----------------------------------------------------------------------------------------------------|----------------------------------------------------------------------------------------------------|
| System<br>Fault        | $( \ \ \ \ \ \ \ \ \ \ \ \ \ \ \ \ \ \ \$                                                                                                    | An internal fault has occurred.                                                                      | Contact Graco Customer<br>Service.                                                                                                    |
| Motor<br>Current<br>Warning | $(HH \rightarrow MM \rightarrow SS \rightarrow HH)$ | The measured motor cur-<br>rent is above the recom-<br>mended operating<br>maximum value. Contin-<br>ued use at excessive<br>motor currents could<br>reduce life or cause per-<br>manent damage.<br>Warning will self-clear any<br>time after 15 seconds On<br>Time start if the system<br>correction is made. | Examine system to make<br>sure it is operating cor-<br>rectly. A blocked line<br>could create excessive<br>motor current<br>Examine pump to ensure<br>that it is rotating properly.<br>If necessary, contact<br>Graco Customer Service. |
|-----------------------------|-----------------------------------------------------|----------------------------------------------------------------------------------------------------|----------------------------------------------------------------------------------------------------|
| Tempera-<br>ture Warning    | (1)                                                 | The internal temperature of<br>the unit is out of its recom-<br>mended operating range.<br>Use of the unit outside of<br>the recommended tem-<br>perature range could<br>cause degraded system<br>performance and possible<br>damage.                                                                          | Ensure the unit is used in<br>the correct operating<br>environment for the spe-<br>cific temperature: -13° F<br>to 158° F (-25° C to<br>70°C).<br>If necessary contact<br>Graco Customer Service.                                       |

| USB Error | $\left  \begin{array}{c} HH \\ HM \\ H \\ H \\ H \\ H \\ H \\ H \\ H \\ H$ | An error occurred during a DMS operation. | Read the Troubleshooting<br>section of this manual<br>(page 75) for error num-<br>bers and fault descrip-<br>tions. |
|-----------|----------------------------------------------------------------------------|-------------------------------------------|----------------------------------------------------------------------------------------------------|
|-----------|----------------------------------------------------------------------------|-------------------------------------------|----------------------------------------------------------------------------------------------------|

## Fault/Warning Scenarios for Firmware Versions 6.06 and Later for Non-DMS Models and 7.09 and later for DMS Models

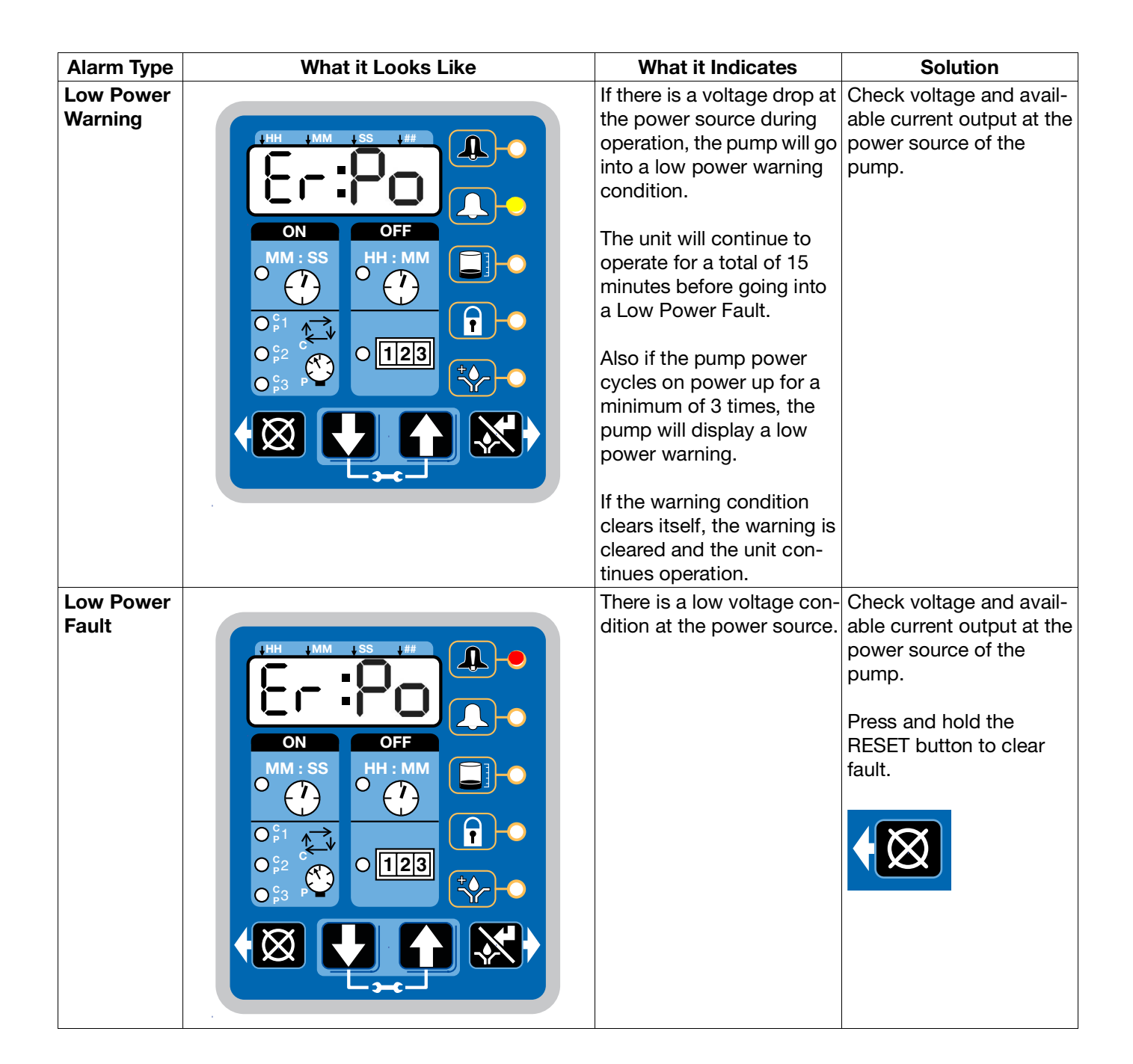

## **Recycling and Disposal**

### **End of Product Life**

At the end of the product's useful life, dismantle and recycle it in a responsible manner.

- Perform the Pressure Relief Procedure.
- Drain and dispose of fluids according to applicable regulations. Refer to the material manufacturer's Safety Data Sheet.
- Remove motors, batteries, circuit boards, LCDs (liquid crystal displays), and other electronic components. Recycle according to applicable regulations.
- Do not dispose of batteries or electronic components with household or commercial waste.
- Deliver remaining product to a recycling facility.

# Troubleshooting

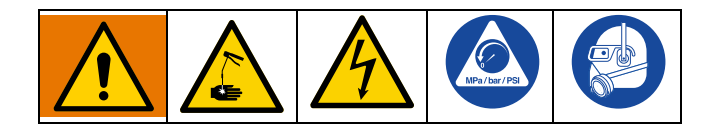

Follow the **Pressure Relief** on page 23 before checking or repairing the equipment.

| Problem                                                                                                    | Cause                                                                                                    | Solution                                                                                                    |
|----------------------------------------------------------------------------------------------------|----------------------------------------------------------------------------------------------------|----------------------------------------------------------------------------------------------------|
| Unit does not power on                                                                                                    | Incorrect/loose wiring                                                                                        | Refer to <b>Installation</b> instructions, page 13.                                                                                                    |
|                                                                                                    | Tripped external fuse due to internal component failure                                                       | Contact Graco Customer Service.                                                                                                    |
| Unit does not power on (DC models only)                                                                                              | Tripped external fuse due to pump-<br>ing non-cold weather lubricant in<br>cold weather -13°F (-25°C)         | Replace lubricant with pumpable lubricant, rated for environmental conditions and application.                                                                                      |
|                                                                                                    |                                                                                                    | Replace fuse.                                                                                                    |
| Unit does not power on (AC models only)                                                                                              | Tripped internal power supply fuse due to power supply failure                                                | Contact Graco Customer Service.                                                                                                    |
| Can't set desired ON/OFF times                                                                                                    | Maximum duty cycle is 33% (2 min-<br>utes OFF for each minute ON)                                             | Adhere to allowable duty cycle. Con-<br>tact Graco Customer Support if<br>other duty cycles are required for<br>application.                                                        |
| Unit is not operating based on the time that was programmed                                                                          | Time entered was misinterpreted as<br>MM:SS instead of HH:MM (or visa<br>versa)                               | Verify the unit was programmed as<br>intended, referencing programming<br>instructions. Note the dot designa-<br>tion for hours, minutes, seconds on<br>the top row of the display. |
|                                                                                                    | Reservoir retaining tabs are cracked or broken                                                                | Replace reservoir.                                                                                                    |
| Lubricant leaks past seal located on the bottom of the reservoir                                                                     | Reservoir is being pressurized during filling                                                                 | Ensure vent hole is not plugged.<br>If problem persists, contact Graco<br>Customer Service or your local<br>Graco distributor for assistance.                                       |
| Unit not pumping during ON cycle,<br>but controller lights and functions                                                             | Failed motor                                                                                                  | Replace unit.                                                                                                    |
| Follower plate is not going down                                                                                                    | Air is trapped in the reservoir<br>between the follower plate and lubri-<br>cant                              | Add grease following Loading<br>Grease instructions, page 24. Ensure<br>air is purged.                                                                                              |
| Pump takes several minutes before it<br>begins pumping at the highest pump<br>volume setting (no stroke adjust<br>spacers installed) | Pumping non-cold weather lubricant<br>in cold weather -13°F (-25°C)                                           | Add 1 stroke adjust spacer and<br>adjust lube cycle time to accommo-<br>date the difference in pump volume<br>per stroke.                                                           |
| Dim display, unit is not operating                                                                                                   | Tripped internal, resettable fuse due<br>to internal component failure or sen-<br>sor short circuit condition | Verify sensor and manual run inputs<br>have not created a short circuit con-<br>dition. Cycle power.                                                                                |

| Problem                                                                                    | Cause                                                 | Solution                                                                                                    |
|--------------------------------------------------------------------------------------------|-------------------------------------------------------|----------------------------------------------------------------------------------------------------|
| Unit indicates a cycle or pressure<br>alarm before the lubrication cycle<br>could complete | The ON Time was not entered cor-<br>rectly            | Refer to programming ON Time, pages 35 and 58.                                                                                                    |
| In an Injector System without sensor feedback, unit does not vent properly                 | Vent valve time needs to be config-<br>ured           | Refer to Advanced Programming to set ON Time, page 49.                                                                                                    |
| Display acts erratically                                                                   | Faulty cycle/pressure wiring connec-<br>tion to unit  | Unplug cycle/pressure cables from G3. Plug cables in one at a time to identify the faulty connection.                                                                                                    |
| USB Error 00                                                                               | Flash drive was removed during operation              | Keep the flash drive plugged in until the unit has completed the opera-<br>tion.                                                                                                    |
| USB Error 07                                                                               | Flash drive unable to mount (initial-<br>ize)         | <ul> <li>Unplug the flash drive and re-install.</li> <li>Cycle power and re-install the flash drive.</li> <li>Retry using a different flash drive.</li> <li>Verify format is FAT32 file system. If not, may need to reformat flash drive or find a different drive that has this file system. If any of the above do not rectify the error, contact Graco Customer Service.</li> </ul> |
| USB Error 11                                                                               | Pump program setting file not found                   | Verify that the pump program setting<br>folder structure and file are stored<br>correctly on the flash drive. See Stor-<br>ing Pump Program Settings to the<br>Flash Drive, page 41 for instructions.                                                                                                    |
| USB Error 12                                                                               | Pump program settings directory not found.            | Verify that the pump program setting<br>folder structure and file are stored<br>correctly on the flash drive. See Stor-<br>ing Pump Program Settings to the<br>Flash Drive, page 41 for instructions.                                                                                                    |
| LISB Error 13                                                                              | Bad pump program settings file                        | The pump programs settings file is<br>corrupt. Restore file to the flash<br>drive. See Storing Pump Program<br>Settings to the Flash Drive, page 41<br>for instructions.                                                                                                    |
|                                                                                            | Settings file is from different firm-<br>ware version | Program pump manually or recreate<br>settings file from a pump that has the<br>same firmware version. See Storing<br>Pump Program Settings to the Flash<br>Drive, page 41 for instructions.                                                                                                    |

| Problem              | Cause | Solution                                                                                                    |
|----------------------|-------|----------------------------------------------------------------------------------------------------|
|                      |       | The following operations can be attempted if another error occurs using the USB.                                                                             |
| All other USB errors |       | <ul> <li>Unplug the flash drive and reinstall.</li> <li>Cycle power and re-install the flash drive.</li> <li>Retry using a different flash drive.</li> </ul> |
|                      |       | If any of the above do not rectify the error, contact Graco Customer Service.                                                                                |

## Maintenance

| Frequency           | Component                  | Required Maintenance                                                                                                    |
|---------------------|----------------------------|----------------------------------------------------------------------------------------------------|
| Daily and at refill | Zerk Fittings              | Keep all fittings clean using a clean<br>dry cloth. Dirt and/or debris can<br>damage pump and/or lubrication<br>system. |
| Daily               | G3 Pump Unit and Reservoir | Keep pump unit and reservoir clean using a clean dry cloth.                                                             |
| Daily               | Display                    | Keep display clean using a clean dry cloth.                                                                             |
| Monthly             | External Wiring Harness    | Verify external harnesses are secure.                                                                                   |

### Parts - 2 Liter Models

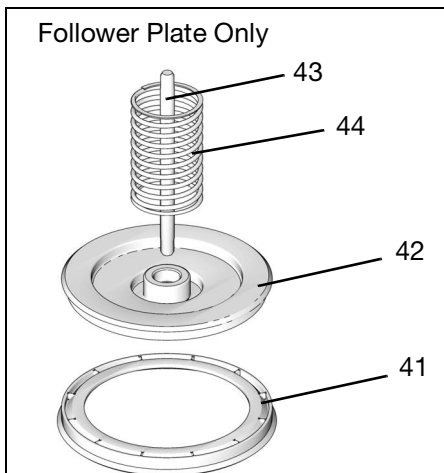

**3**4

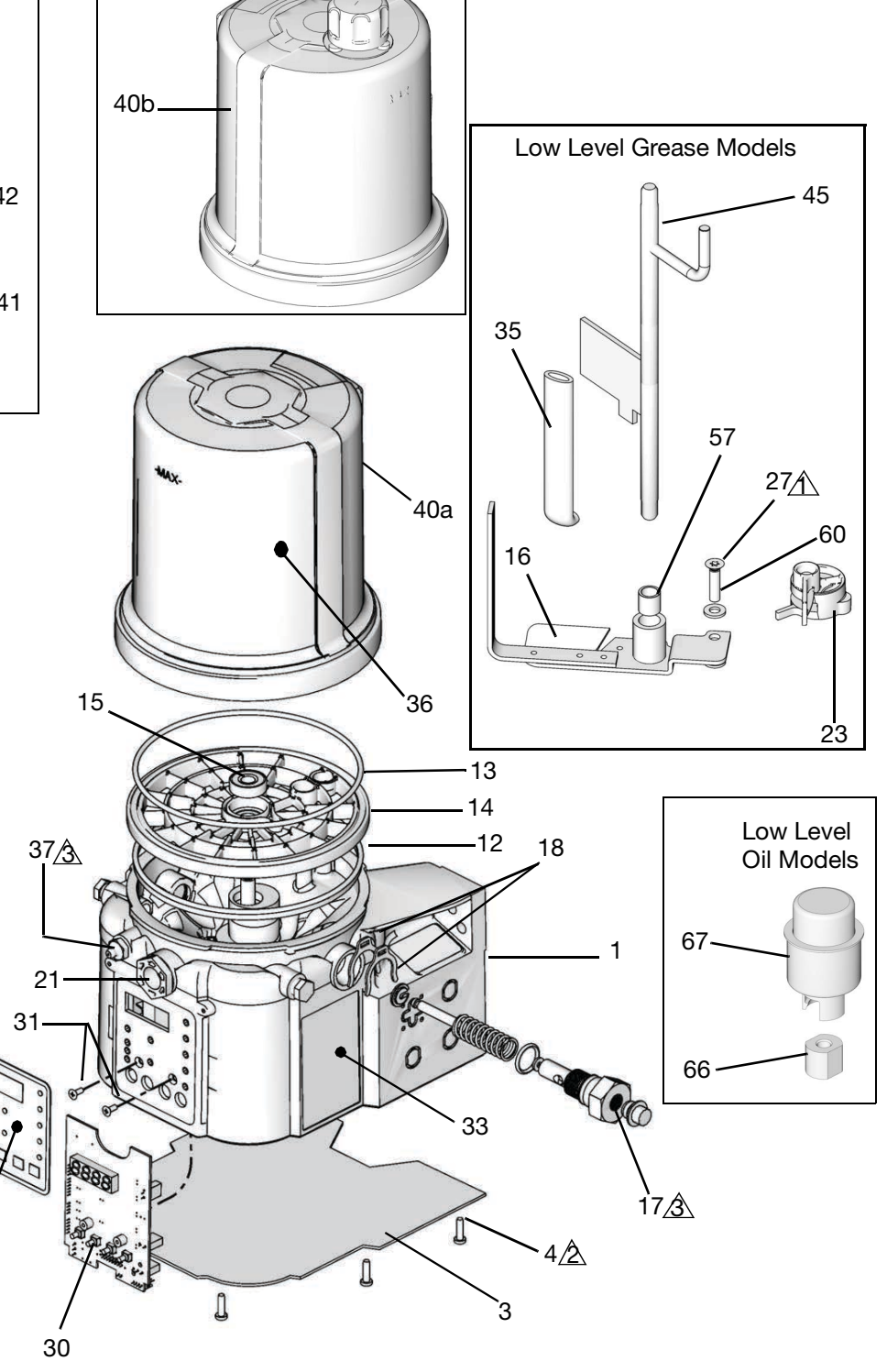

 $\triangle$  Torque to 4 in. lbs (0.45 N.m)

A Torque to 30 in. lbs (3.4 N.m)

A Torque to 50 in. lbs (5.6 N.m)

# Parts - 4 Liter and Larger Models

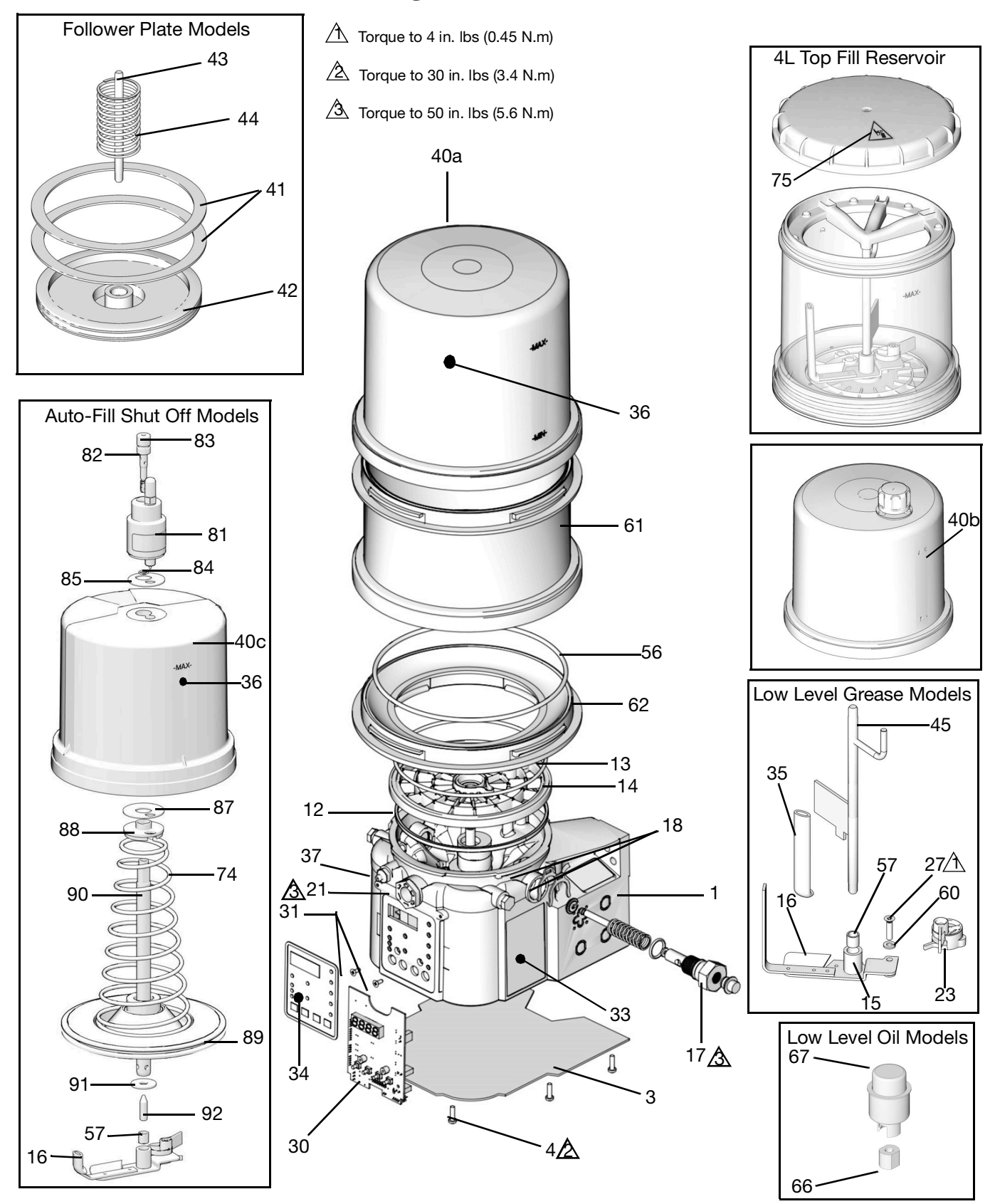

#### Parts

## **Parts**

| Ref        | Part   | Description                                                                                      | Qty |
|------------|--------|--------------------------------------------------------------------------------------------------|-----|
| 1          |        | BASE, three pump housing                                                                         | 1   |
| 3          | 278142 | COVER, bottom, with seal                                                                         | 1   |
| 4          | 115477 | SCREW, mach, torx pan hd                                                                         | 9   |
| 12         | 127079 | RECT-RING, included in Kit<br>571042, 571069, 571179                                             | 1   |
| 13         | 132524 | O-RING, included in Kit 571042,<br>571044, 571045, 571069, 571179                                | 1   |
| 14         | 278144 | PLATE, ricer                                                                                     | 1   |
| 15         | 120822 | BEARING, ball                                                                                    | 1   |
|            |        | PADDLE, stirring, 2 Liter models<br>without follower plate, included in<br>Kit 571044            | 1   |
| 16         |        | PADDLE, stirring, 4 Liter models<br>and larger without follower plate,<br>included in kit 571046 | 1   |
| 10         |        | PADDLE, stirring, 2 Liter models<br>with follower plate, included in Kit<br>571045               | 1   |
|            |        | PADDLE, stirring, 4Liter models<br>and larger with follower plate,<br>included in Kit 571047     | 1   |
| 17         |        | PUMP, element, included in Kit 571041                                                            | 1   |
| 18         | 16F368 | SPACER, stroke adjust, included in Kit 571041                                                    | 2   |
| 21         | 278145 | PLUG, pump, 3/4-16                                                                               | 2   |
| 23�        | 278942 | PADDLE, low level                                                                                | 1   |
| 27         | 123025 | SCREW, M6                                                                                        | 1   |
| 30<br>‡★   | 258697 | BOARD, circuit, Max, models                                                                      | 1   |
| ‡ <b>★</b> | 262463 | BOARD, circuit, Max, DMS <sup>™</sup><br>models                                                  | 1   |
| 31         | 119228 | SCREW, machine, flat head                                                                        | 2   |
| 33▲        | 16A579 | LABEL, safety                                                                                    | 1   |
| 34         | 16A073 | LABEL, overlay                                                                                   | 1   |

| Ref        | Part   | Description                                                                                                  | Qty |
|------------|--------|----------------------------------------------------------------------------------------------------|-----|
| 35         |        | WIPER, stirring, models without<br>follower plate, included in Kits<br>571044, 571045, 571046, and<br>571047 | 1   |
|            |        | WIPER, stirring, models with fol-<br>lower plate, included in Kit<br>571045                                  | 1   |
| 36         |        | LABEL, brand                                                                                                 | 1   |
| 37         | 123741 | FITTING, Zerk, grease                                                                                        | 1   |
| 40a        | 24E984 | RESERVOIR, 2 liter, grease,<br>included in Kit 571042, 571069                                                | 1   |
| 40b        | 16G021 | RESERVOIR, 2 liter, oil, included in Kit 571179                                                              | 1   |
| 40a        | 24B702 | RESERVOIR, 4 liter, grease, included in Kit 571183                                                           | 1   |
| 40b        | 16G020 | RESERVOIR, 4 Liter, oil, included in kit 571182                                                              | 1   |
| 40c        | 17F484 | RESERVOIR, 4 Liter, G3 AFSO                                                                                  | 1   |
| <i>л</i> 1 | 278139 | SEAL, follower plate, 2 liter mod-<br>els                                                                    | 1   |
| 41         | 16F472 | SEAL, follower plate, 4 liter models                                                                         | 2   |
| 42         |        | PLATE, follower                                                                                              | 1   |
| 43         |        | ROD, follower plate                                                                                          | 1   |
| 44         |        | SPRING, compression                                                                                          | 1   |
| 45†        | 24D838 | BAFFLE, low level, 2 liter models                                                                            | 1   |
| †          | 24E246 | BAFFLE, low level, 4 liter models                                                                            | 1   |
| †          | 24F836 | BAFFLE, low level, 8 liter models                                                                            | 1   |
| †          | 24F923 | BAFFLE, low level, 12 liter models                                                                           | 1   |
| †          | 24F924 | BAFFLE, low level, 16 liter models                                                                           | 1   |
| 56         | 127144 | SEAL, oval                                                                                                   | 1   |
| 57         | 117156 | BEARING, sleeve                                                                                              | 1   |
| 58▲        | 196548 | LABEL, electric shock (not shown)                                                                            | 1   |
| 60         | 16D984 | WASHER, low level models                                                                                     | 2   |

| Ref | Part   | Description                                                                       | Qty |
|-----|--------|-----------------------------------------------------------------------------------|-----|
|     |        | RESERVOIR, mid-section kit, with<br>o-ring (see quantity by size / mode<br>below) | el  |
| 61  | 25C764 | 8 Liter models                                                                    | 1   |
|     |        | 12 Liter models                                                                   | 2   |
|     |        | 16 Liter models                                                                   | 3   |
| 62  | 574002 | ADAPTER, reservoir                                                                | 1   |
| 66  | 126417 | NUT, oil                                                                          | 1   |
| 67  | 24N806 | FLOAT, oil                                                                        | 1   |
| 74  |        | SPRING, plate, valve, reset                                                       | 1   |
| 75▲ | 15H108 | LABEL, safety, pinch                                                              | 1   |
| 81  |        | VALVE, AFSO                                                                       | 1   |
| 82  |        | BOLT, mounting                                                                    | 1   |
| 83  |        | PACKING, o-ring                                                                   | 1   |
| 84  |        | PACKING, o-ring                                                                   | 1   |
| 85  |        | SEAL, upper, reservoir                                                            | 1   |
| 87  |        | SEAL, lower, reservoir                                                            | 1   |
| 88  |        | SPACER, seal, base                                                                | 1   |
| 89  |        | PLATE, valve                                                                      | 1   |
| 90  |        | TUBE, center fill                                                                 | 1   |
| 91  |        | WASHER, plain                                                                     | 1   |

| Ref | Part   | Description                                                      | Qty |
|-----|--------|------------------------------------------------------------------|-----|
| 92  |        | PIN, alignment                                                   | 1   |
|     | 127783 | CABLE,15 ft (4.5 m), SOOW<br>w/7pos, 3 pin, 90 deg               | 1   |
|     | 127780 | CABLE, 15 ft (4.5 m), SOOW w/7<br>pos, 5 pin, 90 deg             | 1   |
| 200 | 127781 | CABLE, 20 ft (6.1 m), SOOW, w/7<br>pos, 5 pin, 90 deg            | 1   |
|     | 127782 | CABLE, 30 ft (9.1m) SOOW, w/7<br>pos, 5 pin, 90 deg              |     |
|     | 16U790 | CABLE, DIN, bare)                                                | 1   |
| 201 | 124300 | CABLE, M12, 16.5 ft. (5m), 4 wire, straight male to flying leads | 1   |
| 201 | 124333 | CABLE, M12, 16.5 ft. (5m), 4 wire, straight male to female       | 1   |
|     | 124301 | CONNECTOR, straight, M12, female, straight, 4Pin                 | 1   |
| 202 | 124594 | CONNECTOR, straight, M12, female, straight, 4 Pin                | 1   |
|     | 124595 | CONNECTOR, straight, M12, female, straight, 5 Pin                | 1   |

▲ Replacement Danger and Warning labels, tags and cards are available at no cost.

♦ Also order Ref 27, Part No. 123025 and Ref 60, Part No. 16D984

‡★ Also order Ref 31, Part No. 119228 and Ref 34, Part No. 16A073

† Also order Ref. 57, Part No. 117156 when ordering this part.

#### **Pressure Relief Valves**

Important Information regarding Pressure Relief Valve 16C807.

♦ Pressure Relief Valve 16C807 can only be used on the G3, G1, or G-Mini Pumps. It is not intended for use with any other products.

The pressure relief valve uses a pressure adjustment screw (a) to set the pressure release point. It is not intended as a way to relieve pressure during normal operation, but as a protective measure in the event there is an unintended pressure increase in the system. Do not use this pressure relief valve a means of relieving pressure in day-to-day, normal cycle operation.

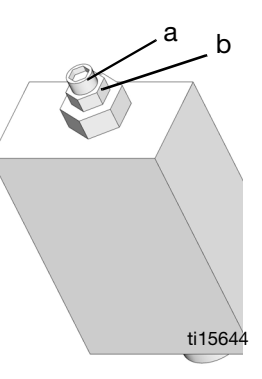

a = adjustment screw b = locking nut

The pressure adjustment screw may require periodic adjust-

ments. Whenever the valve is set/adjusted (after the set point is found) it is important to ensure that the valve is not bottomed out and there is at least 1/2 turn of adjustment remaining. This is determined by turning the screw (a) 1/2 turn and then back turning it out again.

**NOTE:** Turning adjustment screw (a) clockwise increases pressure.

**NOTE:** Each pressure relief valve requires banjo kit p/n 571058. (Except 16C807 because the banjo is already included in kit 571028).

| Part            | Description                                                                                                    | Qty |
|-----------------|----------------------------------------------------------------------------------------------------|-----|
| 16C807 <b>◆</b> | VALVE, pressure relief, 500-3500 psi (3.44 MPa, 34.4 bar - 24.1 MPa, 241 bar), Set pressure 3000 psi $\pm$ 10% (20.68 MPa, 206.8 bar $\pm$ 10%) Included in Kit 571028 | 1   |
| 563156          | VALVE, pressure relief, 750 psi (5.17 MPa,<br>51.71 bar)                                                                                                    | 1   |
| 563157          | VALVE, pressure relief, 1000 psi (6.89 MPa,<br>68.95 bar)                                                                                                    | 1   |
| 563158          | VALVE, pressure relief, 1500 psi (10.34 MPa, 103.42 bar)                                                                                                    | 1   |
| 563159          | VALVE, pressure relief, 2000 psi (13.78 MPa, 137.89 bar)                                                                                                    | 1   |
| 563160          | VALVE, pressure relief, 2500 psi (17.23 MPa, 172.36 bar)                                                                                                    | 1   |
| 563161          | VALVE, pressure relief, 3000 psi (20.68 MPa, 206.84 bar)                                                                                                    | 1   |
| 563190          | VALVE, pressure relief, 5500 psi (37.92 MPa, 379.21 bar)                                                                                                    | 1   |

#### **Fuses**

| Part   | Description                | Qty |
|--------|----------------------------|-----|
| 571039 | FUSE, 7.5 A for 12 volt DC | 1   |
| 571040 | FUSE, 4 A for 24 volt DC   | 1   |

#### Installation and Repair Kits

| Kit No. | Description                                                                                                    | Manual<br>Number |  |
|---------|----------------------------------------------------------------------------------------------------|------------------|--|
| 571026  | KIT, output union, 3 pump                                                                                      |                  |  |
| 571063  | KIT, output union, 2 pump                                                                                      | 3A0523           |  |
| 571028  | KIT, return to reservoir NPT, includes pressure relief valve 16C807                                            | 340525           |  |
| 571071  | KIT, return to reservoir BSPP, includes pressure relief valve 16C807                                           | 3AU525           |  |
| 571030  | KIT, remote manual run, 12 volt DC                                                                             |                  |  |
| 571031  | KIT, remote manual run, 24 volt DC                                                                             |                  |  |
| 571032  | KIT, remote manual run, 12 volt DC, with cable                                                                 | 3A0528           |  |
| 571033  | KIT, remote manual run, 24 volt DC with cable                                                                  |                  |  |
| 571036  | KIT, cover with "G" label                                                                                      | NA               |  |
| 571041  | KIT, pump element, includes Ref 17, 18, 33                                                                     | 3A0533           |  |
| 571042  | KIT, repair, 2 liter reservoir, includes Ref<br>12, 13, 36, 40                                                 |                  |  |
| 571069  | KIT, repair, 2 liter reservoir, for models<br>with follower plate, includes Ref 12, 13,<br>36, 40              | 3A0534           |  |
| 571044  | KIT, replacement, paddle, 2 liter, for mod-<br>els without follower plate, includes Ref 13,<br>16, 35, 57      |                  |  |
| 571045  | KIT, replacement, paddle, 2 liter, for mod-<br>els with follower plate, includes Ref 13, 16,<br>35,40a, 42, 57 | 240525           |  |
| 571046  | KIT, replacement, paddle, 4-16 liter, for<br>models without follower plate, includes<br>Ref 13, 16, 35, 57     | 340335           |  |
| 571047  | KIT, replacement, paddle, 4 liter, for mod-<br>els with follower plate, includes Ref 13, 16,<br>35, 57         |                  |  |
| 571058  | KIT, output adapter, NPT                                                                                       | 340522           |  |
| 571070  | KIT, output, adapter, BSPP                                                                                     | 570522           |  |
| 571060  | KIT, fill, zerk, leak proof                                                                                    | NA               |  |
| 571179  | KIT, repair, reservoir oil, 2 liter models,<br>includes Ref 12, 13, 36, 40b                                    |                  |  |
| 571182  | KIT, repair, reservoir, oil 4 liter models,<br>includes Ref 12, 13, 36, 40b, 56, 62                            | 3A0534           |  |
| 571183  | KIT, repair, reservoir, grease, 4 liter mod-<br>els, includes Ref 13, 36, 40b, 56, 62                          |                  |  |
| 127685  | RING, fixing for CPC connector                                                                                 | NA               |  |
| 16G022  | CAP, filler                                                                                                    | 1                |  |

#### **Reservoir Conversion Kits**

| Kit No. | Description                            | Manual<br>Number |
|---------|----------------------------------------|------------------|
| 571155  | KIT, reservoir conversion, 4 Liter     |                  |
| 571156  | KIT, reservoir conversion, 8 Liter     | 341260           |
| 571157  | KIT, reservoir conversion, 12 Liter    | 5A1200           |
| 571158  | KIT, reservoir conversion, 16 Liter    |                  |
| 571299  | KIT, reservoir conversion, 4L Top Fill | 3A8295           |
| 571286  | KIT, reservoir conversion, 4 L AFSO    |                  |
| 571287  | KIT, reservoir conversion, 8 L AFSO    | 245051           |
| 571288  | KIT, reservoir conversion, 12 L AFSO   | 373031           |
| 571289  | KIT, reservoir conversion, 16 L AFSO   |                  |

## **Dimensions**

| Madal        | Hei    | ght   | Wi     | dth   | De     | pth   |
|--------------|--------|-------|--------|-------|--------|-------|
| Woder        | Inches | cm    | Inches | cm    | Inches | cm    |
| 2L           | 13.25  | 33.65 | 8.00   | 20.32 | 9.00   | 22.86 |
| 4L           | 14.50  | 36.83 | 9.25   | 23.50 | 10.00  | 25.40 |
| 4L Top Fill  | 15.50  | 39.37 | 9.25   | 23.50 | 10.00  | 25.40 |
| 8L           | 18.50  | 47.00 | 9.25   | 23.50 | 10.00  | 25.40 |
| 8L Top Fill  | 19.50  | 49.53 | 9.25   | 23.50 | 10.00  | 25.40 |
| 12L          | 23.00  | 58.42 | 9.25   | 23.50 | 10.00  | 25.40 |
| 12L Top Fill | 24.00  | 60.96 | 9.25   | 23.50 | 10.00  | 25.40 |
| 16L          | 27.50  | 69.85 | 9.25   | 23.50 | 10.00  | 25.40 |
| 16L Top Fill | 28.50  | 72.39 | 9.25   | 23.50 | 10.00  | 25.40 |

#### Parts

#### **Mounting Pattern**

(For correct mounting configuration, choose either Option 1 or Option 2). See P/N 126916 template.

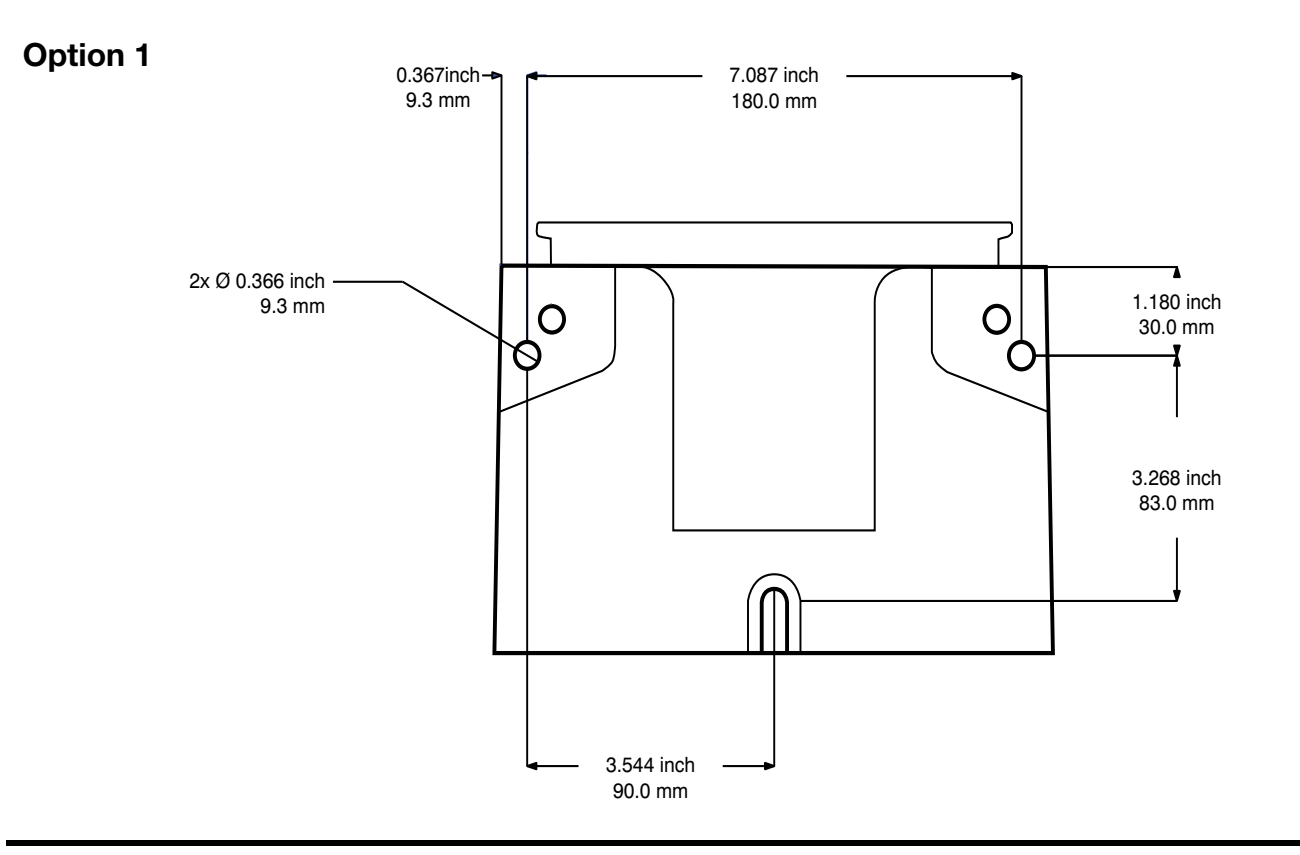

#### **Option 2**

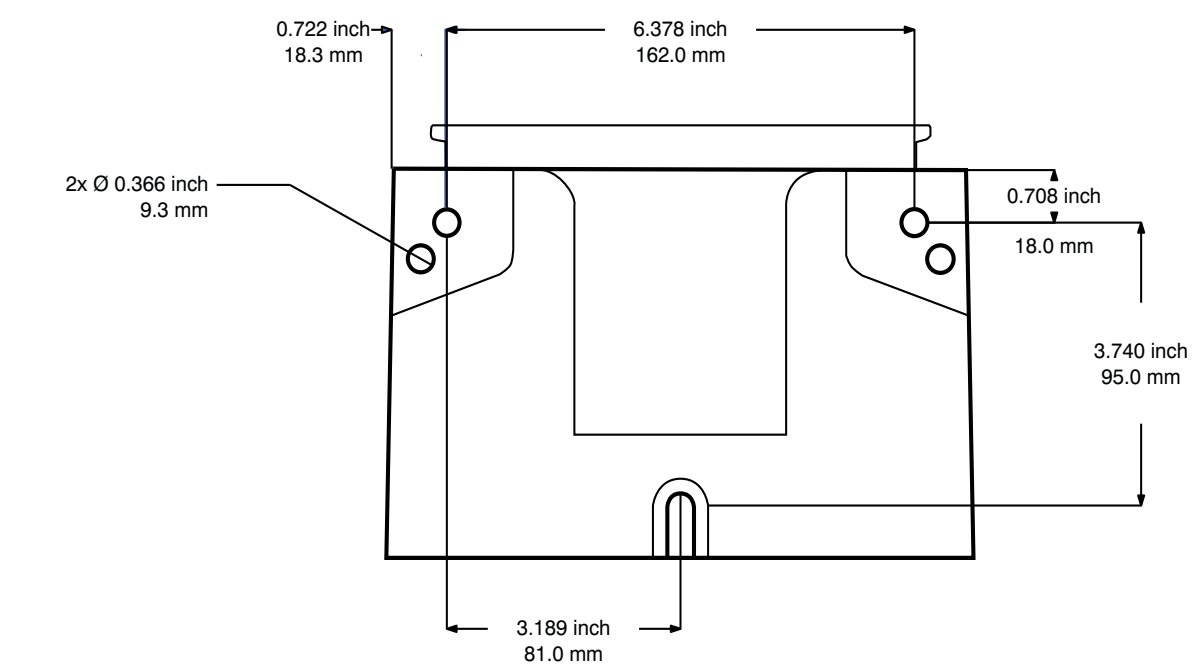

# **Technical Specifications**

| G3 Max Automatic Lubrication Pump |                                                                                                  |                               |  |  |
|-----------------------------------|--------------------------------------------------------------------------------------------------|-------------------------------|--|--|
|                                   | US                                                                                               | Metric                        |  |  |
| Pump output pressure              | 5100 psi                                                                                         | 35.1 MPa, 351.6 bar           |  |  |
| Fill inlet pressure               | 5000 psi                                                                                         | 34.4 MPa, 344.7 bar           |  |  |
| Power                             |                                                                                                  |                               |  |  |
| 100 - 240 VAC                     | 88-264 VAC; 0.8 A current, 90 VA P inrush/locked rotor max 40 A (1ms)                            | ower, 47/63 Hz, Single phase, |  |  |
| 12 VDC                            | 9-16 VDC; 5A current, 60 W, inrush/locked rotor 12 A                                             |                               |  |  |
| 24 VDC                            | 18-30 VDC; 2.5 A current, 60 W, inru                                                             | ush/locked rotor 6 A          |  |  |
| Outputs - Alarm Relay             |                                                                                                  |                               |  |  |
| Rated Load                        | Resistive: 0.4 A at 125 VAC, 2 A at 30 VDC<br>Inductive: 0.2 A at 125 VAC, 1 A at 30 VDC         |                               |  |  |
| Max Operation Voltage             | Resistive: 250 VAC, 220 VAC<br>Inductive: 250 VAC, 220 VAC                                       |                               |  |  |
| Max Operating Current             | Resistive: 3 A (AC), 3 A (DC)<br>Inductive: 1.5 A (AC), 1.5 A (DC)                               |                               |  |  |
| Max Switching Capacity            | Resistive: 50 VA, 60 W<br>Inductive: 25 VA, 30 W                                                 |                               |  |  |
| Min Permissible Load              | Resistive: 10 μA, 10m VDC<br>Inductive: 10 μA, 10m VDC                                           |                               |  |  |
| Outputs - Vent Valve              |                                                                                                  |                               |  |  |
| Required Switch Type              | Normally closed                                                                                  |                               |  |  |
| Sensor Voltage                    |                                                                                                  |                               |  |  |
| 100 - 240 VAC                     | 24 VDC                                                                                           |                               |  |  |
| 12 VDC                            | Input Voltage                                                                                    |                               |  |  |
| 24 VDC                            | Input Voltage                                                                                    |                               |  |  |
| Load Current                      |                                                                                                  |                               |  |  |
| 100 - 240 VAC                     | 22 mA @ 24 VDC                                                                                   |                               |  |  |
| 12 VDC                            | 11 mA @12 VDC                                                                                    |                               |  |  |
| 24 VDC                            | 22 mA @ 24 VDC                                                                                   | Ι                             |  |  |
| Maximum Residual Voltage          |                                                                                                  |                               |  |  |
| 100 - 240 VAC                     | 4 V                                                                                              |                               |  |  |
|                                   | 2 V                                                                                              |                               |  |  |
| 24 VDC                            | 4 V                                                                                              | 1                             |  |  |
|                                   | 1.5 m A                                                                                          |                               |  |  |
| 100 - 240 VAC                     | 1.5 MA                                                                                           |                               |  |  |
|                                   | 1 5 mA                                                                                           |                               |  |  |
|                                   | 1.5 mA                                                                                           |                               |  |  |
| Rosponso Timo                     | 1.1 K                                                                                            |                               |  |  |
| Cycle Bate                        |                                                                                                  |                               |  |  |
| Fluid                             |                                                                                                  |                               |  |  |
| Grease Models                     | Grease NI GI #000 - #2                                                                           |                               |  |  |
| Oil Models                        | At least 40 cSt oil                                                                              |                               |  |  |
| Pumps                             | Up to 3                                                                                          |                               |  |  |
| Pump Output                       | $0.10 \text{ in } \frac{3}{2} (0.\text{ am}^3) / \text{minute non outlet} = 0.\text{ are says.}$ |                               |  |  |
|                                   | U.12 In (2 Cm <sup>-</sup> ) / minute per outlet - 2 spacers                                     |                               |  |  |
|                                   | 0.18 in. <sup>3</sup> (3 cm <sup>3</sup> ) / minute per outlet - 1 spacer                        |                               |  |  |
|                                   | 0.25 in. <sup>3</sup> (4 cm <sup>3</sup> ) / minute per outlet - 0 spacers                       |                               |  |  |
| Pump Outlet                       | 1/4 -18 NPSF. Mates with 1/4 - 18 NPT male fittings                                              |                               |  |  |

| G3 Max Automatic Lubrication Pump                                                    |                                                                                                    |               |  |  |
|--------------------------------------------------------------------------------------|----------------------------------------------------------------------------------------------------|---------------|--|--|
|                                                                                      | US                                                                                                    | Metric        |  |  |
| Reservoir Size                                                                       | 2, 4, 8, 12, 16 Liters                                                                                                    | •             |  |  |
| IP Rating                                                                            | IP69K                                                                                                    |               |  |  |
| Sensor Inputs                                                                        | 3 (any of pressure or cycle)                                                                                                    |               |  |  |
|                                                                                      | 1 (machine count)                                                                                                    |               |  |  |
| Ambient Temperatures                                                                 | -40°F to 158°F                                                                                                    | -40°C to 70°C |  |  |
| Noise (dBa)                                                                          |                                                                                                    |               |  |  |
| Maximum sound pressure                                                               | <70dBa                                                                                                    |               |  |  |
| Materials of Construction                                                            |                                                                                                    |               |  |  |
| Wetted Parts                                                                         | nylon 6/6 (PA), amorphous polyamide, zinc plated steel, carbon steel, alloy steel, stainless steel, nitrile rubber (buna-N), bronze, nickel plated alnico, chemically lubricated acetal, aluminum, PTFE |               |  |  |
| All trademarks or registered trademarks are the property of their respective owners. |                                                                                                    |               |  |  |

Pump Maximum Weight (lbs) Model With follower plate Without follower plate With auto-fill shut off 2L 12.4 11.4 N/A 15.3 13.1 17.9 4L 8L 19.7 16.8 14.6 18.4 12L 16.1 21.6 16L 19.9 23.4 17.6

### **California Proposition 65**

#### **CALIFORNIA RESIDENTS**

**WARNING:** Cancer and reproductive harm – www.P65warnings.ca.gov.

## **Graco Standard Warranty**

Graco warrants all equipment referenced in this document which is manufactured by Graco and bearing its name to be free from defects in material and workmanship on the date of sale to the original purchaser for use. With the exception of any special, extended, or limited warranty published by Graco, Graco will, for a period of twelve months from the date of sale, repair or replace any part of the equipment determined by Graco to be defective. This warranty applies only when the equipment is installed, operated and maintained in accordance with Graco's written recommendations.

This warranty does not cover, and Graco shall not be liable for general wear and tear, or any malfunction, damage or wear caused by faulty installation, misapplication, abrasion, corrosion, inadequate or improper maintenance, negligence, accident, tampering, or substitution of non-Graco component parts. Nor shall Graco be liable for malfunction, damage or wear caused by the incompatibility of Graco equipment with structures, accessories, equipment or materials not supplied by Graco, or the improper design, manufacture, installation, operation or maintenance of structures, accessories, equipment or materials not supplied by Graco.

This warranty is conditioned upon the prepaid return of the equipment claimed to be defective to an authorized Graco distributor for verification of the claimed defect. If the claimed defect is verified, Graco will repair or replace free of charge any defective parts. The equipment will be returned to the original purchaser transportation prepaid. If inspection of the equipment does not disclose any defect in material or workmanship, repairs will be made at a reasonable charge, which charges may include the costs of parts, labor, and transportation.

### THIS WARRANTY IS EXCLUSIVE, AND IS IN LIEU OF ANY OTHER WARRANTIES, EXPRESS OR IMPLIED, INCLUDING BUT NOT LIMITED TO WARRANTY OF MERCHANTABILITY OR WARRANTY OF FITNESS FOR A PARTICULAR PURPOSE.

Graco's sole obligation and buyer's sole remedy for any breach of warranty shall be as set forth above. The buyer agrees that no other remedy (including, but not limited to, incidental or consequential damages for lost profits, lost sales, injury to person or property, or any other incidental or consequential loss) shall be available. Any action for breach of warranty must be brought within two (2) years of the date of sale.

GRACO MAKES NO WARRANTY, AND DISCLAIMS ALL IMPLIED WARRANTIES OF MERCHANTABILITY AND FITNESS FOR A PARTICULAR PURPOSE, IN CONNECTION WITH ACCESSORIES, EQUIPMENT, MATERIALS OR COMPONENTS SOLD BUT NOT MANUFACTURED BY GRACO. These items sold, but not manufactured by Graco (such as electric motors, switches, hose, etc.), are subject to the warranty, if any, of their manufacturer. Graco will provide purchaser with reasonable assistance in making any claim for breach of these warranties.

In no event will Graco be liable for indirect, incidental, special or consequential damages resulting from Graco supplying equipment hereunder, or the furnishing, performance, or use of any products or other goods sold hereto, whether due to a breach of contract, breach of warranty, the negligence of Graco, or otherwise.

#### FOR GRACO CANADA CUSTOMERS

The Parties acknowledge that they have required that the present document, as well as all documents, notices and legal proceedings entered into, given or instituted pursuant hereto or relating directly or indirectly hereto, be drawn up in English. Les parties reconnaissent avoir convenu que la rédaction du présente document sera en Anglais, ainsi que tous documents, avis et procédures judiciaires exécutés, donnés ou intentés, à la suite de ou en rapport, directement ou indirectement, avec les procédures concernées.

### **Graco Information**

For the latest information about Graco products, visit www.graco.com.

For patent information, see www.graco.com/patents.

**TO PLACE AN ORDER,** contact your Graco distributor or call to identify the nearest distributor. **Phone:** 612-623-6928 or **Toll Free:** 1-800-533-9655, **Fax:** 612-378-3590

All written and visual data contained in this document reflects the latest product information available at the time of publication. Graco reserves the right to make changes at any time without notice.

Original instructions. This manual contains English. MM 332305

Graco Headquarters: Minneapolis International Offices: Belgium, China, Japan, Korea

GRACO INC. AND SUBSIDIARIES • P.O. BOX 1441 • MINNEAPOLIS MN 55440-1441 • USA Copyright 2013, Graco Inc. All Graco manufacturing locations are registered to ISO 9001.

www.graco.com Revision R, July 2022